# AEROSPRAY<sup>®</sup> TB MODELE 7722

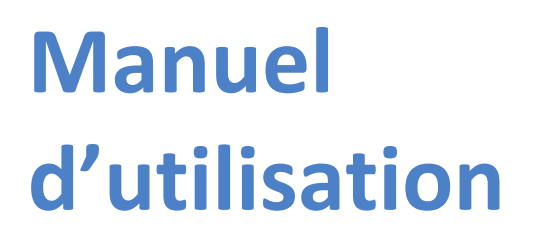

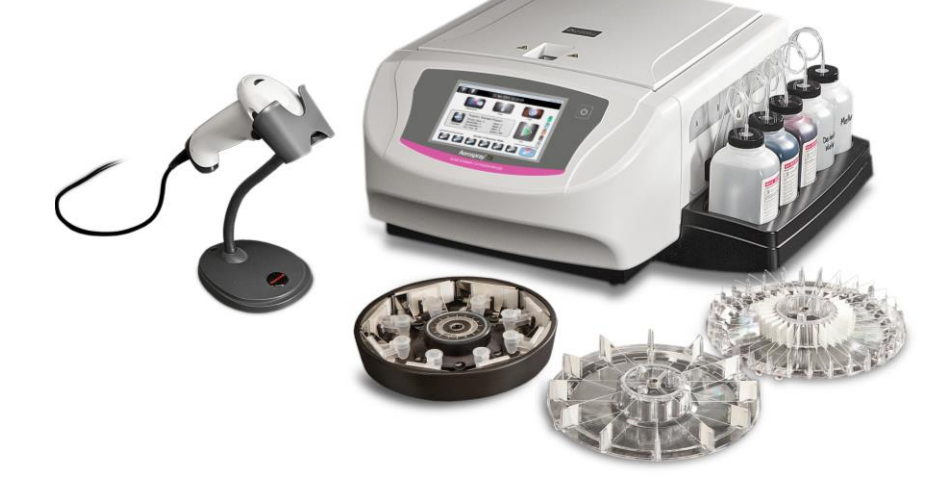

AUTOMATE DE COLORATION DE LAMES/ CYTOCENTRIFUGEUSE

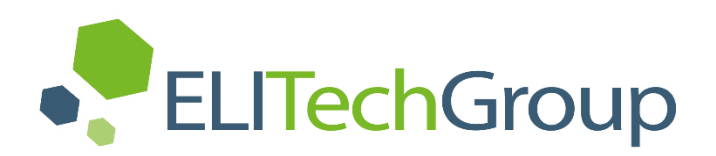

ELITechGroup Inc. 370 West 1700 South Logan, Utah 84321-8212 USA 800 453 2725 +1 435 752 6011

### WWW.ELITECHGROUP.COM

### **AEROSPRAY® TB**

### AUTOMATE DE COLORATION DE LAMES/ CYTOCENTRIFUGEUSE

Modèle 7722

### Manuel d'utilisation

57-2004-01-FRD

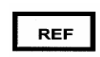

©2015 ELITechGroup Inc. Tous droits réservés. Aucune partie de cette publication ne peut être reproduite, transmise, transcrite, stockée dans un système d'extraction ou traduite dans n'importe quelle langue (humaine ou informatique), sous quelque forme et par quelque moyen que ce soit, sans l'autorisation expresse préalable écrite d'ELITechGroup Inc.

Wescor, Aerospray et Cytopro sont des marques déposées d'ELITechGroup Inc.

Les autres noms de marque utilisés dans ce manuel sont des marques commerciales de leurs propriétaires respectifs, utilisées ici à titre indicatif.

ELITechGroup Inc. n'offre aucune garantie, expresse ou implicite, concernant le présent manuel, sa qualité, sa performance ou son utilisation appropriée, quel que soit le type de procédure spécifique. ELITechGroup Inc. peut modifier le présent manuel sans préavis et sans imposer aucune obligation ou responsabilité à l'entreprise.

Imprimé aux États-Unis d'Amérique par :

ELITechGroup Inc. 370 West 1700 South Logan, Utah 84321-8212 USA

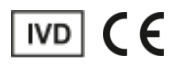

#### **REMARQUE** :

Pour des raisons de terminologie plus adaptée au pays, la désignation française de l'appareil est Aerospray<sup>®</sup> BK. L'appareil est en tout point identique à l' Aerospray<sup>®</sup> TB qui est la désignation internationale de l'instrument.

### Table des matières

#### Section 1

| 1.1 Vue d'ensemble de l'automate de coloration Aerospray TB             |  |
|-------------------------------------------------------------------------|--|
| Utilisation du présent manuel7                                          |  |
| Description fonctionnelle                                               |  |
| Principales caractéristiques9                                           |  |
| Utilisation prévue9                                                     |  |
| Tableau 1 : Spécifications techniques générales                         |  |
| Tableau 2 : Spécifications des performances                             |  |
| Tableau 3 : Informations sur le carrousel et le rotor                   |  |
| Tableau 4 : Explication des symboles                                    |  |
| 1.2 Description de l'instrument15                                       |  |
| Figure 1 : Panneaux avant et latéral droit                              |  |
| Figure 2 : Panneau avant et écran tactile                               |  |
| Figure 3 : Panneau arrière16                                            |  |
| Figure 4 : Composants de la cuvette de l'automate de coloration 17      |  |
| Figure 5 : Schéma des buses17                                           |  |
| Tableau 5 : Kit de maintenance préventive                               |  |
| Lecteur de code à barres19                                              |  |
| Figure 6 : Lecteur de code à barres                                     |  |
| Autres articles nécessaires19                                           |  |
| 1.3 Écran tactile et interface utilisateur 20                           |  |
| Tableau 6 : Touches de fonction du panneau avant / écran principal : 20 |  |
| Tableau 7 : Touches de configuration du système                         |  |
| Tableau 8 : Touches de fonction de maintenance                          |  |
| Section 2                                                               |  |
| Installation et préparation pour utilisation                            |  |
| 2.1 Installation de l'instrument24                                      |  |
| Déballage et installation de l'automate de coloration                   |  |
| Raccordement du tuyau de vidange et du réservoir à déchets              |  |

| Déballage et installation de l'automate de coloration        | 24 |
|--------------------------------------------------------------|----|
| Raccordement du tuyau de vidange et du réservoir à déchets   | 25 |
| Connexion de l'alimentation électrique                       | 25 |
| Installation de flacons standards de 500 mL de réactifs      | 26 |
| Installation du flacon de réactif de 5 litres                | 28 |
| Installation du lecteur de code à barres                     | 28 |
| 2.2 Préparation de l'automate de coloration pour utilisation |    |
| Procédures d'amorçage                                        | 29 |
| Cycle de nettoyage                                           | 31 |
| Exécution des tests                                          | 31 |
| Suivi des niveaux des réactifs                               | 32 |
| Activation/Désactivation de la détection des niveaux         |    |
| de réactifs                                                  | 32 |
| Remise à zéro des capteurs de niveaux de réactifs            | 33 |
|                                                              |    |

#### Section 3

#### Commande et personnalisation des fonctions de l'automate de coloration

| 3.1 Menu Configuration du système                            | 35 |
|--------------------------------------------------------------|----|
| Accès au menu Configuration du système                       | 35 |
| Création d'un programme de coloration                        | 35 |
| Modifier un programme de coloration ou régler des paramètres |    |
| de coloration                                                | 36 |
| Ajuster les paramètres de coloration                         | 36 |
| Changer le nom du programme                                  | 36 |
| Comptes Administrateur et Utilisateur                        | 37 |
| Création d'un compte administrateur                          | 37 |
| Création de comptes utilisateurs                             | 37 |
| Gestion de l'accès des utilisateurs                          | 37 |
| Connexion/déconnexion des utilisateurs                       | 38 |
|                                                              |    |

#### Section 3

| Commande et personnalisation des fonctions de l'automate de coloration (s | suite)                  |
|---------------------------------------------------------------------------|-------------------------|
| Utilisation du suivi des informations sur les réactifs                    | 38                      |
| Modification des fonctions de détection des niveaux                       | 39                      |
| Changer la langue de l'utilisateur                                        | 39                      |
| Régler la date et l'heure                                                 | 39                      |
| Journal du système                                                        | 40                      |
| Accès aux journaux                                                        | 40                      |
| Exportation des journaux                                                  | 40                      |
| Contrôle des alertes sonores                                              | 40                      |
| Suivi CQ/Maintenance                                                      | 41                      |
| Activer le suivi de la coloration des lames                               | 41                      |
| Activer le suivi des lames Cyto                                           | 42                      |
| Activer la saisie manuelle                                                | 42                      |
| Activer le suivi de la maintenance préventive                             | 42                      |
| Activer le suivi des réactifs                                             | 42                      |
| Rétablir les paramètres par défaut du logiciel                            | 43                      |
| 3.2 Enregistrer des informations sur les spécimens et les réactifs        | 44                      |
| Scanner des lames au moyen du lecteur de code à barres                    | 44                      |
| Scanner les flacons de réactifs au moyen du lecteur de code               |                         |
| à barres                                                                  | 45                      |
| Saisie manuelle des informations sur les spécimens                        | 46                      |
| Saisie manuelle des informations sur les réactifs                         | 46                      |
| 3.3 Menu d'aide                                                           | 47                      |
| Utilisation de l'aide                                                     | 47                      |
| Section 4                                                                 |                         |
| Utilisation de l'automate de coloration                                   |                         |
| A 1 Instructions d'utilisation                                            | 48                      |
| 4.1 instructions à activitation                                           | 40<br>48                |
| Effectuer un test de géométrie du moveu                                   | <br>18                  |
| Figure 7 : Bon résultat du test de géométrie du moyeu                     | <br>18                  |
| Figure 8 : Mauvais résultat du test de géométrie du moyeu                 | <br>18                  |
| Chargement du carrousel                                                   | <br>ΛΩ                  |
| Eigure Q : Chargement du carrousel de 12 lames                            | 50                      |
| Figure 10 : Chargement du carrousel de 30 lames                           | 50                      |
| Figure 10 : Chargement du canouser de 50 mines                            | 50                      |
| Litilisation des lames de blocage                                         | 51                      |
| Figure 12 · Litilisation des lames de blocage                             | J1<br>51                |
| Réalisation d'un cycle de coloration                                      | 51                      |
| Déchargement du carrousel                                                 | J1<br>52                |
| Suivi des niveaux des réactifs et des déchats                             | 52                      |
| Tableau 9 : Symboles à l'écran nour la détection des niveaux              | 55                      |
| de réactifs                                                               | 53                      |
| Remplacement d'un flacon de réactif                                       | 5/                      |
| Vider le récenvoir à déchets                                              | 54<br>54                |
| Saction 5                                                                 | J4                      |
| Section 5<br>Maintenance préventive et cécurité                           |                         |
|                                                                           |                         |
| 5.1 Maintenance preventive                                                | 55                      |
| Maintenance quotidienne/Controle Qualite (CQ)                             | 55<br>FF                |
|                                                                           | ככ                      |
| Itilication du journal de maintenance préventive                          | 50<br>E C               |
| 5 2 Pangament de l'instrument                                             | סכ<br>דם                |
| J.2 Raligement de l'instrument.                                           | כווויייייייייייי<br>ריד |
| Freparation pour le rangement des fusibles                                | )/<br>E0                |
| 5.5 Nettiplatement des rusiples                                           | 0C                      |
| J.4 Nettovare des déversements liquides                                   | 59<br>50                |
| Nettovage des lames brisées                                               | 50<br>50                |
| Nettoyage des fames blisees                                               |                         |

#### Section 5

#### Maintenance préventive et sécurité (suite)

| 5.5 Décontamination de l'automate de coloration et des carrousels | 60 |
|-------------------------------------------------------------------|----|
| Solutions de décontamination de l'instrument                      | 60 |
| Figure 13 : Emplacements des trous du loquet et des goujons       |    |
| de verrouillage du couvercle                                      | 61 |
| Décontamination de l'instrument                                   | 61 |
| Décontamination du flacon de réactif D                            | 62 |
| 5.6 Expédition ou mise au rebut de l'automate de coloration ou    |    |
| des carrousels                                                    | 63 |
| Expédition de l'instrument                                        | 63 |
| Déclaration de désinfection                                       | 63 |
| Mise au rebut de l'instrument                                     | 63 |
|                                                                   |    |

#### Section 6

#### Maintenance et performance des buses

| 6.1 Démontage et nettoyage des buses6                           | 64 |
|-----------------------------------------------------------------|----|
| Démontage des buses6                                            | 54 |
| Nettoyage des buses6                                            | 54 |
| 6.2 Remontage des buses 6                                       | 55 |
| 6.3 Amorçage manuel                                             | 6  |
| 6.4 Réaliser le test du volume                                  | 57 |
| Tableau 10 : Tolérances du test de volume                       |    |
| (colorations à la carbo-fuchsine)6                              | 57 |
| Tableau 11 : Tolérances du test de volume                       |    |
| (colorations par fluorescence)6                                 | 57 |
| 6.5 Purge des tubulures                                         | ;9 |
| 6.6 Réaliser le test de projection sur lames7                   | '1 |
| Figure 14 : Résultat correct du test de projection sur lames    | '1 |
| Figure 15 : Résultat incorrect du test de projection sur lames7 | '1 |

#### Section 7

#### **Résolution des problèmes**

| 7.1 Dépannage                                                    | 72 |
|------------------------------------------------------------------|----|
| Tableau 12 : Instructions générales de Dépannage et diagnostic . | 72 |
| 7.2 Résultats de coloration anormaux                             | 77 |
| Séparation des frottis ou perte de cellules                      | 77 |
| Sur-décoloration                                                 | 77 |
| Sous-décoloration                                                | 77 |
| Artefacts et contaminants microbiens                             | 77 |
| 7.3 Dysfonctionnement de l'instrument                            | 79 |
| Fuites d'air ou de réactifs                                      | 79 |
| Erreurs du système de détection des niveaux de réactifs          | 80 |
| Calibration du système de détection des niveaux de réactifs      | 81 |
| 7.4 Calibration de l'écran tactile                               | 83 |
| 7.5 Support clients                                              | 84 |

#### Section 8

| Cytocentrifugeuse | Cytopro® |
|-------------------|----------|
| Cylocentinugeuse  | Cytopio  |

| 8.1 Informations concernant la Cytocentrifugeuse Cytopro  | 85 |  |
|-----------------------------------------------------------|----|--|
| Description fonctionnelle                                 | 85 |  |
| Principales caractéristiques                              | 85 |  |
| Utilisation prévue                                        |    |  |
| Annexe A : Composants essentiels des réactifs             |    |  |
| Annexe B : Phrases relatives aux risques et à la sécurité |    |  |
| Annexe C : Accessoires et fournitures                     |    |  |

| Annexe D : Options de programmation95             |  |  |
|---------------------------------------------------|--|--|
| Informations générales sur la programmation       |  |  |
| Choix des réactifs pour coloration95              |  |  |
| Options du programme de coloration97              |  |  |
| Paramétrage de la coloration primaire             |  |  |
| Paramétrage du rinçage primaire                   |  |  |
| Paramétrage de la décoloration                    |  |  |
| Paramétrage du rinçage après décoloration         |  |  |
| Paramétrage de la contre-coloration               |  |  |
| Paramétrage du rinçage après contre-coloration    |  |  |
| Options de temps de séchage                       |  |  |
| Tableau A : Timing du carrousel de 12 lames       |  |  |
| Tableau B : Timing du carrousel de 30 lames       |  |  |
| Annexe E : Préparation des échantillons/lames 101 |  |  |
| Préparation des échantillons101                   |  |  |
| Fixation des échantillons103                      |  |  |
| Utilisation de l'adhésif cellulaire Mycohold      |  |  |
| Coloration des lames 104                          |  |  |

#### 1.1 Vue d'ensemble de l'automate de coloration Aerospray TB

#### Utilisation du présent manuel

Ce manuel fournit des instructions pour installer, faire fonctionner et effectuer la maintenance de l'automate de coloration/cytocentrifugeuse Aerospray TB.

Le manuel est une partie importante du produit. Lisez-le attentivement et complètement avant d'installer l'instrument et de l'utiliser pour la première fois.

S'il existe des exigences supplémentaires relatives à la prévention des accidents et à la protection de l'environnement dans le pays d'utilisation, ce manuel doit être complété par des instructions appropriées pour en assurer la conformité.

#### **Règles de sécurité**

Cet instrument a été construit et testé conformément aux règlements de sécurité applicables aux appareils électriques de contrôle et de laboratoire. Afin de le maintenir dans cet état et d'en assurer un fonctionnement sans risques, l'opérateur doit respecter toutes les instructions et mises en garde contenues dans le présent manuel. Pour des informations actualisées sur les normes applicables, veuillez vous référer à la déclaration de conformité CE incluse dans les documents fournis avec cet appareil.

#### **Comprendre les avertissements**

Ce manuel utilise trois niveaux d'alerte pour vous communiquer des informations importantes, comme le montrent les exemples suivants :

#### **AVERTISSEMENT !**

Un avertissement prévient d'un risque de blessures, de mort ou d'autres effets indésirables graves découlant de l'utilisation ou de la mauvaise utilisation de cet appareil ou de ses composants.

#### **ATTENTION :**

Le signal **Attention** avertit d'éventuels problèmes associés à l'utilisation ou à la mauvaise utilisation de l'instrument. Ces problèmes incluent un dysfonctionnement de l'instrument, une panne, des dégâts, l'altération de spécimens ou des dégâts causés à d'autres biens matériels. Le cas échéant, le signal Attention peut décrire des précautions à prendre pour éviter un danger.

#### **REMARQUE** :

Une Remarque renforce ou fournit des informations complémentaires sur un sujet.

#### **Avertissements spécifiques**

Faites particulièrement attention aux consignes de sécurité suivantes. Si ces consignes de sécurité sont ignorées, cela peut provoquer des blessures ou endommager l'instrument. Chaque précaution individuelle est importante.

#### **AVERTISSEMENT !**

Installer l'automate de coloration dans un endroit bien ventilé. Si la ventilation est inadéquate, utiliser l'instrument sous une hotte de sécurité.

#### 1.1 Vue d'ensemble de l'automate de coloration Aerospray TB

#### **AVERTISSEMENT !**

Les réactifs utilisés avec l'automate de coloration Aerospray contiennent des produits chimiques modérément dangereux qui doivent être manipulés avec soin. Reportezvous aux Fiches de Données de Sécurité (FDS). Toujours appliquer des mesures de sécurité appropriées, y compris le port de gants et de lunettes de protection lors de la manipulation des réactifs.

#### **AVERTISSEMENT !**

Toujours porter des vêtements et des lunettes de protection lors de l'utilisation des solutions de nettoyage (SS-029C ou SS-266 diluées). Evacuez correctement la solution après utilisation.

#### **AVERTISSEMENT !**

Si l'alimentation électrique est coupée alors que l'automate de coloration est en marche, le couvercle reste verrouillé jusqu'à ce que le courant soit rétabli. Ne tentez pas d'ouvrir le couvercle lorsque l'appareil est éteint.

#### **AVERTISSEMENT !**

Risque de choc électrique : Ne pas ouvrir cet instrument, ni tenter de réparations internes. Confiez l'entretien à un personnel qualifié. Contactez le Département Biomedical Systems d'ELITech Group.

#### **ATTENTION :**

Cet équipement a été conçu et testé selon les standards CISPR 11 Classe A et FCC Partie 15 Classe A. Dans un environnement domestique, il peut provoquer des interférences radio, auquel cas il peut être nécessaire de prendre des mesures pour les atténuer. Cet appareil est conforme aux exigences d'émissions et d'immunité décrites dans la norme CEI 61326.

#### **ATTENTION :**

Pour éviter de graves dégâts à l'appareil, ne jamais utiliser de réactifs autres que ceux fournis par ELITech pour ce modèle d'automate de coloration. Sauf pour l'eau déminéralisée ou distillée et l'alcool réglementé, l'utilisation de réactifs non fournis par ELITech peut annuler la garantie.

#### ATTENTION :

Seules les pièces de rechange fournies ou spécifiées par ELITech doivent être utilisées. L'utilisation de pièces non approuvées peut compromettre les caractéristiques de performance et de sécurité de l'appareil. Si l'équipement est utilisé de manière non spécifiée par ELITech, la protection fournie par l'équipement peut être altérée. En cas de doute, contactez votre représentant ELITech.

#### Présentation

L'automate de coloration Aerospray TB colore des frottis de spécimen sur des lames de microscope pour déterminer la présence de bacilles acido-alcoolo résistants (BAAR), y compris *Mycobacterium tuberculosis* et d'autres espèces faisant partie du genre *Mycobacterium*. L'automate de coloration TB simule les techniques traditionnelles de coloration manuelle, et les lames colorées sont représentatives des colorations manuelles traditionnelles.

L'automate de coloration TB propose, soit une coloration fluorescente, soit une coloration à la carbo-fuchsine, en fonction des réactifs chargés dans l'appareil. Pour de meilleurs résultats lors de l'utilisation de l'automate de coloration Aerospray TB, les échantillons de fluides corporels doivent être « digérés »et répartis en une couche aussi mince que possible sur la lame de microscope avant coloration.

#### 1.1 Vue d'ensemble de l'automate de coloration Aerospray TB

#### Principales caractéristiques

Les principales caractéristiques de l'automate de coloration Aerospray TB sont :

- Consommation de réactifs minimisée
- Coloration rapide
- Scanner des codes à barres pour le suivi des spécimens et des réactifs
- Traçabilité des réactifs et des spécimens
- Traçabilité de l'utilisateur
- Mot de passe administrateur
- Écran tactile interactif
- Multilingue
- Haut débit de coloration (12 ou 30 lames par cycle de coloration)
- Cycle de nettoyage automatique pour purger chaque buse de pulvérisation de son réactif (sauf D)
- Réservoir, tube de distribution, pompe et buse de pulvérisation distincts pour chaque réactif
- Programmabilité de la séquence de coloration
- Suivi des niveaux des réactifs et des déchets
- Fichiers de journaux du système

L'accessoire approprié doit être utilisé pour chaque fonction. La Cytocentrifugeuse Rotor Cytopro® est disponible en option et offre des fonctionnalités supplémentaires. Cf. Section 8 pour plus d'informations.

#### Utilisation prévue

L'Aerospray TB Slide Stainer / Cytocentrifuge (Model 7722) est un colorant à double usage destiné à un usage diagnostique in vitro par des professionnels de la santé pour colorer des échantillons microbiologiques suspectés de contenir des organismes acidorésistants, une étape de la pratique de laboratoire standard de diagnostic de la maladie. L'utilisation de réactifs Aerospray TB est nécessaire pour une utilisation réussie de cet instrument. L'ajout du rotor Cytopro en option permet la préparation des lames par cytocentrifugation avant coloration.

### 1.1 Vue d'ensemble de l'automate de coloration Aerospray TB

### Tableau 1 : Spécifications techniques générales

| Catégorie                                                                                      | Caractéristiques                                                                                                    |
|------------------------------------------------------------------------------------------------|----------------------------------------------------------------------------------------------------|
| Capacité du carrousel de lames                                                                 | De 1 à 12 ou de 1 à 30, selon le carrousel                                                                                              |
| Vitesse de rotation du carrousel                                                               | Application des réactifs : 10 à 20 tpm (±5 %) max.<br>Séchage des lames : 200 à 950 tpm (±5 %) max.                                     |
| Vitesse du rotor de la cytocentrifugeuse                                                       | 100 à 2000 tpm ( $\pm$ 5%), programmable par l'utilisateur                                                                              |
| Consommation de réactifs                                                                       | Reportez-vous à la consommation approximative des réactifs du Tableau A ou B de l'Annexe D                                              |
| Durée du cycle                                                                                 | Reportez-vous au Tableau A ou B de l'Annexe D                                                                                           |
| Affichage                                                                                      | 7 pouces WVGA (800 x 480 pixels) TFT                                                                                                    |
| Commandes de l'écran tactile                                                                   | Icônes des menus                                                                                                    |
| Connexion de l'évacuation                                                                      | Le connecteur du panneau arrière accepte un connecteur<br>mâle relié au tuyau de vidange en vinyle 1,8 mètres (6 pi)<br>de long, fourni |
| Ventilation                                                                                    | L'air est évacué de l'automate de coloration via un raccord fileté sur tuyau SAE femelle de ½ po                                        |
| Dimensions<br>Largeur<br>Hauteur (couvercle fermé)<br>Profondeur<br>Hauteur (couvercle ouvert) | 57 cm (22 po)<br>25 cm (10 po)<br>54 cm (21 po)<br>58 cm (23 po)                                                                        |
| Poids                                                                                          | 15,8 kg (34,83 lb)                                                                                                    |
| Exigences électriques                                                                          | 100 à 240 VCA @ 50 à 60 Hz                                                                                                    |
| Consommation électrique                                                                        | 200 watts maximum                                                                                                    |
| Fusibles                                                                                       | 2,0 Amp temporisé (Type T) (5 x 20mm) (2 requis).<br>Fabriqué par Littlefuse (Référence 218002) ou Bussman<br>(Référence GDC-2A)        |
| Température ambiante                                                                           |                                                                                                    |
| Durant le cycle<br>Stockage                                                                    | 15 à 30 °C (59 à 86 °F)<br>-10 à 50 °C (14 à 122 °F)                                                                                    |
| Humidité relative                                                                              | ≤ 80 % sans condensation                                                                                                    |
| Altitude                                                                                       | ≤ 2000 m (≤ 6562 pi)                                                                                                    |
|                                                                                                |                                                                                                    |

### 1.1 Vue d'ensemble de l'automate de coloration Aerospray TB

### Tableau 1 : Spécifications techniques générales (suite)

| Catégorie                                                                                                  | Caractéristiques                               |
|----------------------------------------------------------------------------------------------------|------------------------------------------------|
| Degré de pollution                                                                                         | 2                                              |
| Dissipation de chaleur<br>Maximum<br>Moyenne pendant le cycle de coloration<br>Moyenne tournant au ralenti | 512 BTU/heure<br>102 BTU/heure<br>41 BTU/heure |
| Émission sonore maximale                                                                                   | 72 dB                                          |

### Tableau 2 : Spécifications des performances

| Catégorie                                                                                                    | Caractéristiques                                                                                                    |
|----------------------------------------------------------------------------------------------------|----------------------------------------------------------------------------------------------------|
| Buses de pulvérisation des réactifs                                                                                     | Chaque réactif possède sa propre* buse de                                                                                                    |
|                                                                                                    | pulvérisation pour administrer la quantité exacte de réactif.                                                                                                    |
|                                                                                                    | *Le réactif D est pulvérise par deux buses.                                                                                                    |
| Réactifs                                                                                                    | A - Décolorant                                                                                                    |
| <b>REMARQUE :</b> Utilisez uniquement des réactifs ELITech                                                              | B - Contre-colorant                                                                                                    |
| Group, avec les diluants spécifiés pour les réactifs<br>concentrés ELITech Group. Les numéros de catalogue              | C - Colorant primaire (fluorescence ou carbo-fuchsine)                                                                                                    |
| our cet automate commencent par : SS-061 ou<br>S-161. Cf. Annexe D pour des informations détaillées<br>ur les réactifs. | D - Eau déminéralisée ou distillée<br><b>REMARQUE</b> : L'eau déminéralisée ou distillée n'est pas<br>fournie par ELITech Group et doit être obtenue<br>localement. L'eau doit être filtrée (filtre de 0,2 micron<br>en ligne) pour éliminer bactéries et particules.<br>E - Éthanol, méthanol ou alcool pour réactif                                                                                  |
|                                                                                                    | <ul> <li>« approuvé »</li> <li><i>REMARQUE</i> : L'éthanol ou le méthanol approuvé doit<br/>être pur à 99,5 %.</li> <li><i>REMARQUE</i> : L'alcool pour réactif approuvé doit<br/>répondre aux spécifications suivantes : <ul> <li>Éthanol à plus de 90 %</li> <li>Environ 10 % d'alcool isopropylique ou de<br/>méthanol</li> <li>Moins de 0,5 % d'eau</li> <li>Pas de cétones</li> </ul> </li> </ul> |
| Paramétrages de coloration                                                                                              | Jusqu'à 12 programmes (stockés)                                                                                                    |

### 1.1 Vue d'ensemble de l'automate de coloration Aerospray TB

#### Tableau 3 : Informations sur le carrousel et le rotor

Seuls les carrousels de coloration de lames ou les rotors de cytocentrifugeuse suivants peuvent être utilisés avec cet instrument. Chacun doit être utilisé en suivant les instructions contenues dans le présent manuel ou le Manuel d'utilisation du Cytopro (RP-517).

| Rotor/Carrousel                                   | Tpm maximum    | Capacité maximale                                        | Volume<br>d'échantillon<br>maximum |
|---------------------------------------------------|----------------|----------------------------------------------------------|------------------------------------|
| Carrousel de 12 lames ELITech Group<br>(AC-188)   | 950 tpm (± 5%) | 12 lames de microscope, 26<br>x 76 mm<br>(1 x 3 po)      | S.O.                               |
| Carrousel de 30 lames d'ELITech Group<br>(AC-189) | 950 tpm (± 5%) | 30 lames de microscope, 26<br>x 76 mm<br>(1 x 3 po)      | S.O.                               |
| Rotor de cytocentrifugeuse Cytopro<br>(AC-160)    | 2000 tpm       | 8 chambres standard, plus<br>lames<br>8 chambres Cytopro | Jusqu'à 600 µl*                    |
|                                                   |                | Magnum, plus lames                                       |                                    |

\*Ne pas surcharger les chambres de cytocentrifugation. Cf. le Manuel des applications du Cytopro ou le manuel des méthodes pour les instructions détaillées et les avertissements.

### **1.1 Vue d'ensemble de l'automate de coloration Aerospray TB** Tableau 4 : Explication des symboles

| $\sim$   | Courant alternatif (ca)                                                                                                    |
|----------|----------------------------------------------------------------------------------------------------|
| EC REP   | Représentant autorisé dans la communauté européenne                                                                                                    |
| LOT      | Code du lot                                                                                                    |
| ବ୍ୟି     | Dangers biologiques (risques biologiques)                                                                                                    |
| REF      | Numéro de catalogue (Numéro de modèle)                                                                                                    |
| Â        | Prudence, consulter les documents d'accompagnement<br>(Attention, Cf. mode d'emploi)                                                                            |
| CE       | CE Mark, le produit répond aux exigences essentielles désignées à l'annexe I de la directive In Vitro Device (IVDD) 98/79/CE relative aux dispositifs médicaux. |
| Ĩ        | Consulter les instructions d'utilisation                                                                                                    |
| 8        | Ne pas réutiliser                                                                                                    |
| <b>®</b> | Ne pas utiliser si l'emballage est endommagé                                                                                                    |
|          | Fragile, manipuler avec soin                                                                                                    |
| <b>—</b> | Fusible                                                                                                    |
| - SP     | Symbole général de récupération, recyclable                                                                                                    |
| IVD      | Dispositif de diagnostic in vitro (Dispositif médical de diagnostic in vitro)                                                                                   |
| *        | Tenir à l'abri de la lumière du soleil (Tenir à l'abri de la chaleur)                                                                                           |
|          | Fabricant                                                                                                    |
| X        | Collecte spécifique pour matériel électrique et électronique                                                                                                    |
| 6        | Réactif stable après l'ouverture pendant le nombre de mois spécifié                                                                                             |

### 1.1 Vue d'ensemble de l'automate de coloration Aerospray TB

| I                    | « On » (Marche)                                                                                                    |  |  |
|----------------------|----------------------------------------------------------------------------------------------------|--|--|
| 0                    | « Off » (Arrêt)                                                                                                    |  |  |
|                      | Période d'utilisation sans risques pour l'environnement                                                                                                    |  |  |
| SN                   | Numéro de série                                                                                                    |  |  |
|                      | Limites de température : indique les limites hautes et basses (les températures ambiantes normales sont spécifiées pour tous les réactifs d'ELITech Group.) |  |  |
| $\square$            | Date limite d'utilisation                                                                                                    |  |  |
|                      | Contrôle du volume                                                                                                    |  |  |
| Â                    | Avertissement général. Prudence. Risque de danger.                                                                                                    |  |  |
| $\widehat{\bigstar}$ | Attention, danger biologique                                                                                                    |  |  |
|                      | Corrosif                                                                                                    |  |  |
| <b>¥</b>             | Danger pour l'environnement                                                                                                    |  |  |
|                      | Inflammable                                                                                                    |  |  |
| <b>X</b> (!)         | Nocif/Irritant                                                                                                    |  |  |
| 8                    | Oxydant                                                                                                    |  |  |
|                      | Toxique                                                                                                    |  |  |
|                      | Produit à utiliser pour le nettoyage manuel uniquement. Ne pas pomper de produit à travers l'instrument.                                                    |  |  |

### Tableau 4 : Explication des symboles (suite)

### 1.2 Description de l'instrument

#### Figure 1 : Panneaux avant et latéral droit

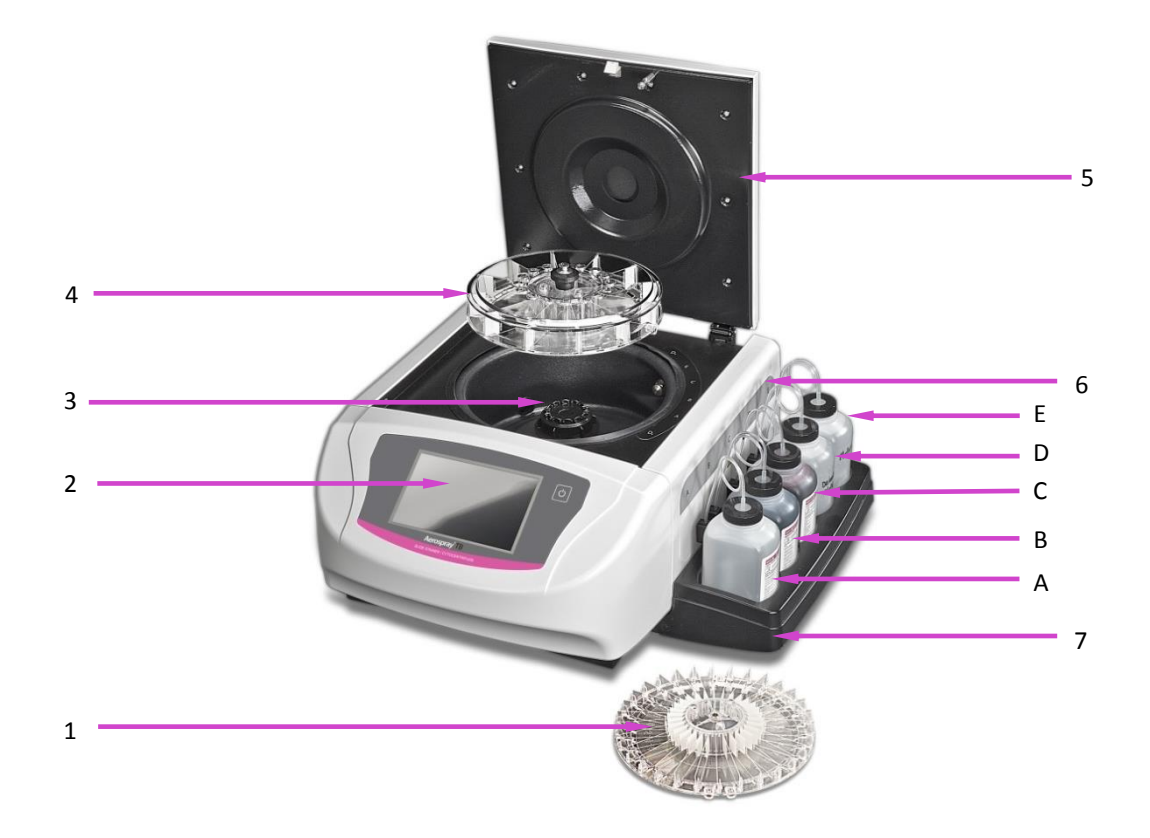

- 1 Carrousel de 30 lames (en option)
- 2 Panneau avant avec écran tactile
- 3 Cuvette
- 4 Carrousel de 12 lames
- 5 Couvercle avec verrou de sécurité
- 6 Panneau latéral droit avec étiquettes indiquant les positions des réactifs :
  - A Décolorant
  - B Contre-colorant
  - C –Colorant primaire
  - D Eau déminéralisée ou distillée
  - E Alcool approuvé
- 7 Plateau de réactifs

### 1.2 Description de l'instrument

Figure 2 : Panneau avant et écran tactile

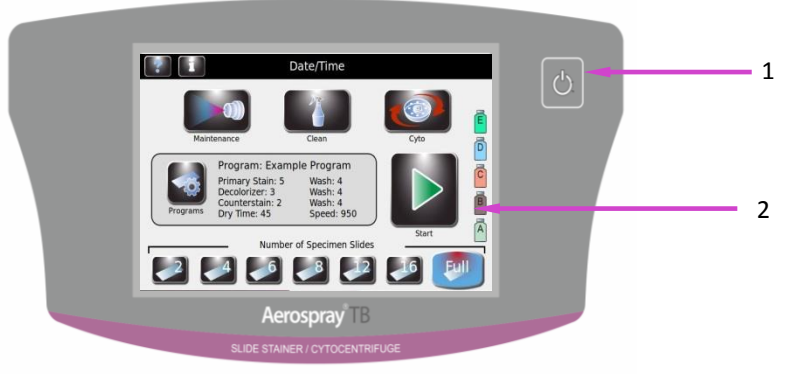

1 – Bouton Veille/Prêt

2 – Écran tactile

Le panneau avant est muni d'un écran tactile interactif. Cf. Écran tactile et interface utilisateur (Section 1.3) pour plus d'informations.

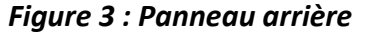

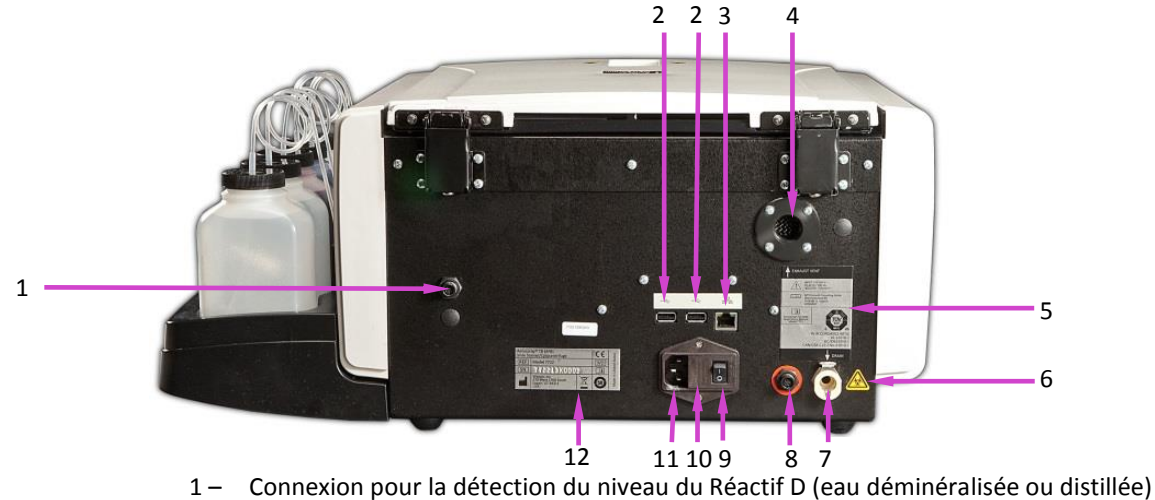

- 2 Ports USB
- 3 Connexion au réseau Ethernet
- 4 Sortie de ventilation
- 5 Étiquette du panneau arrière
- 6 Étiquette d'avertissement de risque biologique
- 7 Connexion du tuyau de vidange
- 8 Connexion pour détection du niveau du réservoir à déchets
- 9 Interrupteur d'alimentation
- 10 Porte de la boîte à fusibles
- 11 Connexion du cordon d'alimentation
- 12 Étiquette du Numéro de Modèle/ série

### 1.2 Description de l'instrument

Figure 4 : Composants de la cuvette de l'automate de coloration

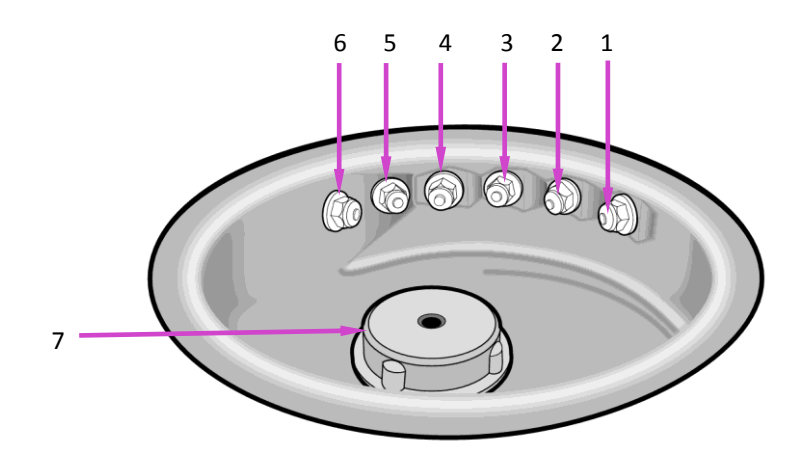

- 1 Buse D<sub>F</sub> (eau déminéralisée ou distillée, avant)
- 2 Buse A (Décolorant)
- 3 Buse B (Contre-colorant)
- 4 Buse C (Colorant primaire)
- 5 Buse E (Alcool approuvé)
- 6 Buse D<sub>R</sub> (eau déminéralisée ou distillée, arrière)
- 7 Moyeu d'entraînement

Figure 5 : Schéma des buses

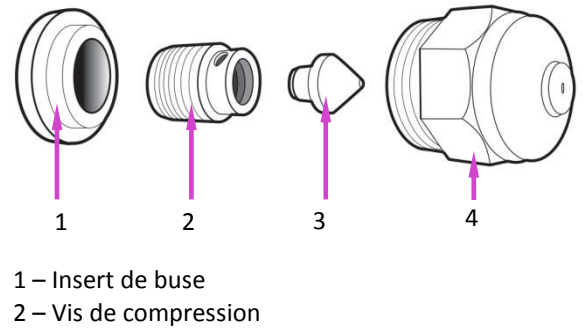

- 3 Cône de turbulence
- 4 Boîtier de buse

### **1.2** Description de l'instrument

### Tableau 5 : Kit de maintenance préventive

| Composant                               | Nom                               | Description                                                                     |  |  |
|-----------------------------------------|-----------------------------------|---------------------------------------------------------------------------------|--|--|
|                                         | Outil d'amorçage manuel           | Amorce les pompes étanches à l'air                                              |  |  |
| Can B Land                              | Graisse siliconée                 | Lubrifie les filetages des buses pour<br>en faciliter le montage                |  |  |
|                                         | Fils des buses                    | Nettoie les orifices des boîtiers des<br>buses                                  |  |  |
|                                         | Crépine de nettoyage des<br>buses | Retient les pièces de la buse pour<br>éviter leur perte pendant le<br>nettoyage |  |  |
|                                         | Outil de buse                     | Dévisse les buses de la cuvette de coloration                                   |  |  |
| ~~~~~~~~~~~~~~~~~~~~~~~~~~~~~~~~~~~~~~~ | Clé de buse                       | Démonte la buse                                                                 |  |  |
|                                         | Brosse à buse                     | Nettoie les injecteurs sans les retirer de l'automate de coloration             |  |  |

### 1.2 Description de l'instrument

#### Tableau 5 : Kit de maintenance préventive (suite)

| Composant | Nom                                                          | Description                                                                                     |  |  |
|-----------|--------------------------------------------------------------|-------------------------------------------------------------------------------------------------|--|--|
|           | Tubes de collecte pour<br>tester le volume (petits<br>tubes) | Recueille les réactifs lors du test de volume                                                   |  |  |
|           | Portoir de tubes pour la maintenance des buses               | Retient les (grands) tubes de<br>nettoyage des buses et les (petits)<br>tubes de test du volume |  |  |
|           | Tubes pour le nettoyage<br>des buses (Grandstubes)           | Pour le trempage des buses dans la solution de nettoyage                                        |  |  |

#### Lecteur de code à barrescode-barres

Un lecteur de codes à barres est disponible en option pour utilisation avec l'automate de coloration/Cytocentrifugeuse Aerospray TB (Modèle 7722).

#### Figure 6 : Lecteur de code à barres

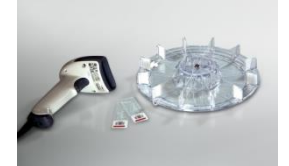

#### Autres articles nécessaires

Les composants suivants ne sont pas disponibles dans tous les pays auprès d'ELITech Group, mais peuvent être obtenus localement :

- Alcool approuvé (méthanol, éthanol ou alcool de qualité réactif)
- Eau déminéralisée ou distillée

Des flacons vides sont disponibles auprès d'ELITech Group.

#### ATTENTION :

ELITech Group ne fournit pas l'alcool approuvé. Il doit être acheté localement, en observant les recommandations de sécurité et de risque chimique indiquées sur la fiche de données de sécurité (FDS).

### 1.3 Écran tactile et interface utilisateur

Les utilisateurs contrôlent toutes les fonctions de l'instrument à partir de l'écran tactile interactif. **Tableau 6 : Touches de fonction du Panneau avant/Écran principal** 

| Bouton | Nom                             | Description                                                                                                    |
|--------|---------------------------------|----------------------------------------------------------------------------------------------------|
| Ċ      | Veille/Prêt                     | L'instrument étant allumé (ON) :<br>Bleu = Prêt<br>Orange = Veille<br>Appuyer sur Veille permet d'exécuter un cycle de                                                                                                    |
|        |                                 | nettoyage et met l'instrument en mode Veille<br>Le bouton Standby/Ready (Veille/Prêt) permet également<br>l'accès à la fonction de calibration de l'écran tactile (Section<br>7.4).                                                                                                    |
|        | Maintenance                     | Permet l'accès aux fonctions de vérification des<br>performances des buses et place les pompes en séquence<br>de test. Permet l'accès aux fonctions d'amorçage de<br>tubulure, de test de géométrie de pulvérisation, de test du<br>volume et de rinçage de tubulure                                          |
|        | Nettoyage                       | Effectue le cycle de nettoyage                                                                                                    |
|        | Cyto                            | Entre en mode Cytocentrifugeuse                                                                                                    |
|        | Informations sur le<br>système  | Affiche les informations sur le système, y compris le<br>numéro de série et la version du logiciel. Permet l'accès aux<br>fonctionnalités de configuration du système. Reportez-vous<br>au menu Configuration du système (Section 3.1)                                                                        |
| •      | Aide                            | Ouvre le fichier d'aide                                                                                                    |
|        | Programmes                      | Permet aux utilisateurs de sélectionner ou de modifier les programmes de coloration                                                                                                    |
|        | Démarrer/Charger des<br>lames   | Commence un cycle en mode Coloration ou<br>Cytocentrifugeuse. Le bouton Démarrer est inactif jusqu'à<br>ce qu'un programme soit créé. Cf. Créer un programme de<br>coloration (Section 3.1)<br>Quand le Suivi des lames activé, ouvrer le menu Scanner et                                                     |
|        | Nombre de lames de<br>spécimens | charger des lames (Section 3.2)<br>Utilisé pour saisir le nombre de lames de spécimens placées<br>dans le carrousel. Les utilisateurs qui colorent un nombre<br>impair de lames de spécimens doivent séléctionner l'icône<br>représentant le nombre de lames supérieur pour le nombre<br>de lames de spécimen |

### 1.3 Écran tactile et interface utilisateur

### Tableau 6 : Touches de fonction du panneau avant/écran principal (suite)

| Bouton       | Nom                      | Description                                                                                                    |
|--------------|--------------------------|----------------------------------------------------------------------------------------------------|
| -            | Retour                   | Revient au menu précédent                                                                                       |
|              | Arrêter                  | Annule toute opération                                                                                          |
| $\checkmark$ | ОК                       | Indique l'achèvement de la tâche en cours                                                                       |
|              | Configuration du système | Permet aux utilisateurs de modifier les paramètres du logiciel. Cf. menu Configuration du système (Section 3.1) |

Tableau 7 : Touches de configuration du système

| Bouton       | Nom                         | Description                                                                                      |  |  |  |
|--------------|-----------------------------|--------------------------------------------------------------------------------------------------|--|--|--|
|              | Programmes de<br>coloration | Permet aux utilisateurs de créer, modifier et supprimer des<br>programmes de coloration          |  |  |  |
| <b>B</b>     | Programmes Cyto             | Permet aux utilisateurs de créer, modifier et supprimer des<br>programmes de cytocentrifugation  |  |  |  |
| Ā            | Réactifs                    | Permet aux utilisateurs de modifier les informations sur les réactifs                            |  |  |  |
| 2            | Utilisateurs                | Permet aux utilisateurs de créer et modifier des comptes d'utilisateurs                          |  |  |  |
| $\checkmark$ | Suivi CQ/Maintenance        | Permet le suivi des lames, le suivi de la maintenance<br>préventive et le suivi des réactifs     |  |  |  |
|              | Détection des niveaux       | Permet aux utilisateurs de gérer le système de détection<br>automatique des niveaux des réactifs |  |  |  |
| (            | Langue                      | Permet aux utilisateurs de changer la langue de l'affichage                                      |  |  |  |
|              | Journal du système          | Permet aux utilisateurs de contrôler les fonctions de<br>journalisation                          |  |  |  |
|              | Paramètres de réseau        | Permet aux utilisateurs de modifier les paramètres de réseau                                     |  |  |  |
|              | Alerte sonore               | Permet aux utilisateurs de modifier les alertes sonores                                          |  |  |  |

### 1.3 Écran tactile et interface utilisateur

### Tableau 7 : Touches de configuration du système (suite)

| Bouton | Nom                                   | Description                                                                                                    |
|--------|---------------------------------------|----------------------------------------------------------------------------------------------------|
| 31     | Réglage de la<br>Date/Heure           | Permet aux utilisateurs de définir la date et l'heure                                                                                                    |
| 2      | Rétablir les<br>paramètres par défaut | Rétablit les paramètres par défaut de la programmation                                                                                                    |
| -2     | Connexion                             | Affiche la séquence de connexion pour les utilisateurs<br>autorisés                                                                                                    |
| Ð      | Déconnexion                           | Déconnecte les utilisateurs autorisés. Les utilisateurs<br>doivent se reconnecter pour utiliser l'automate                                                                                                    |
|        | Enregistrer                           | Enregistre les informations saisies ou sélectionnées                                                                                                    |
|        | Ajouter                               | Passe en mode de programmation pour créer des<br>programmes de coloration et de cytocentrifugeuse. Permet<br>également à l'administrateur du système d'autoriser de<br>nouveaux utilisateurs. Permet la saisie manuelle des<br>informations sur les lames ou spécimen                                                    |
| TT )   | Supprimer / Effacer /<br>Éliminer     | Supprime ou efface l'élément sélectionné                                                                                                    |
|        | Modifier / Changer<br>d'utilisateur   | Permet la modification d'un programme de coloration ou<br>de cytocentrifugation existant. Permet la saisie manuelle<br>des informations sur les lames ou les spécimens (mode<br>Coloration ou Cytocentrifugeuse). Permet également à<br>l'administrateur du système de modifier les informations<br>sur les utilisateurs |
| ø      | Zéro                                  | Remet à zéro les capteurs de détection de niveau                                                                                                    |
|        | Calibrer                              | Effectue la calibration du système de détection des niveaux des réactifs                                                                                                    |
|        | Désélectionné                         | Affiche une option non sélectionnée                                                                                                    |
|        | Sélectionné                           | Affiche une option sélectionnée ou activée                                                                                                    |

### 1.3 Écran tactile et interface utilisateur

| Tableau 8 | : | Touches  | de | fonction de        | 1 | a maintenance |
|-----------|---|----------|----|--------------------|---|---------------|
| 14010440  | • | 10401105 | ac | <i>jonetion</i> ac |   |               |

| Bouton | Nom                   | Description                                                                                                    |
|--------|-----------------------|----------------------------------------------------------------------------------------------------|
|        | Amorcer A, B, C, D, E | Amorce la tubulure sélectionnée                                                                                                    |
|        | Amorcer ABCDE         | Amorce toutes les tubulures simultanément                                                                                                    |
|        | Test de géométrie     | Effectue un test de répartition sur les lames ou<br>le moyeu pour s'assurer que les buses ne sont<br>pas obstruées et pulvérisent correctement |
|        | Test de volume        | Effectue un test du volume pour vérifier que la<br>buse sélectionnée délivre un volume situé dans<br>une fourchette correcte                   |
|        | Rinçage de tubulure   | Réalise la fonction de rinçage des tubulures des réactifs B et/ou C                                                                            |
|        | Amorçage de 60 sec    | Fait tourner les pompes pendant 60 secondes et amorce les tubulures                                                                            |
| ore    | CQ/MP                 | Affiche les journaux de Maintenance préventive<br>et de Contrôle de la qualité (doit être activé<br>dans le menu Configuration du système)     |

### 2.1 Configuration de l'instrument

#### Déballage et installation de l'automate de coloration

Suivez cette séquence si vous utilisez cet appareil pour la première fois. Les détails concernant ces opérations sont présentés dans les trois sections suivantes.

- Installez le tuyau de vidange
- Branchez le cordon d'alimentation et mettez l'instrument sous tension (ON)
- Installez tous les flacons de réactifs
- Installez le lecteur de code à barres (facultatif)
- Amorcez toutes les tubulures de réactifs
- Exécutez le cycle de nettoyage
- Mettez à zéro les capteurs de détection automatisée des niveaux de réactifs
- Effectuer les tests de géométrie du moyeu et de volume pulvérisé

#### ATTENTION :

Contactez ELITechElitech Group avant d'installer l'instrument si vous constatez un dommage quelconque sur l'emballage ou sur l'équipement.

- 1 Déballez et inspectez l'instrument.
- 2 Vérifiez que le contenu des boîtes correspond aux listes de colisage pour l'instrument et les accessoires.
- 3 Ouvrez le couvercle de l'instrument et enlever le tube en carton qui protège le moyeu.

**REMARQUE :** Conservez la boîte et les matériaux d'emballage afin de remballer l'instrument si vous devez l'expédier au fabricant pour réparation.

4 Placez l'instrument sur une surface plane, exempte de poussière et de vibrations et à l'abri du soleil direct.

**REMARQUE :** Placez l'instrument avec le panneau arrière à 30 cm (12 po) au moins d'obstructions ou de matières dangereuses.

### 2.1 Configuration de l'instrument

#### Raccordement du tuyau de vidange et du réservoir à déchets

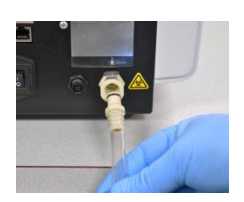

- 1 Insérez le connecteur du tuyau de vidange dans la prise du panneau arrière jusqu'à ce que vous entendiez un clic.
- 2 Ajustez la longueur du tuyau à moins de 1,80 m. (72 po).

#### ATTENTION :

Le tuyau de vidange doit être droit et aussi court que possible. La longueur maximale est de 1,80 m (72 po). Le réservoir à déchets doit être positionné plus bas que l'automate de coloration.

**REMARQUE :** Veillez à ce que le tuyau de vidange ne présente ni boucles, ni pliures, et soit aussi droit et aussi court que possible. Coupez l'excès de tuyau si nécessaire.

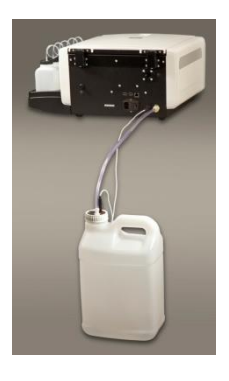

3 Connectez le tuyau de vidange au réservoir à déchets.

Si vous utilisez un réservoir à déchets avec détection du niveau (AC-182) :

- 4 Branchez le câble de suivi des déchets à la prise du panneau arrière.
- 5 Connectez le câble de suivi des déchets au couvercle du réservoir à déchets.

#### Connexion de l'alimentation électrique

- 1 Assurez-vous que le commutateur d'alimentation est éteint OFF (O).
- 2 Branchez le cordon électrique dans le connecteur d'alimentation du panneau arrière de l'instrument.

**REMARQUE** : Utilisez un parasurtenseur pour protéger l'instrument contre les pics de tension et les surtensions.

- 3 Branchez le cordon d'alimentation dans une prise électrique de type CA de calibre approprié.
- 4 Positionnez le commutateur sur **ON** (I). Après un bref délai, le menu principal apparaît.

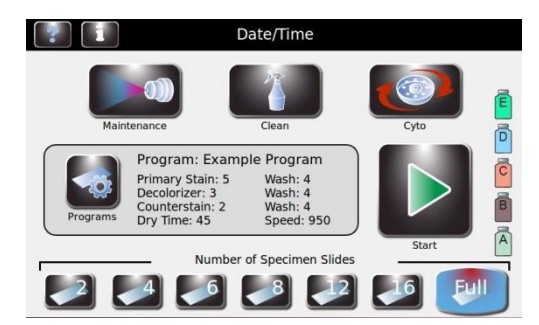

### 2.1 Configuration de l'instrument

#### Installation des flacons standards de 500 mL de réactifs

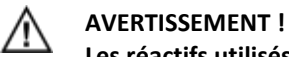

Les réactifs utilisés dans l'instrument contiennent des produits chimiques modérément dangereux qui doivent être manipulés avec soin. Toujours manipuler les réactifs en utilisant les mesures de sécurité appropriées, dont le port de gants et de lunettes de protection.

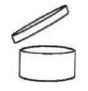

**REMARQUE :** Les réactifs doivent être entreposés selon les conditions précisées sur l'étiquette. Après ouverture, les réactifs sont stables jusqu'à la date de péremption indiquée sur l'étiquette, sauf indication contraire par le symbole illustré à gauche.

> Placez les flacons de réactifs de l'avant vers l'arrière selon l'option de coloration particulière désirée. Assurez-vous que les réactifs sont correctement positionés. La permutation entre les options de coloration peut exiger des changements de programmation de l'instrument (Section 3), des combinaisons spécifiques de réactifs (Annexe D) et le nettoyage de certaines tubulures de réactifs.

#### ATTENTION :

Lors de la permutation entre la coloration par carbo-fuchsine et par fluorescence, l'utilisateur doit effectuer un rinçage de la tubulure B (Section 6.5) avant d'installer le permanganate de potassium.

#### ATTENTION :

Les utilisateurs doivent ajuster la programmation de la coloration selon le type de coloration désiré (carbo-fuchsine ou fluorescence), les réactifs utilisés et les préférences de l'utilisateur. Cf. Annexe D pour des renseignements complets.

#### ATTENTION :

L'automate de coloration ne peut détecter quels réactifs sont chargés dans l'instrument. L'utilisateur doit prendre soin de charger les réactifs appropriés dans les positions correctes, selon les options proposées ici et les préférences de l'utilisateur.

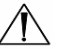

#### AVERTISSEMENT !

Chaque nouvel automate est expédié avec une étiquette rose attachée à la tubulure du réactif B. Cette étiquette indique que la tubulure B doit être rincée avec 100 mL d'eau déminéralisée avant d'installer le permanganate de potassium.

2 Placez chaque flacon de 500 mL de réactif en position correcte.

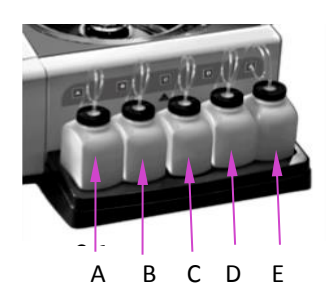

- (A) Décolorant
- (B) Contre-colorant
- (C) Colorant primaire
- (D) Eau déminéralisée ou distillée
- (E) Alcool approuvé

### 2.1 Configuration de l'instrument

**REMARQUE :** Cf. Annexe A et Annexe D pour une identification complète de tous les réactifs utilisés dans cet automate de coloration.

#### ATTENTION :

Pour éviter de graves dommages, ne jamais utiliser de réactifs contenant des solvants organiques dans cet instrument, sauf s'ils sont fournis par ELITech Group ou si cela est spécifié dans les instructions officielles de formulation d'ELITech Group.

**REMARQUE :** Absorbez immédiatement les écoulements de liquide dans le portoir de réactifs pour préserver la précision du système de détection des niveaux de réactifs.

- 3 Pour tous les réactifs utilisant des flacons standards de 500 mL :
  - Ouvrez un nouveau flacon de réactif. Utilisez des flacons de 500 mL vides pour les réactifs D (eau déminéralisée ou distillée) et E (alcool approuvé) fournis par l'utilisateur (cf. spécifications dans le Tableau 2).
  - Inscrivez sur chaque bouchon la lettre du réactif correspondant au flacon et conservez-les pour une utilisation ultérieure (par ex., pour un stockage à long terme).
  - Insérez le tube plongeur et l'adaptateur sur le flacon de réactif correspondant, puis le bouchon circulaire..

### 2.1 Configuration de l'instrument

#### Installation du flacon de réactif de 5 litres

**REMARQUE :** Un flacon de réactif D de 5 litres (L) est disponible. Si vous utilisez le flacon de 5 L, installez-le juste à côté ou à l'arrière de l'instrument et non dans le plateau de l'instrument.

**REMARQUE :** Si vous utilisez le flacon de 5 L, vous devez remplacer le tube plongeur standard par le tube plongeur plus long dont est muni le flacon de 5 L.

- 1 Coupez le tube plongeur existant juste avant l'enroulement du tube plongeur standard.
- 2 Raccordez le tube plongeur du flacon de 5 L sur l'extrémité coupée du tube plongeur existant.
- 3 Insérez le tube plongeur dans le flacon de réactif de 5 L et installez le bouchon circulaire.
- 4 Placez le flacon de 5 L en position verticale au même niveau que l'instrument.
- 5 Installez le câble de détection de niveau de réactif entre le bouchon du flacon de 5 L et le connecteur situé à l'arrière de l'instrument.
- 6 Veuillez consulter Utilisation du suivi des informations sur les réactifs (Section 3.1) pour plus d'informations sur le suivi manuel des réactifs ou sur l'utilisation d'un lecteur de code à barres.
- 7 Veuillez consulter Modification des fonctions de détection de niveau à la Section 3.1 pour activer le suivi des réactifs.

#### Installation du lecteur de code à barres

Un lecteur de codes à barres peut être connecté à l'automate de coloration pour scanner les flacons de réactifs et les lames de spécimens munis de codes à barres. Cela permet un suivi facile des informations concernant les réactifs et les spécimens. Si le lecteur de code à barres n'est pas installé, les informations sur les réactifs et les spécimens peuvent être saisies manuellement (Section 3.2).

#### Installation du lecteur de code à barres

- 1 Installez le lecteur de code à barres et son support sur une surface plane près de l'automate de coloration.
- 2 Branchez le lecteur de codes à barres dans le port USB de *gauche* sur le panneau arrière de l'automate de coloration. Cf. Section 3.2 pour des instructions sur l'utilisation du lecteur de codes à barres.

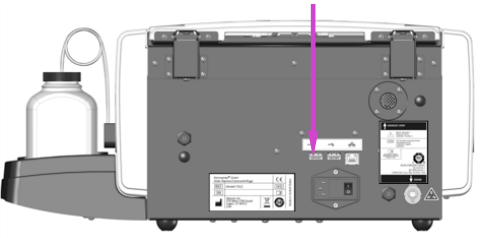

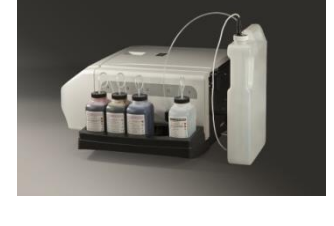

### 2.2 Préparation de l'automate de coloration pour utilisation

#### Procédures d'amorçage

**REMARQUE :** L'instrument est livré avec de l'alcool dans les tubulures de réactifs. Pour une performance correcte, cet alcool doit être remplacé par le réactif correspondant à chaque tubulure de réactif avant toute utilisation.

Purgez soigneusement et amorcez chaque tubulure de réactifs en suivant les instructions suivantes.

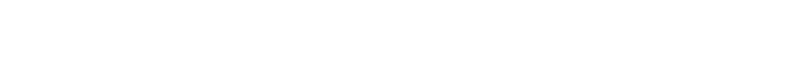

- 1 Retirez chaque buse de pulvérisation avec l'outil de buse fourni, en tournant vers la gauche.
- 2 Notez l'emplacement de chaque buse pour pouvoir la remonter dans sa position initiale.
- 3 Placez un carrousel sur le moyeu de l'automate de coloration afin d'empêcher les colorant de pénétrer dans l'arbre du moteur.

#### ATTENTION :

Le fluide provenant de l'amorçage peut inonder et endommager le moteur si le tuyau de vidange n'est pas correctement installé.

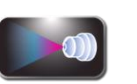

- Appuyez sur Maintenance dans le menu principal.
- secondes. Une fois bie pulvérisation ou de pa

4

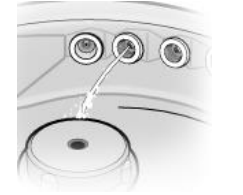

 $D_R^* E C$ 

\*  $D_R = D$  arrière \*\* $D_F = D$  avant

В

- 5 Appuyez sur le bouton d'amorçage **A**. Le colorant devrait apparaître en 10 secondes. Une fois bien amorcé, un flot continu de réactif (pas de pulvérisation ou de pauses) s'écoule du réceptacle de la buse.
  - Si le colorant apparaît, passez à l'étape suivante.
  - Si le colorant n'apparaît pas en 10 secondes, effectuez la procédure d'amorçage manuel indiquée à la Section 6.3.

#### ATTENTION :

Ne jamais faire fonctionner une pompe à sec pendant plus de 10 secondes. Faire fonctionner une pompe à sec peut endommager l'instrument.

6 Répéter les étapes précédentes pour chaque buse (B, C, D et E). Lorsque le bouton D d'amorçage est enfoncé, la plupart du réactif sortira de la position D<sub>R</sub>. Une fois les buses installées, le réactif doit être pulvérisé uniformément depuis D<sub>R</sub> et D<sub>F</sub>.

### 2.2 Préparation de l'automate de coloration pour utilisation

#### Procédures d'amorçage (suite) 7 Enfoncez 60-Se

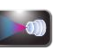

- Enfoncez **60-Sec Prime (Amorçage de 60 Sec)** pour amorcer chaque tubulure de réactif avec 200 mL de réactif afin d'éliminer tout l'alcool des tubulures de réactifs et des pompes.
- 8 Choisissez l'une des options suivantes :
  - Pour la configuration initiale, appuyez sur **ABCDE** pour amorcer toutes les tubulures simultanément.
  - Pour amorcer des tubulures individuelles, appuyez sur le bouton d'amorçage individuel approprié (A, B, C, D, E).

Les pompes tournent pendant 1 minute et amorcent les tubulures sélectionnées. Faites qu'au moins 200 mL de réactif s'écoule à travers chaque tubulure de réactif.

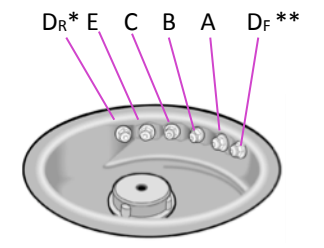

9 Replacez les buses dans leur position initiale et serrez-les dans le sens horaire avec l'outil de buse.

- 10 Une fois les buses installées, répétez les étapes 5 et 6. Un fin cône de pulvérisation doit sortir de chaque buse.
- 11 Après vérification de la performance des buses, exécutez le cycle de Nettoyage (Cf. ci-dessous).

 $D_R = D \text{ arrière}$ \*\* $D_F = D \text{ avant}$ 

### 2.2 Préparation de l'automate de coloration pour utilisation

#### Le cycle de nettoyage

**REMARQUE :** Le cycle de Nettoyage consomme 20 mL d'alcool divisé en parts égales entre les buses C et E pour nettoyer le carrousel et la cuvette après une coloration. De l'eau est pulvérisée à partir des buses D et B, et le réactif A est pulvérisé à partir de la buse A. Appuyer sur Veille/Prêt remplit la même fonction.

1 Placez un carrousel vide dans l'instrument et refermez le couvercle.

#### ATTENTION :

Ne placez jamais un carrousel chargé de spécimens dans l'instrument pour un cycle de Nettoyage (même si l'instrument est en mode Veille). Les spécimens seraient endommagés s'ils entraient en contact avec les réactifs pulvérisés par les buses lorsque vous appuyez sur Nettoyer ou Veille.

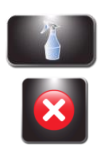

2 Appuyez sur Clean (Nettoyer).

**REMARQUE :** Appuyer sur Stop pendant le cycle de nettoyage entraîne l'affichage d'un message Nettoyage Incomplet. Appuyez sur Nettoyer pour terminer le cycle interrompu.

CLEAN INTERRUPTED

Clean Cycle Canceled

- 3 Ouvrez le couvercle et retirez le carrousel lorsque le cycle de Nettoyage est terminé.
- Pulvérisez l'intérieur de la cuvette avec du méthanol ou de l'éthanol entre 70 et 100%. Séchez la cuvette de coloration en l'essuyant avec du papier absorbant.

**REMARQUE :** Effectuez la procédure de Rangement de l'instrument (Section 5.2), si l'instrument doit rester inactif pendant plus d'1 semaine.

**REMARQUE :** À la fin d'un cycle de nettoyage, du réactif de nettoyage (alcool ou eau) reste dans les buses. Celui-ci est évacué en dehors des buses au cours des premières étapes d'un cycle de coloration.

#### **Exécution des tests**

Vous devez effectuer un test de géométrie de la dispersion et un test du volume avant d'utiliser l'instrument. Cf. Section 6, Maintenance et performance de la buse.

### 2.2 Préparation de l'automate de coloration pour utilisation

#### Suivi des niveaux des réactifs

'Détecter le niveau du réactif' surveille le niveau des réactifs et vous avertit lorsque le niveau du réactif est bas, ou lorsque le réservoir à déchets est plein (si un réservoir à déchets est utilisé avec le détecteur de niveau). Vous pouvez activer (ON) ou désactiver (OFF) le suivi des réactifs et du réservoir à déchets à partir du menu Détection des niveaux. La valeur par défaut du système est 'Activé' (ON) pour le suivi des réactifs et désactivé (OFF) pour le suivi du réservoir à déchets.

**REMARQUE :** L'instrument doit être installé sur une surface plane et nivelée pour un suivi précis des réactifs.

Désactivez la fonction Détecter le niveau pour toute tubulure n'utilisant pas le flacon standard de 500 mL, sauf pour la tubulure D qui dispose d'une option de détection de niveau pour flacon externe de 5 L.

#### ATTENTION :

D

C

A

Ce système est conçu pour vous avertir lorsque le niveau de réactif est bas. L'instrument continuera de fonctionner malgré ces avertissements. Il appartient à l'utilisateur de surveiller et remettre le réactif à niveau avant de lancer un cycle de coloration.

Activation/Désactivation de la Détection du niveau des réactifs

1 Appuyez sur **Information** à partir du menu principal.

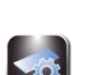

- 2 Appuyez sur System Setup (Configuration du système).
- 3 Appuyez sur Level Detect (Détection des niveaux). L'écran affiche :

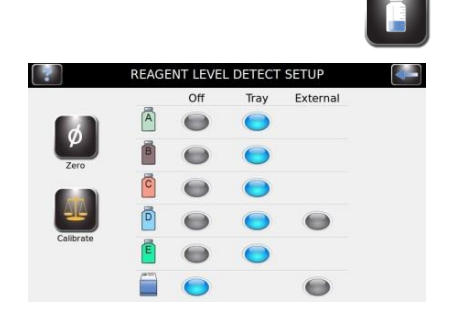

4 Appuyez sur Tray (Plateau) pour activer, ou sur OFF pour désactiver une tubulure de réactif. Les fonctions sont grises lorsque non sélectionnées, bleues lorsque sélectionnées. Appuyez sur External (Externe) pour activer Détecter le niveau externe pour le réactif de la tubulure D (lors de l'utilisation du flacon de 5 L). Appuyez sur External (Externe) pour Détecter le niveau du flacon de déchets.

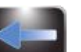

5

Lorsque vous avez terminé, appuyez sur **Back (Retour)** pour quitter le menu Configuration du système.

### 2.2 Préparation de l'automate de coloration pour utilisation

#### Remise à zéro des capteurs de niveaux de réactifs

La fonction Détecter le niveau doit être remise à zéro lors de la configuration initiale, lorsque l'automate de coloration est déplacé ou si la détection des niveaux n'est pas correcte. Si la remise à zéro ne résout pas le problème, recalibrez la fonction Détecter le niveau (Section 7.3).

- 1 Appuyez sur Information (Informations).
- 2 Appuyez sur System Setup (Configuration du système).

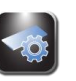

3 Appuyez sur **Level Detect (Détecter le niveau)** pour passer au menu Configuration pour Détecter le niveau des réactifs :

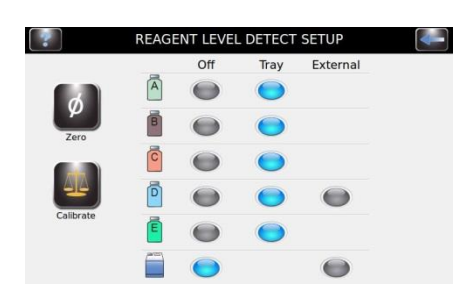

REAGENT LEVEL DETECT ZERO

**REMARQUE :** L'automate de coloration doit être allumé (ON) depuis au moins 30 minutes avant de remettre à zéro afin de stabiliser les capteurs de niveau. L'instrument peut être utilisé durant cette période.

4 Appuyez sur Zero (Zéro). L'écran affiche :

Remove all reagent bottles. Press start.

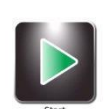

### 2.2 Préparation de l'automate de coloration pour utilisation

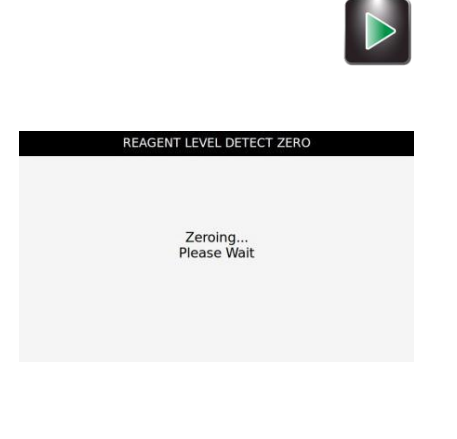

5 Retirez tous les flacons de réactifs et appuyez sur **Start (Démarrer)**. L'écran affiche :

6 Après remise à zéro, appuyez sur **OK**. Appuyez sur le bouton **Back (Retour)** pour quitter le menu Configuration du système.

**REMARQUE :** Des vibrations ou des chocs portés à l'instrument ou à la paillasse peuvent entraîner des imprécisions dans la remise à zéro ou la calibration.

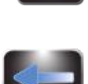

7 Replacer les flacons de réactifs à leur position correcte sur le plateau.

**REMARQUE :** Pour la calibration et la détection précise des niveaux de réactif, les tubes plongeurs doivent épouser leurs formes enroulées préformées.
### 3.1 Menu Configuration du système

De nombreux paramètres du logiciel peuvent être contrôlés à partir du menu Configuration du système, comme par exemple :

- Créer, modifier et supprimer des programmes de coloration
- Créer, modifier et supprimer des programmes de cytocentrifugation
- Suivre les informations sur les réactifs
- Gérer les comptes utilisateur
- Activer des fonctions de suivi pour les lames, la maintenance préventive et les réactifs
- Gérer la détection des niveaux des réactifs et des déchets
- Modifier la langue d'affichage
- Afficher et exporter le journal du système
- Modifier les paramètres des alertes sonores
- Régler la date et l'heure
- Rétablir les paramètres par défaut

#### Accès au menu Configuration du système

- Appuyez sur System Information (Informations du système) dans le menu principal.
  - 2 Appuyez sur System Setup (Configuration du système).

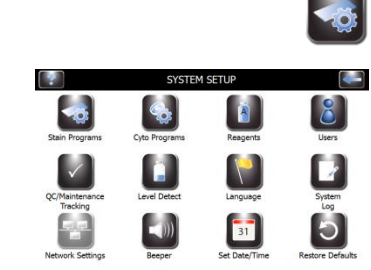

#### Créer un programme de coloration

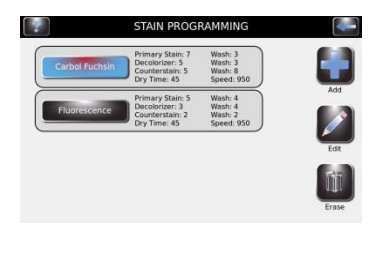

- 1 À partir de Configuration du système, appuyez sur **Stain Programs** (Programmes de coloration).
- 2 Appuyez sur Add (Ajouter).
- 3 Appuyez sur Enter Name (Saisir un nom).

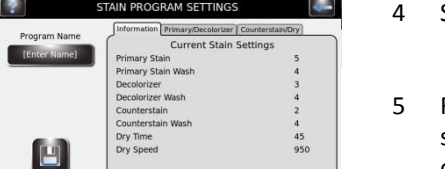

- Saisissez un nom de programme dans la zone Nom du programme.
- 5 Réglez les paramètres (Cf. Réglage du niveau de décolorant à la page suivante). Voir les informations sur les options de configuration de coloration dans l'Annexe D.
- 6 Appuyez sur Save (Enregistrer).

### 3.1 Menu Configuration du système

#### Modifier un programme de coloration ou régler des paramètres de coloration

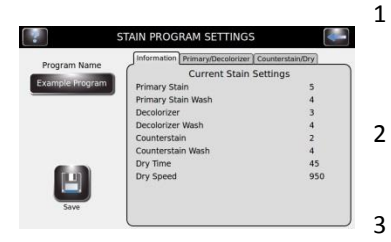

À partir de Configuration du système, appuyez sur Stain Programs (Programmes DE Coloration).

Sélectionnez le programme à modifier.

Sélectionnez l'onglet Primary/Counterstain (Colorant primaire/Contrecolorant).

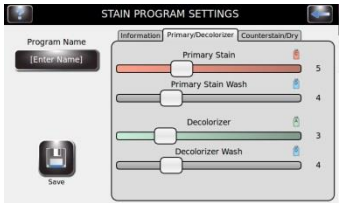

- Modifiez les paramètres de coloration désirés à l'aide des onglets coulissants.
- 5 Appuyez sur Save (Enregistrer).

### Ajuster les paramètres de coloration

4

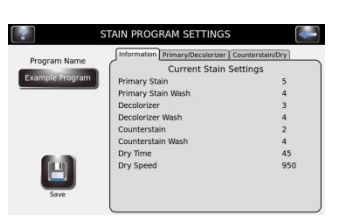

- 1 à partir du menu Paramètres de coloration, sélectionnez l'onglet Primary /Counterstain (Colorant primaire/Contre-coloration) ou Counterstain/Dry (Contre-colorant/séchage).
- 2 Sélectionnez et modifiez les paramètres de coloration désirés à l'aide des onglets coulissants.
- 3 Appuyez sur Save (Enregistrer).
- 4 Cf. Effectuer un cycle coloration (Section 4) pour commencer la coloration des spécimens.

**REMARQUE :** Cf. Annexe D pour plus d'informations sur la modification ou le réglage des programmes de coloration.

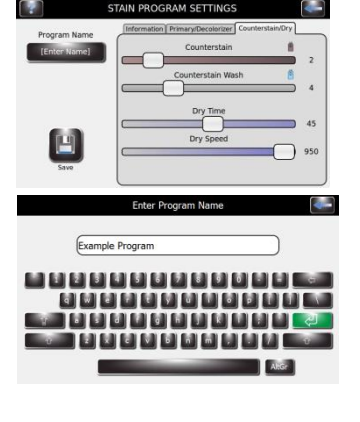

Changer le Nom du programme :

- 1 Dans le menu des paramètres du programme Coloration, sélectionnez Program Name (Nom du Programme).
- 2 Saisissez le nom du programme.
- 3 Appuyez sur Enter (Saisir).

Н

### 3.1 Menu Configuration du système

### **Comptes administrateur et utilisateurs**

Vous pouvez créer un compte administrateur et de multiples (jusqu'à 50) comptes utilisateurs. L'administrateur contrôle l'accès au système en ajoutant et en modifiant des comptes utilisateurs. Les utilisateurs ne peuvent pas modifier les paramètres du système, sauf si autorisés par l'administrateur.

#### Création d'un compte administrateur

- 1 À partir de Configuration du système, sélectionnez Users (Utilisateurs).
- Sélectionnez Lock System Setup Access (Bloquerl'Accès à la Configuration 2 du Système).
- Saisissez un mot de passe pour le compte administrateur (au moins 4 3 caractères).
- 4 Ressaisissez le mot de passe pour confirmer.

#### Création de comptes utilisateurs

- Sélectionnez System Setup (Configuration du système). 1
- 2 Saisissez le mot de passe de l'administrateur.
- Appuyez sur Users (Utilisateurs). 3
- Sélectionnez Enable Global Login (Activer Connexion Globale). 4
- 5 Sélectionnez Add A User (Ajouter Utilisateur).
- 6 Saisissez un nom d'utilisateur.
- 7 Appuyez sur Enter (Saisir).
- 8 Saisissez un mot de passe numérique (4 chiffres au moins) pour le compte utilisateur.
- 9 Appuyez sur Enter (Saisir).
- 10 Saisissez à nouveau le même mot de passe pour confirmer.
- 11 Appuyez sur Enter (Saisir).

#### Gestion de l'accès des utilisateurs

Sur l'écran Gestion des utilisateurs, l'administrateur dispose de plusieurs options pour gérer l'accès des utilisateurs à l'instrument.

La fonction 'Enable Global Login' (Activer identification globale) permet aux utilisateurs de se connecter à l'instrument. Les utilisateurs pourront se connecter manuellement ou automatiquement (avec des options de temps sélectionnables par l'utilisateur). Cf. Connexion / Déconnexion d'utilisateurs ci-dessous.

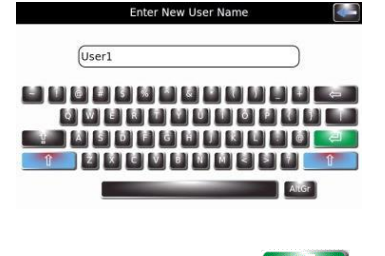

MANAGE USERS

Lock System Setup Acces

Enable Global Login Enable Run Log

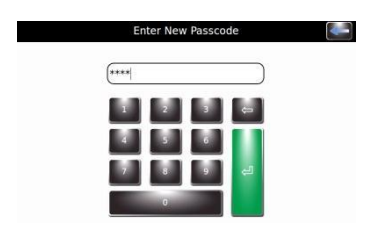

User1

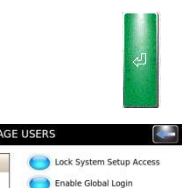

Enable Run Login

A

w User System Acces

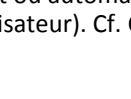

### **3.1 Menu Configuration du système**

#### Gestion de l'accès des utilisateurs (suite)

- La fonction Enable Run Login' (Activer Identification cycles) demande à l'utilisateur en place de saisir un mot de passe pour exécuter un cycle de coloration ou de cytocentrifugation. 'Identification globale' doit avoir été activée pour utiliser cette option.
- La fonction 'User System Access' (Accès de l'utilisateur au système) permet un contrôle complet de l'instrument, y compris pour modifier les options de configuration du système. Cette option peut être contrôlée par un utilisateur individuel, si 'Identification globale' est activée.

#### Connexion / déconnexion de l'utilisateur

'Accès au système' étant verrouillé et 'Connexion globale' activée, les utilisateurs doivent s'identifier pour utiliser l'automate de coloration :

- 1 Sélectionnez User ID (ID de l'utilisateur) et sélectionnez un temps pour Logout After Idle (Déconnexion après veille) dans le menu déroulant.
- 2 Appuyez sur Login (Connexion).
- 3 Saisissez le mot de passe correspondant à l'utilisateur sélectionné et appuyez sur **Enter (Saisir)**.
- 4 L'automate de coloration revient au menu Principal et est prêt pour la programmation et la coloration.
- 5 Une fois la connexion effectuée, l'automate de coloration passe à l'écran principal. Un bouton de déconnexion et le nom de l'utilisateur apparaissent en haut à droite de l'écran principal.

#### Utilisation du suivi des informations sur les réactifs

Vous pouvez saisir des informations sur les réactifs pour faciliter le suivi de l'utilisation et de la péremption des réactifs. Les informations sur les réactifs comprennent le numéro de référence, la date de péremption, le numéro de lot, la date et l'heure à laquelle le réactif a été dernièrement installé.

- OC/MAINTENANCE TRACKING

   Enable Stain Slide Tracking

   Enable Proventive Maintenance Tracking

   Daily TM Prompts:

   Never

   OC Slide Prompts:

   Never

   Casilde Prompts:

   Never

   Casilde Prompts:

   Never

   Casilde Prompts:

   Never

   Casilde Prompts:

   Never
- 1 Dans System Setup (Configuration du système), sélectionnez QC/Maintenance Tracking (Suivi de CQ/Maintenance).
- 2 Sélectionnez **Enable Reagent Tracking (Activer le suivi du réactif)** en choisissant le réactif A, B, C ou E. Cela permet le suivi du numéro de lot et de la date de péremption du réactif.
- 3 Sélectionnez Back (Retour) pour revenir à la configuration du système.
- 4 Sélectionnez Reagents (Réactifs).

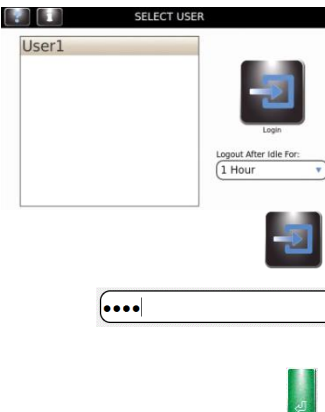

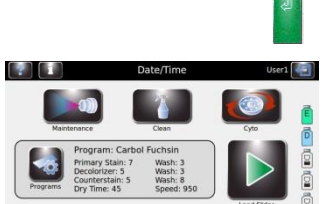

### 3.1 Menu Configuration du système

### Utilisation du suivi des informations sur les réactifs (suite)

- 5 Sélectionnez Change (Modifier) à côté du réactif approprié.
- 6 Scannez le code à barres des flacons de réactif (Section 3.2) ou saisissez manuellement les informations sur les réactifs dans les champs appropriés.
- 7 Sélectionnez Save (Enregistrer) pour chaque réactif.

### Modification des fonctions de détection des niveaux

La fonction Level Detect (Détection de niveau) vous avertit lorsque le niveau du réactif est bas ou lorsque le réservoir à déchets est presque plein. Vous pouvez activer/désactiver (ON/OFF) le suivi des réactifs et du réservoir à déchets à partir de l'écran Configuration du système. Par défaut, le système est Activé (ON) pour le suivi des réactifs et désactivé (OFF) pour le suivi du réservoir à déchets. Cf. Section 2.2 pour des instructions complètes.

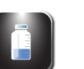

2

4-

1 Dans Configuration du système, sélectionnez Level Detect (Détection des niveaux).

|        |   | Off        | Tray | External |
|--------|---|------------|------|----------|
| k i    | A | •          | 0    |          |
| Zero   | 8 | •          | •    |          |
|        | C | $\bigcirc$ | 0    |          |
| 4-     | D | $\bullet$  | 0    | •        |
| ibrate | Ē | •          | 0    |          |
|        | 0 | 0          |      |          |

Change

Change B

Change Change

Change

- Sélectionnez les options de suivi des réactifs à modifier.
  - Pour désactiver le suivi, sélectionnez **OFF (Désactivé)** à côté des réactifs concernés.
  - Pour activer le suivi, sélectionnez **Tray (Plateau)** à côté des réactifs concernés..
  - Appuyez sur **External (Externe)** si vous utilisez un flacon de 5 L pour le réactif D.
  - Pour activer le suivi du réservoir à déchets, sélectionnez External (Externe).

### Changer la langue de l'utilisateur

1

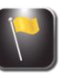

À partir de Configuration du système, appuyez sur Language (Langue).

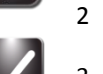

Sélectionnez la langue du logiciel dans la liste à gauche.

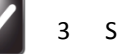

3 Sélectionnez **OK**.

### Réglage de la date et de l'heure

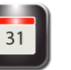

- 1 À partir de Configuration du système, appuyez sur **Set Date/Time (Régler Date/Heure).**
- 2 Choisissez **12** pour une horloge de 12 heures ou **24** pour une horloge de 24 heures.
- 3 Utilisez les flèches vers le haut et le bas pour modifier l'heure et la date.

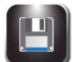

Appuyez sur Save (Enregistrer).

### 3.1 Menu Configuration du système

#### Journal du système

L'instrument enregistre toutes les fonctions de connexions, déconnexions, cycles de coloration ou de cytocentrifugation, modifications de paramètres, maintenance et identification de spécimen (si activé).

#### Accès aux journaux

- 1 À partir de Configuration du système, appuyez sur System Log (Journal du système).
- 2 Utilisez les flèches de navigation pour faire défiler le journal.

#### Exportation des journaux

1 À partir de Configuration du système, appuyez sur System Log (Journal du système).

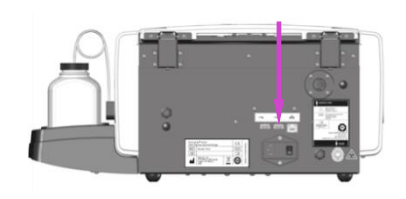

2 Branchez une clé USB dans le port USB situé à droite du panneau arrière.

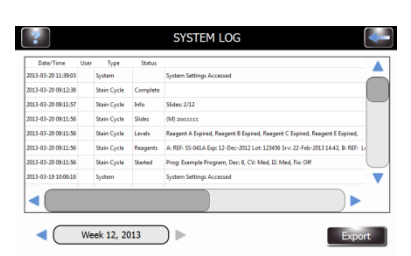

#### 3 Appuyez sur Export (Exporter).

**REMARQUE :** Les fichiers journaux sont exportés vers la clé USB sous forme d'un fichier CSV dont l'accès se fait par un logiciel tableur.

#### Contrôle des alertes sonores

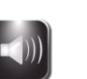

1 À partir de Configuration du système, sélectionnez **Beeper ( Alerte sonore).** 

| 2               | BEEPER VOLUME | 4- |
|-----------------|---------------|----|
| Cycle Complete  |               |    |
| Warnings        |               |    |
| Errors          | -0            |    |
| Key Clicks      |               |    |
| Beep On Startup |               |    |

- 2 Utilisez les curseurs pour modifier le volume d'alerte sonore pour la fin du cycle, les avertissements, les erreurs ou les cliquetis des touches.
- 3 Sélectionnez **Beep On Startup (Bip au démarrage)** pour activer l'alerte sonore lors du démarrage (ON) ou de l'arrêt (OFF).

### 3.1 Menu Configuration du système

#### Suivi CQ/Maintenance

Dans les paramètres par défaut du système, les options de Suivi de CQ/Maintenance suivantes sont désactivées :

- Enable Stain Slide Tracking (Activer le suivi de coloration des lames)
- Enable Cyto Slide Tracking (Activer le suivi des lames Cyto)
- Enable Manual Entry (Activer la saisie manuelle)
- Enable Preventative Maintenance Tracking (Activer le suivi de la maintenance préventive)
- Enable Reagent Tracking (Activer le suivi des réactifs)

#### Activer le suivi de la coloration des lames

- 1 Dans Configuration du système, appuyez sur QC/Maintenance Tracking (Suivi de QC/Maintenance).
- 2 Appuyez sur Enable Stain Slide Tracking (Activer le suivi de la coloration des lames).

# **REMARQUE :** La sélection Enable Stain Slide Tracking Activer le suivi de la coloration des lames modifie le bouton Start (Démarrer) du menu principal en « Load Slides (Charger les lames) ».

- 3 Appuyez deux fois sur Back (Retour) pour revenir à l'écran principal. Vérifiez que le bouton Start (Démarrage) de l'écran principal affiche « Load Slides Charger les lames ».
- 4 Appuyez sur Load Slides (Charger les lames). Le menu Scanner et Charger des lames apparaît.

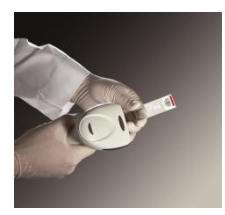

- 5 Saisissez les informations sur les lames.
  - a. Si vous utilisez le lecteur de codes à barres, scannez les lames de spécimens qui disposent d'un codes à barres. Cf. Scanner des lames avec le lecteur de code à barres (Section 3.2) pour des instructions complètes.
  - b. Si la saisie des informations de spécimen se fait manuellement, Cf. Enregistrer les informations des spécimens et des réactifs (Section 3.2).
- 6 Cf. Section 4 pour les étapes suivantes d'un cycle de coloration.

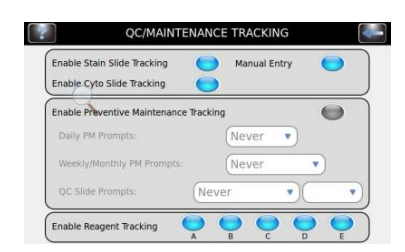

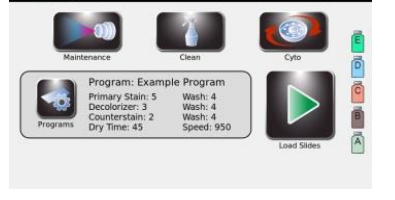

### 3.1 Menu Configuration du système

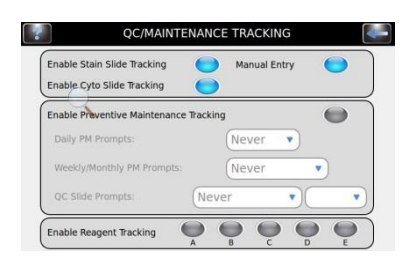

#### Enable Cyto Slide Tracking (Activer le suivi des lames Cyto)

Permet un suivi des lames en mode cytocentrifugeuse. Consultez le Manuel d'utilisation du Cytopro pour des informations complètes.

#### Enable Manual Entry (Activer la saisie manuelle)

Si sélectionné, permet la saisie manuelle des informations sur les lames au moyen du clavier (limitée à 24 caractères).

#### Enable Preventative Maintenance Tracking (Activer le suivi de la maintenance préventive)

Pour activer les instructions de suivi pour le Suivi de la maintenance préventive, utilisez les étapes suivantes :

À partir de Configuration du système, sélectionnez QC/Maintenance 1 Tracking (Suivi de CQ/Maintenance).

| Enable Stain Slide Tracking   | 0          | Manual Entry |   |
|-------------------------------|------------|--------------|---|
| nable Cyto Slide Tracking     | 0          |              |   |
| Enable Preventive Maintenance | e Tracking |              | 0 |
| Daily PM Prompts:             | 1          | Never 🔻      |   |
| Weekly/Monthly PM Prompts:    |            | Never        | • |
| QC Slide Prompts:             | Neve       | r v)         |   |

- 2 Sélectionnez Enable Preventive Maintenance Tracking (Activer Le Suivi De la Maintenance Préventive).
- 3 Saisissez les informations pour les invites de lames quotidiennes, hebdomadaires et de CQ dans les zones correspondantes. Cf. Utilisation du Journal de la maintenance préventive à la Section 5.1.

#### Enable Reagent Tracking (Activer le suivi des réactifs) Pour activer le suivi des réactifs :

Dans Configuration du système, sélectionnez QC/Maintenance Tracking 1 (Suivi de CQ/Maintenance).

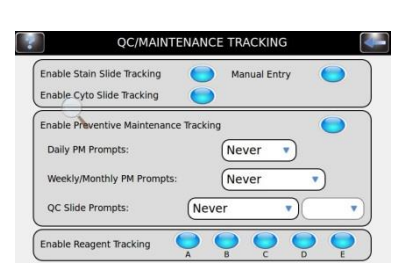

- 2 Sélectionnez Enable Reagent Tracking (Activer suivi réactifs).
- 3 Sélectionnez le réactif à suivre (A, B, C, D, E).

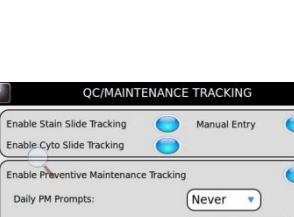

### 3.1 Menu Configuration du système

#### Rétablir les paramètres par défaut du logiciel

1 À partir de System Setup (Configuration du système), sélectionnez **Restore** Defaults (Rétablir les paramètres par défaut).

#### ATTENTION :

Rétablir les paramètres par défaut du système supprimera tous les paramètres personnalisés.

- Rétablir les paramètres du *système* supprime tous les noms d'utilisateur et mots de passe, ainsi que tous les programmes de coloration et de cytocentrifugation.
- Rétablir les paramètres de *coloration* supprimera tous les programmes de coloration et rétablira le programme par défaut.
- Rétablir les paramètres *cytocentrifugeuse* supprimera tous les programmes de cytocentrifugation et rétablira le programme par défaut.
- 2 Sélectionnez les paramètres que vous souhaitez rétablir les valeurs par défaut: Paramètres du système, paramètres de coloration ou paramètres de cytocentrifugeuse.
- 3 Appuyez sur Restore (Rétablir).

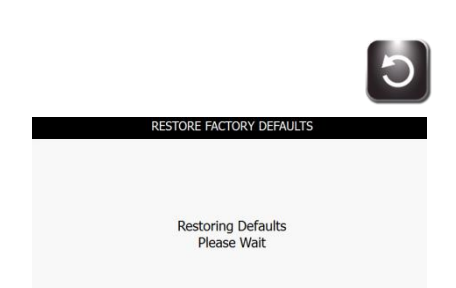

4 L'affichage revient au menu principal.

### 3.2 Enregistrement des informations sur les spécimens et les réactifs

#### Scanner des lames au moyen du lecteur de code à barres

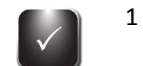

Dans Configuration du système, sélectionnez QC/Maintenance Tracking (Suivi de CQ/Maintenance).

| Enable Stain Slide Tracking<br>Enable Cyto Slide Tracking |            | Manual Entry | • |
|-----------------------------------------------------------|------------|--------------|---|
| Enable Preventive Maintenand                              | e Tracking |              | • |
| Daily PM Prompts:                                         | N          | lever 🔹      |   |
| Weekly/Monthly PM Prompts                                 | . (N       | lever        | • |
| QC Slide Prompts:                                         | Never      | •            |   |

2 Sélectionnez Enable Stain Slide Tracking (Activer le suivi de la coloration des lames).

**REMARQUE :** La sélection Enable Stain Slide Tracking (Activer le suivi de coloration des lames) modifie le bouton Start (Démarrer) du menu principal en « Load Slides (Charger des lames) ». Cf. Scanner les lames avec le lecteur de code à barres (Section 3.2)

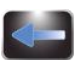

3 Appuyez deux fois sur **Back (Retour)** pour revenir au menu principal.

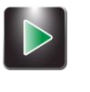

4 Appuyez sur Load Slides (Charger les lames) dans le menu principal. Le menu Scan and Load Slides (Scanner et charger les lames) apparaît.

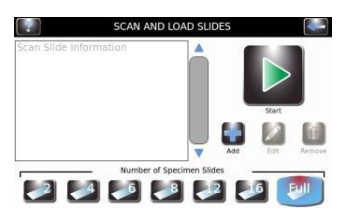

- 5 Scannez le code à barres de chaque lame du lot et chargez-la dans le carrousel conformément aux instructions de la Section 4.1.

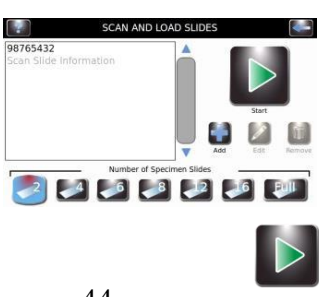

- 6 Vérifiez que chaque code à barres apparaît dans le menu Scan and Load Slides (Scanner et charger les lames).
- 7 Lorsque vous avez terminé les préparatifs de coloration (Section 4), appuyez sur **Start (Démarrer).**

### 3.2 Enregistrement des informations sur les spécimens et les réactifs

### Scanner les flacons de réactifs au moyen du lecteur de code à barres

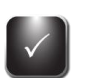

1

Dans Configuration du système, sélectionnez QC/Maintenance Tracking (Suivi de CQ/Maintenance).

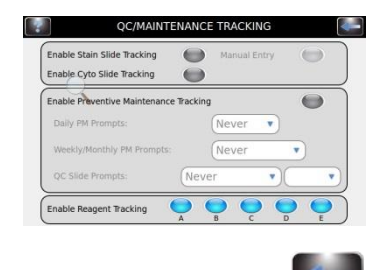

- 2 Sélectionnez Enable Reagent Tracking (Activer le suivi du réactif) pour chaque réactif désiré (A, B, C, D, E).
- 3 Appuyez sur **Back (Retour)** pour revenir au menu Configuration du système.

|          |     |                 |            | Â                  |
|----------|-----|-----------------|------------|--------------------|
|          | R   | EAGENT INFOR    | MATION     |                    |
|          | REF | Expiration Date | Lot Number | Serviced Date/Time |
| Change   |     |                 |            |                    |
| Change   |     |                 |            |                    |
| Change C |     |                 |            |                    |
| Change   |     |                 |            |                    |
| Change   |     |                 |            |                    |
|          |     |                 |            | Change             |

- 4 Appuyez sur **Reagents (Réactifs)** pour afficher l'écran **Reagent Information** (Informations sur les réactifs).
- 5 Sélectionnez le réactif désiré (A, B, C, D, E) et appuyez sur **Change** (Modifier).

Scannez le code à barres de chaque flacon de réactif sélectionné.

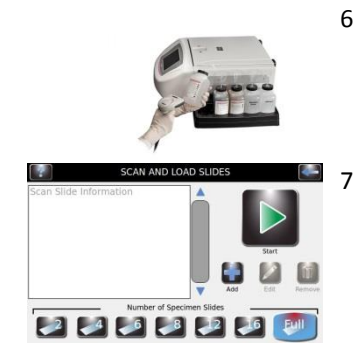

Vérifiez que le code à barres apparaît dans le menu Scan and Load Slides (Scanner et charger les lames).

### 3.2 Enregistrement des informations sur les spécimens et les réactifs

Scanner les flacons de réactifs au moyen du lecteur de code à barres (suite) 8 Appuyez sur Save (Enregistrer).

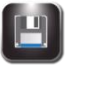

Change

9

Répétez les étapes 3 à 8 pour chaque flacon de réactif qui est sélectionné dans Suivi CQ/Maintenance.

**REMARQUE :** Vous pouvez accéder aux informations sur les réactifs en appuyant sur les icônes du flacon à droite du menu principal. Ceci vous amène directement au menu Informations sur les réactifs, où vous pouvez scanner ou saisir manuellement les informations sur les réactifs en appuyant sur **Change (Modifier)**.

#### Saisie manuelle des informations sur les spécimens

Le Suivi de la coloration des lames et la Saisie manuelle étant activés dans le menu CQ/Maintenance :

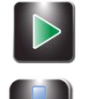

1 Appuyez sur Load Slides (Charger les lames) dans le menu principal.

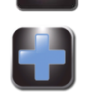

2 Appuyez sur Add (Ajouter) pour faire apparaître le clavier.

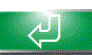

3 Saisissez les informations sur les lames (24 caractères maximum) et appuyez sur **Enter (Saisir)**.

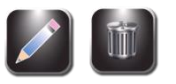

- 4 Pour modifier ou supprimer la saisie, sélectionnez l'entrée sur l'écran et appuyez sur **Edit (Modifier)** ou **Remove (Supprimer)**.
- 5 Charger les lames et exécuter le cycle de coloration comme indiqué à la Section 4.1.

#### Saisie manuelle des informations sur les réactifs

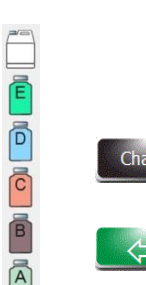

- 1 Appuyez sur **Reagents (Réactifs)** dans le menu Configuration du système, ou appuyez sur l'icône d'état du réactif dans le menu principal pour afficher le menu **Reagent Information (Informations sur les réactifs**)
- 2 Sélectionnez le réactif désiré et appuyez sur Change (Modifier).
- 3 Appuyez sur la zone désirée (Réactif REF, date de péremption, Numéro de lot ou Date/Heure de Service), saisissez les informations sur le clavier et appuyez sur **Change (Saisir)**.

**REMARQUE :** Le numéro REF du réactif doit être un numéro de REF ELITech Group valide pour le réactif sélectionné (réactifs A, B et C uniquement). Les entrées incorrectes produisent un message d'erreur.

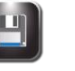

 Lorsque vous avez saisi toutes les informations, appuyez sur Save (Enregistrer).

### 3.3 Menu d'aide

Le menu d'aide est une fonction globale d'aide à l'écran qui fournit des informations détaillées sur les sujets suivants :

#### Fonctionnement de base

- Chargement du carrousel
- Réactifs et emplacements corrects
- Volumes délivrés par les buses •
- Géométrie de pulvérisation des buses

#### Sélection d'un programme de coloration

- Configuration des programmes de coloration •
- Aide à la configuration du système •
- Configuration des programmes de cytocentrifugation •
- Configuration des utilisateurs •
- Configuration du système de suivi des niveaux
- Configuration de la langue de l'instrument •
- Réglage de la date et de l'heure
- Connexion à Instrument
- Paramètres de mise en réseau
- Réglage des alertes sonores de l'instrument
- Calibration de l'écran tactile
- Rétablir les valeurs par défaut de l'instrument •

#### Fonctions de maintenance

- Tests de géométrie •
- Tests du volume
- Purge des tubulures
- Amorçage de 60 sec ٠

Nettoyage de l'instrument

Utilisation de la cytocentrifugeuse

Configurer des programmes Cyto

#### Utilisation de l'aide

Appuyez sur Help (Aide) pour accéder à la fonction d'aide. 1

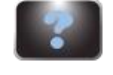

2 Sélectionnez le sujet souhaité.

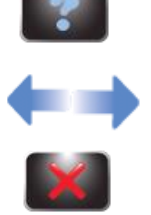

- 3 Utilisez les flèches directionnelles pour naviguer.
- 4 Appuyez sur Exit pour revenir au menu Principal.

### 4.1 Instructions d'utilisation

### Suggestion de protocole de coloration

**REMARQUE :** Les échantillons et les lames doivent être préparés et fixés conformément aux recommandations de l'Annexe E ou équivalent.

- Test de géométrie du spray (une fois par jour).
- Si Suivi des lames est activé, scannez ou saisissez les informations sur les lames.
- Chargez les lames dans le carrousel. Utilisez des lames de blocage si nécessaire.
- Placez le carrousel chargé dans l'automate de coloration et refermez le couvercle.
- Vérifiez les niveaux des réactifs et des déchets.
- Si Suivi des lames n'est pas activé, saisissez le nombre de lames dans le menu Principal.
- Sélectionnez ou vérifiez le programme de coloration désiré.
- Effectuez un cycle de coloration.
- Déchargez le carrousel.

#### Réaliser un test de géométrie duspray

Utilisez le test de géométrie du spray pour vous assurer que les buses ne contiennent pas de débris et pulvérisent correctement.

- 1 Dans le menu Maintenance, sélectionnez **Pattern Test (Test de géométrie)**.
- 2 Placez une serviette en papier blanc près du moyeu d'entraînement, en face de la buse cible.

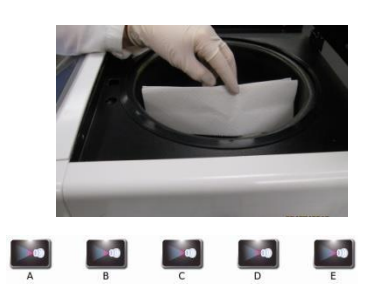

- 3 Sélectionnez le bouton d'amorçage correspondant.
- 4 Vérifiez la qualité de la géométrie. Si la géométrie n'est pas bonne, veuillez consulter Maintenance et performance des buses (Section 6).

### Figure 7 : Bon résultat du test de géométrie du spray

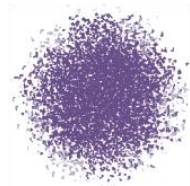

### Figure 8 : Mauvais résultat du test de géométrie du spray

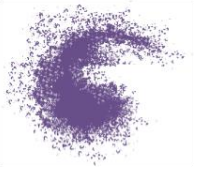

**REMARQUE :** Si le résultat du test de géométrie du spray est mauvais, nettoyez l'orifice de la buse avec la brosse à buse fournie dans le kit de maintenance des buses.

### 4.1 Instructions d'utilisation

#### Chargement du carrousel

#### ATTENTION :

Ne jamais charger de lames ébréchées ou fêlées dans le carrousel. Les lames en mauvais état peuvent se briser pendant le cycle de coloration. Si une lame se brise dans la cuvette, veuillez consulter la section Nettoyage de lames brisées à la Section 5.4.

#### ATTENTION :

Ecartez les petits objets en métal ferreux de la paillasse. Ces objets peuvent être attirés par les aimants situés à la base du carrousel et causer des dégâts s'ils se libéraient pendant le fonctionnement de l'instrument.

#### ATTENTION :

Chargez les lames par paires équilibrées. Si vous colorez un nombre impair de lames, utilisez une lame vierge pour équilibrer le carrousel.

**REMARQUE :** Chargez le carrousel avec des spécimens similaires pour un même niveau de coloration. Les performances de coloration ne sont pas garanties en cas de traitement de spécimens hétérogènes.

1 Retirez le carrousel de la cuvette et placez-le sur une surface stable et plane.

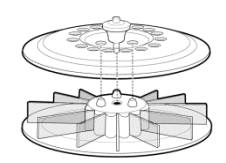

2 Retirez le couvercle du carrousel en appuyant sur le bouton au centre du levier et en soulevant le couvercle.

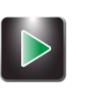

3 Si le Suivi des lames est activé (Section 3.1), sélectionnez Load Slides (Charger des lames).

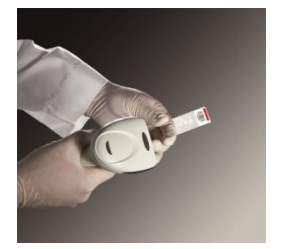

de chaque lame de spécimen avant de la charger dans le carrousel.
Si la saisie des informations sur les lames se fait manuellement, suivez les instructions de la Section 3.2.

Si vous utilisez le lecteur de codes à barres, scannez le code à barres

- 4 Insérer les lames dans le carrousel avec la première lame en position 1.
  - Charger les lames en paires symétriques (en face l'une de l'autre) pour équilibrer le carrousel. Si vous colorez un nombre impair de lames, utilisez une lame vierge pour équilibrer le carrousel.
  - S'il y a des emplacements vides dans le carrousel, utiliser des lames de blocage pour empêcher une sur-pulvérisation (Cf. ci-dessous).

### 4.1 Instructions d'utilisation

### Chargement du carrousel (suite)

- Si vous utilisez un carrousel de 12 lames, chargez les lames avec les étiquettes orientées vers le bord *externe* du carrousel.
- Si vous utilisez un carrousel de 30 lames, chargez les lames avec les étiquettes orientées vers le *centre* du carrousel.
- Toujours charger des lames avec le spécimen faisant face vers la droite.
- Toujours placer la première lame en position 1, la seconde en position 2, et ainsi de suite.

**REMARQUE :** Une alerte retentira pendant le cycle de coloration si le carrousel est déséquilibré.

## *Figure 9 : Chargement d'un carrousel de 12 lames (étiquettes des lames orientées vers le bord externe)*

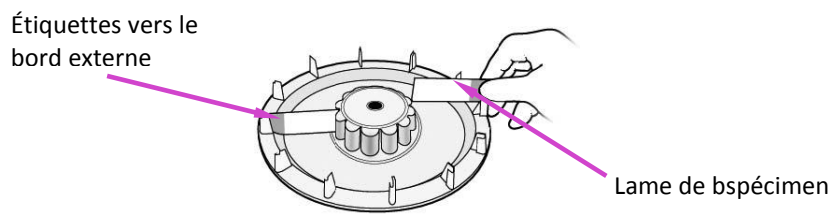

Figure 10 : Chargement d'un carrousel de 30 lames (étiquettes des lames orientées vers le centre)

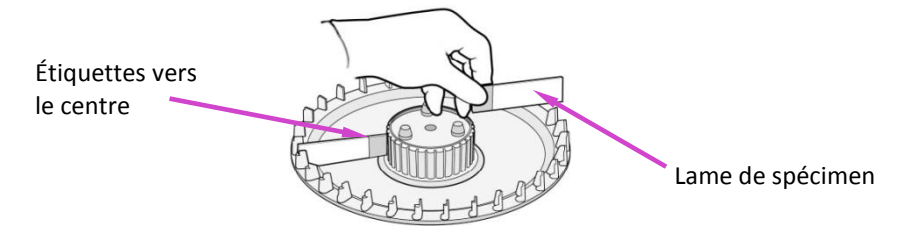

Figure 11 : Remise en place du couvercle du carrousel

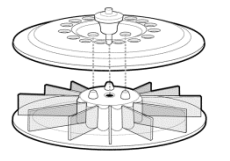

- 5 Replacez le couvercle du carrousel en appuyant sur le bouton central et en abaissant le couvercle sur les goujons.
- 6 Relâchez le bouton et appuyez sur la poignée du couvercle jusqu'à ce qu'elle soit bien fermée et verrouillée.

### 4.1 Instructions d'utilisation

#### Utilisation des lames d'arrêt

Si le carrousel n'est pas plein, des lames vierges seront utilisées comme lames d'arrêt. Les lames d'arrêt empêchent la sur-pulvérisation de réactifs sur les lames de spécimens. Un excès de pulvérisation peut causer une trop forte décoloration des lames.

Placez une lame d'arrêt (B) avant les positions 1 et 2.

#### Figure 12 : Utilisation des lames d'arrêt

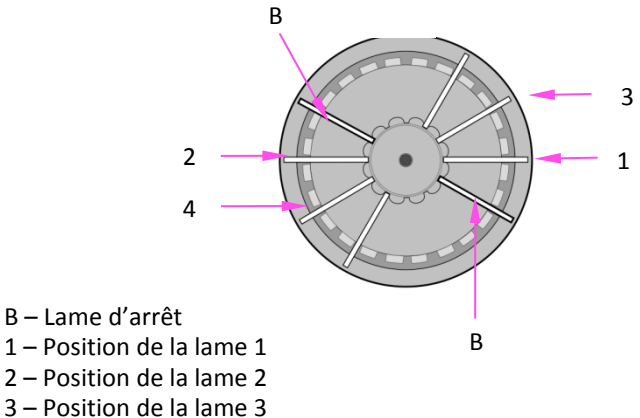

- 4 Position de la lame 4

#### Réalisation d'un cycle de coloration.

**REMARQUE**: L'utilisation de cet automate de coloration nécessite des étapes spécifiques de prétraitement et de fixation des spécimens (Annexe E). Elle exige aussi des combinaisons spécifiques de réactifs à charger sur l'automate (Annexe D), ainsi que des ajustements de programmation (Section 3).

Insérez un carrousel chargé de lames de spécimens et refermez le 1 couvercle de l'instrument.

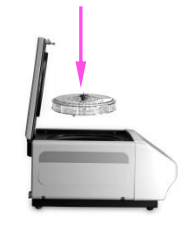

2 Si vous n'avez pas activé le suivi des lames, sélectionnez le nombre de lames à colorer. La sélection affiche, par défaut, la capacité totale du carrousel, en fin de cycle, après avoir appuyé sur Stop ou après avoir sélectionné un nombre supérieur à la capacité du carrousel.

**REMARQUE** : Pour colorer un nombre impair de lames de préparation, sélectionner le nombre supérieur immédiat de la liste à l'écran. Pour colorer 3 lames, sélectionnez 4. Pour colorer 7 lames, sélectionnez 8, etc.

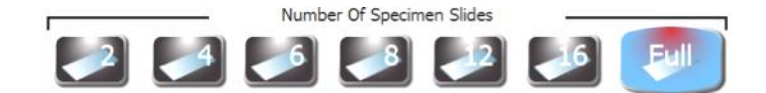

Si vous utilisez le lecteur de codes à barres optionnel, le nombre de lames est programmé automatiquement. Cf. Activer le suivi de la coloration des lames à la Section 3.1.

**REMARQUE** : Ne comptez pas les lames de blocage dans le nombre total de lames.

### 4.1 Instructions d'utilisation

### Réalisation d'un cycle de coloration (suite)

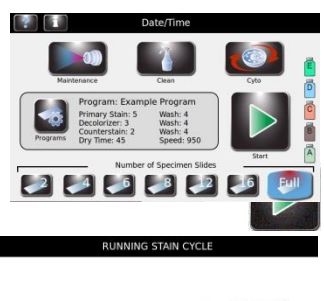

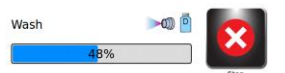

- 3 Si vous avez créé un programme de coloration et qu'il apparaît à l'écran, passez à l'étape 4. Si le programme désiré n'apparaît pas à l'écran, sélectionnez Programs (Programmes). Ensuite, sélectionnez le programme voulu et passez à l'étape 4.
- 4 Sélectionnez **Start (Démarrer)**. L'écran affiche l'état d'avancement du programme et un signal sonore (si activé) indique la fin du cycle.

**REMARQUE :** Utilisez le bouton d'arrêt d'urgence en cas de besoin, par exemple en présence de vibrations ou de bruits anormaux. Cela annulera le cycle de coloration.

### Déchargement du carrousel

#### AVERTISSEMENT !

Traitez les lames en respectant les bonnes pratiques de laboratoire et les règlementations locales.

1 Retirez le carrousel de la cuvette et placez-le sur une surface stable et plane.

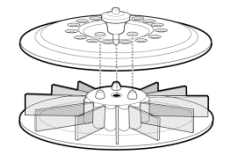

- 2 Retirez le couvercle du carrousel en appuyant sur le bouton et en soulevant le couvercle.
- 3 Retirez délicatement chaque lame et lisez les résultats sous un microscope.

### 4.1 Instructions d'utilisation

### Suivi des niveaux des réactifs et des déchets

Si le suivi est activé, l'automate de coloration affiche les niveaux approximatifs des réactifs et du réservoir à déchets, ainsi que d'autres informations.

#### ATTENTION :

Vous devez surveiller les niveaux des réactifs et du réservoir à déchets à l'écran (si activé) et par examen direct des flacons. L'écran indique le niveau approximatif de chaque réactif. Celui-ci peut être comparé au niveau réel dans les flacons.

- Ne jamais exécuter un cycle avec un flacon de réactif vide. Lorsque le flacon de réactif est presque vide, remplacez-le par un nouveau flacon (Cf. ci-dessous).
- Ne jamais laisser le réservoir à déchets dépasser le niveau maximum de sécurité.

### Tableau 9 : Symboles affichés pour la détection du niveau des réactifs (Exemple du réactif E)

| Ē | Réactif non sélectionné pour la détection du niveau                                  |
|---|--------------------------------------------------------------------------------------|
| Ē | Flacon de réactif plein                                                              |
| Ē | Flacon de réactif rempli au 2/3                                                      |
| Ē | Flacon de réactif rempli au 1/3                                                      |
| 8 | Flacon de réactif vide                                                               |
| 1 | Erreur de mesure (telle que<br>déconnexion de la détection du<br>niveau externe)     |
|   | Date de péremption dépassée<br>(fonction activée à partir du menu<br>CQ/Maintenance) |
|   | Réservoir à déchets vide                                                             |
|   | Erreur concernant le réservoir<br>à déchets                                          |
| 8 | Réservoir à déchets plein                                                            |

### 4.1 Instructions d'utilisation

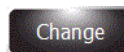

**REMARQUE** : Vous pouvez accéder au menu **Reagent Information (Informations sur les réactifs)** en appuyant sur les icônes de flacon à droite du menu principal. Appuyez sur **Change (Modifier)** pour scanner ou saisir manuellement les informations sur les réactifs.

**REMARQUE :** Ne transférez pas le reliquat d'un flacon usagé dans un nouveau flacon. Cela peut entraîner une accumulation de résidus sur les lames et être une source de contamination.

#### AVERTISSEMENT !

Les réactifs utilisés dans l'instrument contiennent des produits chimiques modérément dangereux qui doivent être manipulés avec soin. Toujours utiliser les mesures de sécurité appropriées, y compris le port de gants et de lunettes de protection lors de la manipulation des réactifs.

#### Remplacement d'un flacon de réactif

- 1 Retirez le flacon de réactif vide du plateau mais sans en débrancher le tube plongeur.
- 2 Ouvrez le menu *Reagent Information (Informations sur les réactifs*) en appuyant sur l'icône du flacon de réactif à droite du menu principal.
- 3 Si vous utilisez la fonction (Suivi des réactifs), scannez le code à barre ou bien saisissez manuellement la référence REF du réactif, la date de péremption et le numéro de lot dans le menu Using Reagent Information Tracking (Utilisation du suivi des informations sur les réactifs) (Section 3.1).
- 4 Ouvrez le nouveau flacon et notez la lettre correspondante sur le bouchon pour une utilisation ultérieure, par ex. après un stockage de longue durée.
- 5 Placez le nouveau flacon dans le plateau.

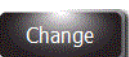

- 6 Sélectionnez le réactif désiré et appuyez sur Change (Modifier).
- 7 Dévissez le bouchon et enlever le tube plongeur du flacon vide.
- 8 Insérez le tube plongeur dans le nouveau flacon de réactif et visser le bouchon.

#### Vider le réservoir à déchets

La fonction Détection du niveau des réactifs surveille automatiquement le niveau des déchets et indique quand le réservoir à déchets doit être vidé. Il est toutefois nécessaire de vérifier visuellement les niveaux de déchets pour s'assurer que le réservoir à déchets ne déborde pas.

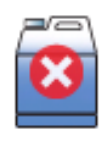

#### **ATTENTION:**

Il convient d'éliminer les déchets en se conformant aux réglementations et exigences de sécurité locales.

- 1 Dévissez le bouchon du réservoir à déchets.
- 2 Éliminez les déchets conformément aux réglementations locales.
- 3 Remettre le bouchon sur le réservoir à déchets vide.

### 5.1 Maintenance préventive

Le système fournit un Journal d'entretien préventif pour le suivi des activités d'entretien les plus récentes. Cf. Activer le suivi de la maintenance préventive à la Section 3 et Utilisation du journal de maintenance préventive dans cette section.

### Maintenance quotidienne/Contrôle Qualité (CQ)

- 1 Vérifiez les niveaux des réactifs et les dates de péremption.
- 2 Videz le réservoir à déchets si nécessaire.
- 3 En début de journée :
  - Effectuez un test de géométrie du spray.
  - Exécutez une lame de CQ si requis par votre laboratoire.
- 4 Si nécessaire, utilisez la brosse à buse du kit de maintenance pour nettoyer les orifices des buses. Pressez les poils individuels dans les ouvertures des buses.

**REMARQUE :** Les lames de CQ (REF: SS-249) peuvent vous aider à déterminer si votre automate de laboratoire réalise correctement la coloration des bacilles acido-alcoolo résistants

- 5 En fin de journée :
  - Placez un carrousel vide dans la cuvette et refermer le couvercle. Appuyez sur le bouton Standby/Ready (Veille/Prêt) sur le panneau avant et attendez la fin du processus de nettoyage automatique, ou bien appuyez sur Clean (Nettoyage).
  - Vaporisez et essuyez la cuvette, le couvercle intérieur et les buses avec de l'alcool entre 70 et 100 %, puis essuyez.
  - Essuyez l'extérieur de l'instrument avec de l'alcool entre 70 et 100 %.
- 6 Assurez-vous que les procédures de maintenance figurant au journal de maintenance ont bien été effectuées et ont été saisies dans le tableau ou le journal.

#### Maintenance hebdomadaire

- 1 Essuyez le plateau du carrousel et le couvercle à l'aide d'alcool entre 70 et 100 %.
- 2 Rincez le tuyau de vidange avec 200 à 300 mL d'alcool pour éviter qu'il ne se bouche.
- 3 Effectuez un Test du volume (Section 6.4).
- 4 Effectuez un test de géométrie du spray (Section 4.1).
- 5 Nettoyer les buses manuellement si nécessaire.
- 6 Assurez-vous que les procédures de maintenance figurant sur le journal de maintenance ont été effectuées et saisies dans le tableau ou le journal.

### 5.1 Maintenance préventive

### **Maintenance mensuelle**

| Hub               | Pattern        |     | Nozzle Vo                                                                                                    | lume       |
|-------------------|----------------|-----|----------------------------------------------------------------------------------------------------|------------|
| Date Completed    | Result         |     | Date Completed                                                                                                    | Result (mL |
| A                 |                | All |                                                                                                    |            |
| 8                 |                | 8   |                                                                                                    |            |
| C                 |                | C   |                                                                                                    |            |
| Df                |                | Df  |                                                                                                    |            |
| Dr                |                | Dr  |                                                                                                    |            |
| 8                 |                | E   |                                                                                                    |            |
| Maint             | enance         |     | QC Slid                                                                                                    | es         |
| Task              | Date Completed |     | Date Completed                                                                                                    | Result     |
| Line Flush        |                |     |                                                                                                    |            |
| Disinfect Bottles |                | 11  |                                                                                                    |            |
| Drain Check       |                |     |                                                                                                    |            |
| Nozzle Cleaning   |                | 1   | and the second second se |            |

- 1 Démontez et nettoyez manuellement toutes les buses. Veuillez consulter Démontage et nettoyage des buses (Section 6.1).
- 2 Désinfecter le flacon de réactif D (Section 5.5).
- 3 Si vous utilisez du permanganate de potassium, rincez la tubulure B (Section 6.5).
- 4 Assurez-vous que les procédures de maintenance listées dans le journal de maintenance préventive (MP) ont été réalisées et saisies dans le tableau ou le journal de MP.

### Utilisation du journal de maintenance préventive

Le suivi de la maintenance préventive étant activée, le journal de MP fournit un moyen pratique et structuré de consigner d'importantes fonctions de maintenance et de Contrôle de la Qualité. Le système vous permet de configurer des invites opportunes qui nécessitent une réponse de l'utilisateur. Cf. Activer le suivi de la maintenance préventive (Section 3.1).

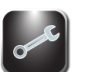

- 1 Dans le menu Maintenance, appuyez sur **QC/PM (CQ/MP)** pour ouvrir le journal de MP.
- 2 Appuyez sur **Record Maintenance (Enregistrer la maintenance)**.

Options de saisie de tâches de MP :

- NetCORD MAINTENANCE TASK

   Maintenance Task
   Completed

   Oc Silde Staining
   Not Completed

   Disinfect Reusable Bottles
   Image: Completed

   Drain Check
   Image: Completed

   Manual Nozzie Cleaning
   Image: Completed

   Swe
   Swe
- RECORD MAINTENANCE TASK
- QC SLIDE Staining (Coloration de LAME de CQ) (Menu déroulant) Non terminée Acceptable Inacceptable Non concluante
- Disinfect Resuable Bottles (Désinfecter les flacons réutilisables)
  - Terminé (Sélectionner/Désélectionner)

Drain Check (Vérifier l'évacuation)

Terminé (Sélectionner/Désélectionner)

Manual Nozzle Cleaning (Nettoyage manuel des buses)

Terminé (Sélectionner/Désélectionner)

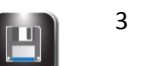

Appuyez sur **Save (Enregistrer)** pour enregistrer les saisies.

### 5.2 Rangement de l'instrument

Si l'instrument est inactif pendant plus d'une semaine, il est préférable d'effectuer la procédure de rangement à long terme. Cela permettra d'éviter l'obstruction des buses et des valves internes lors de la remise en route de l'automate.

#### Préparation pour le rangement à long terme

- 1 Le carrousel étant retiré, démontez et nettoyez les buses. Veillez à ranger les pièces des buses dans des tubes qui indiquent correctement leur position initiale.
- 2 Dévissez le bouchon et enlevez les tubes plongeurs du flacon.
- 3 Placez l'extrémité du tube plongeur dans un flacon d'alcool approuvé.
- 4 Rincez la tubulure de réactif avec au moins 250 mL d'alcool approuvé en amorçant toutes les tubulures simultanément. Laissez l'alcool dans la tubulure.

**REMARQUE :** En cas d'utilisation de permanganate de potassium : rincez la tubulure B avec 250 mL d'eau avant de la rincer à l'alcool.

#### ATTENTION :

Laisser l'alcool dans les tubulures de réactif pendant le stockage. Si les tubulures de réactifs venaient à sécher, cela pourrait endommager l'instrument.

#### **ATTENTION :**

Ne pas soumettre l'instrument à des températures inférieures à zéro. Des fluides aqueux gelés dans les tubulures peuvent endommager l'instrument.

- 5 Rincez la cuvette à l'eau.
- 6 Replacez les buses dans leurs positions initiales

#### Préparation à l'utilisation après stockage

Suivez les Instructions d'installation et de préparation pour utilisation à la Section 2.

### 5.3 Remplacement des fusibles

#### **AVERTISSEMENT !**

Pour éviter les risques d'incendie, les fusibles principaux ne doivent être remplacés que par des fusibles du même type. Une défaillance récurrente d'un fusible indique de graves problèmes internes ; si cela se produisait, contactez ELITech Group.

- 1 Éteignez (**OFF**) l'instrument.
- 2 Débranchez le cordon d'alimentation de la prise de courant et du panneau arrière de l'instrument.
- 3 Ouvrez le couvercle du boîtier à fusibles en insérant un tournevis dans la fente sur le côté droit du couvercle et en le soulevant doucement.
- 4 Enlevez les porte-fusibles pour inspecter les fusibles.
- 5 Remplacer les fusibles le cas échéant.
- 6 Repoussez le porte-fusible en place.
- 7 Refermez le couvercle des fusibles.
- 8 Rebranchez le câble d'alimentation principal dans le panneau arrière de l'instrument et dans la prise de courant.
- 9 Allumez (ON) l'instrument.

### 5.4 Nettoyage de l'automate de coloration et des carrousels

#### **AVERTISSEMENT !**

Toutes les procédures de nettoyage doivent être effectuées dans une pièce bien aérée par un personnel qualifié agréé portant un équipement de protection approprié.

- 1 Essuyez l'extérieur de l'instrument avec de l'alcool entre 70 et 100 %.
- 2 Nettoyez le carrousel et le couvercle avec de l'alcool entre 70 et 100 %.

**REMARQUE :** Une solution d'eau de Javel (hypochlorite de sodium à 5,25 %) à une dilution de 10 % fraîchement préparée (< 24 heures) peut également être utilisée. La solution d'eau de Javel à 10 % permet de nettoyer les zones tachées.

#### Nettoyage des déversements de liquides

Absorbez immédiatement tout liquide renversé sur l'instrument pour éviter de l'endommager.

#### **AVERTISSEMENT !**

Si un liquide potentiellement infectieux est renversé sur l'instrument, celui-ci doit être désinfecté en conformité avec les réglementations locales en vigueur. Veuillez consulter les instructions (ci-dessous) pour Décontaminer l'automate de coloration et les carrousels.

#### Nettoyage des lames brisées

Vous devez prendre des précautions strictes si une lame se brise à l'intérieur de l'instrument pendant un cycle de coloration, surtout si l'instrument traite des agents pathogènes dangereux. Toujours utiliser des gants de protection, des lunettes de sécurité et une pince pour retirer les morceaux de verre de l'instrument.

- Les débris de verre encastrés dans les parois de la cuvette peuvent causer de graves coupures et présenter un risque d'infection.
- Toujours enlever les débris encastrés à l'aide d'un grattoir avant de tenter de retirer les morceaux épars.
- Utilisez un ruban adhésif ou un aspirateur pour recueillir les morceaux de verre à l'intérieur de la cuvette de coloration.

### 5.5 Décontaminer l'automate de coloration et les carrousels

Toutes les parties de l'instrument qui entrent en contact avec des spécimens biologiques, des spécimens de patients, des spécimens de contrôle positifs ou du matériel dangereux doivent être traitées comme potentiellement infectieuses.

Avant de renvoyer l'instrument pour réparation, toutes les surfaces externes doivent être décontaminées. L'opérateur responsable doit remplir une déclaration de désinfection, sinon l'instrument peut être refusé par le centre de distribution ou de SAV, ou mis en quarantaine par les autorités douanières.

#### **AVERTISSEMENT !**

Les réactifs utilisés avec l'instrument contiennent des produits chimiques modérément dangereux qui nécessitent des précautions de manipulation. Toujours utiliser les mesures de sécurité appropriées, y compris le port de gants et de lunettes de protection lors de la manipulation des réactifs.

#### **AVERTISSEMENT !**

Un personnel autorisé et formé, portant un équipement de protection approprié, doit effectuer la procédure de décontamination dans une pièce bien ventilée. Il est très important de décontaminer complètement l'instrument avant de le sortir du laboratoire ou avant d'effectuer un service technique. Cette procédure peut ne pas être efficace contre les prions.

#### **AVERTISSEMENT !**

Avant la décontamination, débranchez le cordon d'alimentation électrique de l'appareil afin d'éviter tout risque d'incendie et d'explosion.

#### **AVERTISSEMENT !**

La procédure de décontamination et les désinfectants utilisés doivent être conformes aux réglementations locales en vigueur.

#### Solutions de décontamination de l'instrument

Les surfaces externes de l'instrument doivent être décontaminées à l'aide d'une solution de décontamination telle que :

- éthanol, méthanol ou isopropanol à 70 %
- Détergent doux
- Solution d'eau de Javel à 10 % (préparée moins de 24 heures avant usage)
- Solution de décontamination (RÉF. : SS-133)

### 5.5 Décontaminer l'automate de coloration et les carrousels

*Figure 13 : Emplacements des trous du loquet et du goujon de verrouillage du couvercle* 

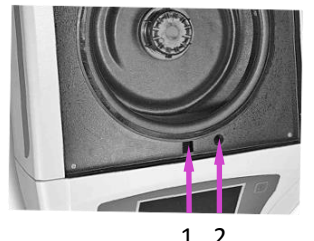

1 – Trou du loquet du couvercle

2 – Trou du goujon de la goupille de verrouillage

#### Décontamination de l'instrument

- 1 Préparez un récipient approprié pour tous les produits jetables.
- 2 Obstruez les trous du loquet du couvercle et du goujon de verrouillage à l'aide d'un ruban adhésif étanche pour protéger l'intérieur de l'instrument (figure 13).
- 3 Placez l'instrument sous une hotte de sécurité biologique ou dans un endroit bien ventilé.
- 4 vaporisez la cuve et le couvercle intérieur avec une solution de décontamination telle que REF. : SS-133.
- 5 Répétez le traitement par pulvérisation toutes les 2 ou 3 minutes pendant 20 minutes. Ne laissez pas sécher les solutions de nettoyage sur les surfaces de l'instrument.
- 6 Rincer soigneusement à l'eau la cuve et le couvercle.
- 7 Vaporisez et essuyez les surfaces externes avec une solution de décontamination telle que REF : SS-133.

#### ATTENTION :

Eviter tout excès d'humidité sur l'écran tactile. Toute infiltration pourrait endommager les composants électroniques internes.

- 8 Répétez le traitement de pulvérisation sur les surfaces extérieures toutes les 2 ou 3 min pendant 20 min. Ne laissez pas les solutions de nettoyage / décontamination sécher sur les surfaces de l'instrument.
- 9 Essuyez les surfaces avec un chiffon imbibé d'eau jusqu'à enlever toute la solution de décontamination.
- 10 Immergez ou vaporisez généreusement le carrousel et son couvercle avec une solution de décontamination. Laissez la solution agir pendant 20 minutes.
- 11 Bien rincer le carrousel et son couvercle avec de l'eau déminéralisée ou distillée.

### 5.5 Décontaminer l'automate de coloration et les carrousels

### Décontamination du flacon de réactif D

- 1 Remplissez le flacon de réactif D (eau déminéralisée ou distillée) avec une solution fraîchement préparée (< 24 heures) d'eau de Javel (5,25 % hypochlorure de sodium) à 10 %.
- 2 Laissez l'eau de Javel agir dans le flacon pendant 10 minutes.
- 3 Rincer soigneusement le flacon à l'eau du robinet.
- 4 Rincer soigneusement le flacon avec de l'eau déminéralisée ou distillée pour enlever toute la solution de décontamination.

### 5.6 Expédition ou mise au rebut de l'automate de coloration ou des carrousels

#### Expédition de l'instrument

#### **AVERTISSEMENT !**

Vous devez obligatoirement désinfecter le carrousel avant de le renvoyer à ELITech Group. L'opérateur responsable doit remplir une déclaration de désinfection, sinon l'instrument peut être refusé par le centre de distribution ou de SAV, ou mis en quarantaine par les autorités douanières.

#### **AVERTISSEMENT !**

L'expédition d'un rotor non décontaminé conformément aux présentes instructions constitue un risque de danger pour les personnels du SAV. Des frais supplémentaires vous seront facturés si une décontamination doit être effectuée par ELITech.

#### ATTENTION :

Expédiez l'instrument dans un emballage similaire à celui d'origine.

#### Déclaration de désinfection

L'opérateur responsable doit imprimer et remplir la déclaration de désinfection (obtenue auprès du Service client d'ELITech Group).

Fixez la déclaration sur l'emballage de l'instrument avant d'expédier le colis à ELITech Group.

#### Mise au rebut de l'instrument

Cet instrument doit être complètement décontaminé et évacué comme suit :

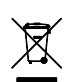

En vertu de la directive WEEE 2002/96/CE, cet équipement ne peut pas être déposé dans une décharge normale, mais doit être évacué par :

1 Acheminement vers un établissement agréé approuvé pour le traitement des matières dangereuses

OU

2 Renvoi de l'appareil chez ELITech Group.

### 6.1 Démontage et nettoyage des buses

La maintenance des buses nécessite l'utilisation du kit de maintenance des buses et de la solution de nettoyage des buses (SS-029C ou SS-266 diluée).

#### **AVERTISSEMENT !**

Toujours porter des vêtements et des lunettes de protection lors de l'utilisation de la solution de nettoyage des buses (SS-029C ou SS-266 diluée). Éliminez correctement la solution après utilisation.

#### Démontage des buses

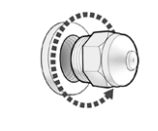

- Retirez la buse à l'aide de l'outil de buse du kit de maintenance des buses. 1
- 2
  - Démontez la buse. Cf. Figure 5 : Schéma de buse à la Section 1.

**REMARQUE**: Si la vis de compression ne peut pas être facilement desserrée, utilisez une huile de dégrippage légère et une clé de 5/8 po pour desserrer la buse.

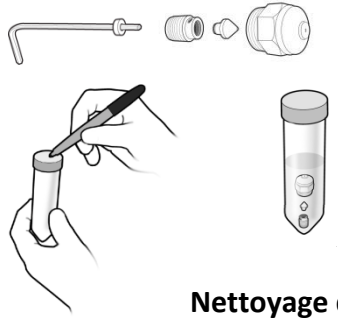

- 3 Placez les pièces de la buse dans un tube conique de 50 mL identifiant clairement la position initiale de la buse.
- 4 Répétez les étapes 1 à 3 pour chaque buse.

#### Nettoyage des buses

1 Remplir chaque tube de 50 ml avec 25 ml de solution diluée de nettoyage des buses (SS-029C ou SS-266) et refermez le tube avec son bouchon

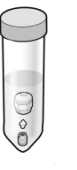

- 2 Retournez doucement le tube au moins dix fois de sorte que toutes les pièces entrent en contact avec la solution de nettoyage des buses.
- 3 Placez le tube dans sa position correcte dans le support de tubes fourni. Laisser tremper les pièces aussi longtemps que possible.

**REMARQUE**: Laissez tremper les pièces de buse pendant au moins 15 minutes. Les pièces peuvent tremper toute une nuit dans la solution de nettoyage des buses.

4 Répétez les étapes 1 à 3 pour chaque buse.

### 6.2 Remontage des buses

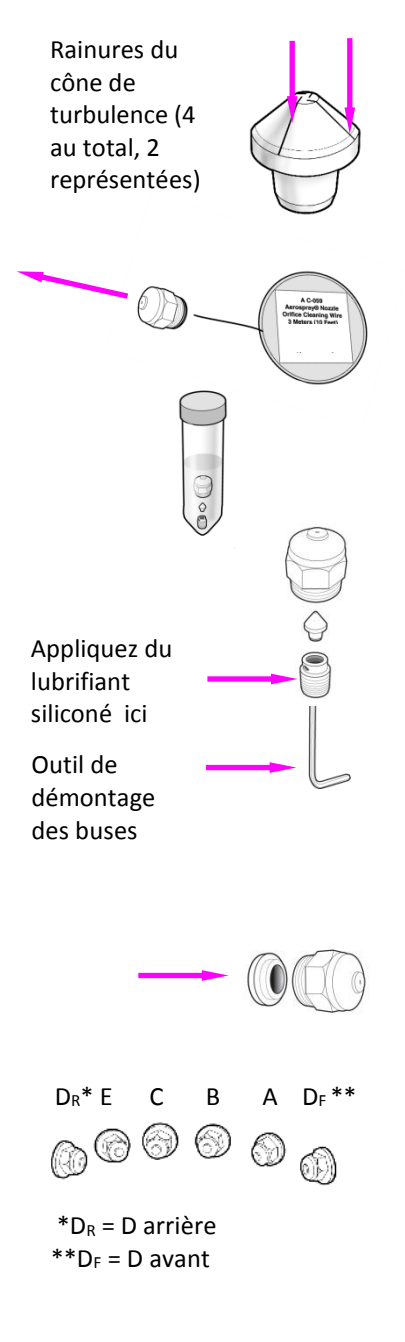

- 1 A l'aide de votre pouce ou d'un tamis, obstruez l'extrémité du tube pour que les pièces de la buse restent dans le tube. Jetez le liquide utilisé pour nettoyer les pièces de la buse.
- 2 Examinez les pièces de la buse. Retirez tout débris des rainures du cône de turbulence en passant un morceau de papier dans chacune des 4 rainures.
- 3 Passez le fil de nettoyage par l'orifice de la buse (REF : AC-059) jusqu'à l'arrière du boîtier de la buse démontée.
- 4 Replacez les pièces de la buse dans le tube et rincez-les à l'eau.
- 5 Rincez encore les pièces à l'alcool.
- 6 Appliquez une petite quantité de lubrifiant siliconé (REF : SS-103) sur le filetage de la vis de compression.
- 7 Réassembler la buse en plaçant la vis de compression sur l'outil de démontage de buses, puis en insérant le cône de turbulence dans la vis de compression.

**REMARQUE :** Maintenez toutes les pièces en position verticale lors du remontage.

- 8 Replacez le boîtier de buse sur le cône de turbulence et la vis de compression.
- 9 Replacez l'insert de buse.
- 10 Replacez la buse assemblée dans sa position d'origine sur l'instrument.
- 11 Répétez les étapes 1 à 10 pour chaque buse.
- 12 Effectuez un test de géométrie du spray (Section 4) et consignez les résultats.
- 13 Effectuez un test de volume (Section 6,4) et consignez les résultats.

**REMARQUE :** Vous devez effectuer les tests de géométrie du spray et les tests du volume de réutiliser l'instrument. Si les résultats sont incorrects, procédez à un amorçage manuel de l'instrument.

### 6.3 Amorçage manuel

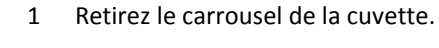

- 2 Retirez la buse raccordée à la tubulure à amorcer manuellement.
- 3 Insérez dans le support de la buse l'adaptateur de buse pour l'outil d'amorçage (inclus dans le kit de maintenance des buses).
- 4 Tournez l'adaptateur de buse dans le sens horaire pour l'installer dans le support.
- 5 Tirez le piston de l'outil d'amorçage à mi-chemin pour créer un vide. Gardez le piston dans cette position.
- 6 Appuyez sur **Maintenance** dans le menu principal.
- 7 Appuyez sur Volume Test (Test de volume).
- 8 Appuyez sur le bouton d'amorçage souhaité pour démarrer la pompe de réactif.
- 9 Faites passer le réactif dans le tube jusqu'à ce que le liquide soit exempt de bulles, et appuyez sur **Stop**.

#### **AVERTISSEMENT !**

Ne tirez pas complètement le piston hors de l'outil d'amorçage. Sortir le piston de l'outil peut causer des éclaboussures ou la pulvérisation de réactifs. Ne repoussez pas le piston tant qu'il est relié au support de buse.

- 10 Tournez l'adaptateur de buse dans le sens antihoraire pour le retirer du support de buse.
- 11 Rejetez le liquide collecté dans la cuvette de coloration.
- 12 Appliquez la fonction d'amorçage de 60 sec correspondant à cette tubulure de réactif, afin d'évacuer l'air restant dans la pompe ou la tubulure.

**REMARQUE :** Cette procédure nécessite au moins 250 mL de réactif. Assurezvous qu'il reste assez de réactif dans le flacon sélectionné avant de lancer cette fonction.

- 13 Réinstallez la buse.
- 14 Effectuez un test de géométrie du spray et consignez les résultats.
- 15 Effectuez un test du volume et consignez les résultats.

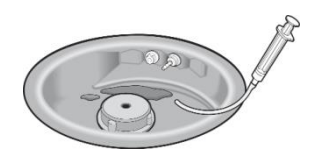

### 6.4 Réaliser le test de volume

Le test du volume nécessite le kit de maintenance des buses.

**REMARQUE :** Le test de volume doit être effectué chaque semaine.

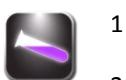

- Dans le menu Maintenance, sélectionnez Volume Test (Test de volume).
- 2 Maintenez un tube pour test du volume (petit tube) en place de façon à couvrir la buse sélectionnée.

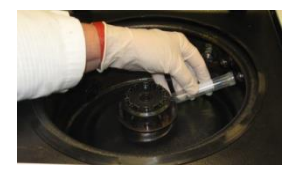

- 3 Appuyez sur le bouton du réactif correspondant pour collecter le réactif.
- 4 Retirez et bouchez le tube.

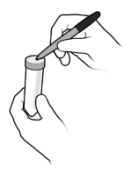

- 5 Notez la position de la buse sur le tube.
- 6 Placez le tube en position appropriée sur le porte-tube.
- 7 Répétez les étapes 2 à 7 pour chaque buse.
- 8 Comparer les volumes prélevés pour chaque buse avec ceux qui figurent dans le tableau suivant.

Tableau 10 : Tolérances du test de volume (colorations à la carbo-fuchsine)

| Buse/tubulure de réactif        | Minimum | Maximum |
|---------------------------------|---------|---------|
| А, В                            | 8,5 mL  | 11,0 mL |
| С                               | 8,5 mL  | 13,0 mL |
| D <sub>F</sub> , D <sub>R</sub> | 8,0 mL  | 10,5 mL |
| E                               | 9,0 mL  | 12,0 mL |

| Tableau 11 : Tolérances du test de volume | (colorations | fluorescentes | ) |
|-------------------------------------------|--------------|---------------|---|
|-------------------------------------------|--------------|---------------|---|

| Buse/tubulure de réactif        | Minimum | Maximum |
|---------------------------------|---------|---------|
| A                               | 9,0 mL  | 12,0 mL |
| В                               | 8,5 mL  | 11,0 mL |
| С                               | 8,5 mL  | 11,5 mL |
| D <sub>F</sub> , D <sub>R</sub> | 8,0 mL  | 10,5 mL |
| E                               | 9,0 mL  | 12,0 mL |

**REMARQUE :** Normalement, l'automate de coloration fonctionne correctement si les volumes par buse sont légèrement supérieurs ou inférieurs à la plage spécifiée. Des volumes de pulvérisation < 7,5 mL ou > 12,5 mL indiquent de sérieux problèmes de buses ou de tubulures de distribution de réactifs.

- Si le volume se trouve dans la plage de tolérance, passez à l'étape 10.
- Si le volume sort de la plage de tolérance :
  - a. Débouchez l'orifice de la buse avec la brosse à buse du kit de maintenance.

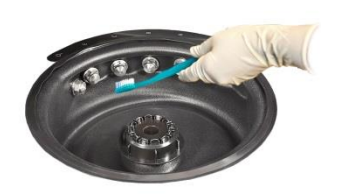

### 6.4 Réaliser le test du volume

- b. Si nécessaire, retirez la buse et effectuez la procédure de nettoyage des buses (Section 6.1).
- c. Si le problème persiste, remplacez la buse.

**REMARQUE :** Si le problème persiste après avoir remplacé la buse, contactez ELITech Group.

- 9 Préparez le kit de maintenance pour une utilisation :
  - Videz le contenu des tubes dans la cuvette de coloration.
  - Rincez les tubes à l'eau.
  - Remettez les tubes à leur place d'origine dans le kit de maintenance ou portoir.
- 10 Sélectionnez Back (Retour) deux fois pour revenir au menu principal.

### 6.5 Purge des tubulures

Cette procédure peut être effectuée lors d'un dépannage pour un problème de coloration. Elle est également nécessaire lors du passage d'une coloration à la carbo-fuchsine à une coloration par fluorescence. Cette procédure nécessite l'utilisation du kit de maintenance des buses. Vous pouvez rincer les tubulures B ou C séparément ou en même temps. La tubulure B doit être rincée au moins une fois par mois lors de l'utilisation de permanganate de potassium.

**REMARQUE :** Cette procédure prend au minimum 1 heure et nécessite au moins 250 mL de solution de nettoyage (SS-029C ou SS-266 diluée).

**REMARQUE :** Un carrousel doit être en place pendant la procédure, sinon l'instrument va générer une erreur et annuler la procédure.

1 Retirez la buse B ou C, ou les deux, en fonction de la tubulure à rincer.

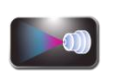

2 Dans le menu Maintenance, appuyez sur Line Flush (Rincer la tubulure).

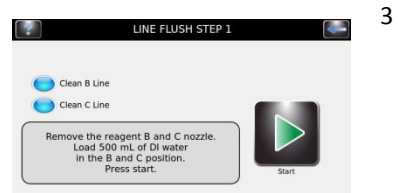

- Sélectionnez la ou les tubulures à rincer.
- 4 Chargez 500 mL d'eau déminéralisée ou distillée pour chaque tubulure à rincer.
- 5 Insérez un carrousel vide et fermez le couvercle.
- 6 Appuyez sur **Start (Démarrer)**. Suivez les instructions qui s'affichent à l'écran pour finaliser le rinçage de la tubulure. L'instrument pompera environ 400 mL d'eau à travers la ou les tubulures. Une barre d'état indique la progression.
- 7 Lorsque le rinçage est terminé, évacuez l'eau restante.
- 8 Chargez 200 mL de solution de nettoyage diluée (SS-029C ou SS-266 diluée) dans la ou les tubulures.
- 9 Appuyez sur Start (Démarrer). L'instrument pompera environ 100 mL de la solution de nettoyage à travers la ou les tubulures, puis démarrera un compte à rebours d'1 heure.
- 10 Attendez que la minuterie s'arrête, ou laissez l'instrument inactif pendant un maximum de 12 heures.

### 6.5 Purge des tubulures

**REMARQUE :** Vous pouvez toujours utiliser le mode Cytocentrifugeuse pendant cette phase en sélectionnant Cyto.

11 Chargez de 500 mL d'eau déminéralisée ou distillée dans la ou les tubulures.

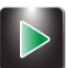

- 12 Appuyez sur **Start (Démarrer)**. L'instrument pompera environ 400 mL d'eau à travers la ou les tubulures. Une barre d'état indique la progression.
- 13 Quand le rinçage est terminé, évacuez l'eau restante.
- 14 Chargez au moins 300 mL du réactif correspondant à la ou les tubulures.

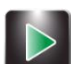

- 15 Appuyez sur **Start (Démarrer)**. L'instrument pompera environ 200 mL du ou des réactifs à travers la ou les tubulures.
- 16 Réinstaller la ou les buses. Veillez à réinstaller la buse appropriée pour chaque tubulure.

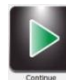

17 Appuyez sur **Continue (Continuer)**. L'automate de coloration nettoie et amorce les tubulures, puis retourne au menu principal.
## SECTION 6 ENTRETIEN ET PERFORMANCE DES BUSES

## 6.6 Réaliser le test de projection sur lames

Ce test peut faire la différence entre de mauvais résultats de coloration et des problèmes de préparation de spécimens ou d'obstructions des buses. Effectuez le test de projection sur géométrie des lames lorsqu'un test de géométrie du spray donne un résultat normal, alors que la coloration est encore insatisfaisante.

- 1 Placez un morceau de papier de 1 x 3 po (2,5 x 7,6 cm) (disponible chez Elitech Group, REF: RP-500) dans les positions 1 et 2 du carrousel, avec une lame de blocage devant les positions 1 et 2.
- 2 Chargez le carrousel dans l'automate de coloration et refermez le couvercle.

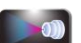

3 Dans le menu principal, sélectionnez Maintenance.

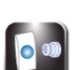

- 4 Appuyez sur Pattern Test (Test de géométrie).
- 5 Appuyez sur le bouton d'amorçage correspondant à la tubulure de réactif à tester.
- 6 Retirer les lames de papier.
- 7 Répétez les étapes 1 à 6 pour chaque tubulure de réactif.
- 8 Examiner les lames de papier pour chaque réactif. La géométrie sur la lame doit être uniforme, sans ligne ou strie continues.

### Figure 14 : Résultat correct du test de projection sur lame

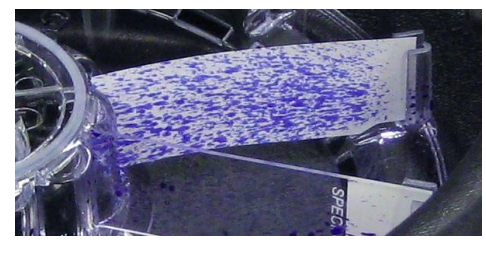

Figure 15 : Résultat incorrect du test de projection surlame

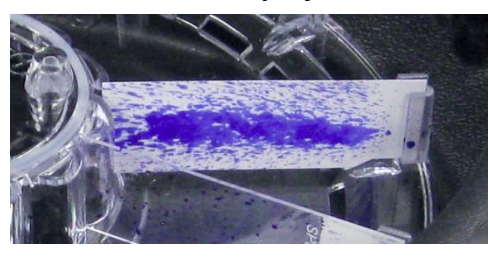

9 Si le résultat est incorrect, débouchez la buse à l'aide de la brosse à buse, ou démontez-la et nettoyez-la.

## 7.1 Dépannage

Cette Section vous aide à identifier et à résoudre des problèmes courants d'automate de coloration. Les problèmes les plus difficiles peuvent nécessiter l'intervention du service technique. Contactez votre représentant ELITech Group pour obtenir de l'aide.

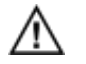

### **AVERTISSEMENT !**

En raison du risque d'électrocution, ne pas ouvrir cet instrument ou tenter d'effectuer de réparations internes. Confiez l'entretien à un personnel qualifié. Contactez votre distributeur ou le Service client ELITech Group.

| Problème                                                                                                    | Solution                                                                                                    |
|----------------------------------------------------------------------------------------------------|----------------------------------------------------------------------------------------------------|
| L'automate de coloration ne se met pas en route<br>lorsque l'interrupteur d'alimentation est allumé<br>(ON).                     | Vérifiez les prises électriques et la connexion du cordon<br>d'alimentation. Vérifiez les fusibles. Cf. la<br>procédure Remplacement des fusibles<br><b>ATTENTION :</b><br>Un fusible sauté peut indiquer un problème interne grave.                                                                                                    |
| Des informations étranges s'affichent à l'écran et/ou<br>l'automate de coloration fonctionne de façon<br>erratique.              | Mettez l'instrument hors tension ( <b>OFF</b> ), attendez 10 à 20<br>secondes, puis remettez-le sous tension ( <b>ON</b> ). Si le problème<br>persiste, installez un limiteur de surtension de type pour<br>ordinateur afin de protéger l'instrument contre les<br>surtensions transitoires des tubulures électriques. Si possible,<br>connectez l'automate de coloration à un circuit d'alimentation<br>que ne partagent pas des centrifugeuses, des réfrigérateurs,<br>des climatiseurs ou tout autre appareil électrique.<br>Si les étapes précédentes ne résolvent pas le problème,<br>consultez le manuel de maintenance de l'Aerospray ou<br>contactez votre distributeur ou ELITech Group pour obtenir de<br>l'aide.                                                                     |
| Une tubulure de réactif ne s'amorce pas lorsque<br>l'instrument est allumé (ON) et que vous appuyez<br>sur le bouton d'amorçage. | Suivez les procédures de la Section 6.3 pour l'amorçage des<br>pompes à réactifs.                                                                                                    |
| Une tubulure de réactif ne s'amorce pas, même<br>avec l'outil d'amorçage (Section 6.3).                                          | Appuyez sur le bouton d'amorçage et écoutez attentivement<br>le bruit de la pompe. Si vous entendez la pompe, essayez à<br>nouveau l'outil d'amorçage. Si le problème n'est pas résolu ou<br>si vous ne pouvez pas entendre la pompe, il peut s'agir d'un<br>problème interne. Contactez votre distributeur ou ELITech<br>Group pour obtenir de l'aide.                                                                                                    |
| La cuvette de l'automate de coloration se remplit de<br>réactif après utilisation.                                               | Une petite nappe de colorant qui se forme autour du goulot<br>de vidange ou dans le fond de la cuvette est normal. Si la cuve<br>se remplit d'une grande quantité de colorants, vérifiez que le<br>tuyau de vidange externe n'est pas obstrué. Assurez-vous que<br>le tuyau de vidange est correctement connecté et qu'il<br>s'écoule vers le bas en continu vers le drain du laboratoire ou<br>vers le conteneur à déchets ventilé, sans boucle, élévation ou<br>obstruction. Assurez-vous que l'extrémité du tube n'est pas<br>submergée. Cela peut empêcher un bon drainage. Le tube de<br>vidange interne peut nécessiter un nettoyage ou devoir être<br>remplacé. Cf. le manuel de maintenance de l'Aerospray, ou<br>contactez votre distributeur ou le Service client d'ELITech<br>Group. |

# 7.1 Dépannage

| Problème                           | Solution                                                                                                    |
|------------------------------------|----------------------------------------------------------------------------------------------------|
| Du colorant fuit sur la paillasse. | Vérifiez que les tubulures de réactifs externes ne montrent<br>pas de signes visibles de fissures ou de raccords défectueux.                                                                                                    |
|                                    | Assurez-vous que la sortie de vidange n'est pas bloquée.                                                                                                    |
|                                    | Assurez-vous que le tuyau de vidange est solidement fixé à<br>l'orifice de vidange et que la tubulure n'est pas fissurée ou<br>déformée.                                                                                                    |
|                                    | Des fuites de réactif peuvent indiquer un problème interne<br>(Cf. Section 7.3). Cf. le manuel de maintenance de l'Aerospray,<br>ou contactez votre distributeur ou ELITech Group pour obtenir<br>de l'aide.                                                                                                    |
| Messages d'erreur à l'écran.       | Si l'écran affiche 'Couvercle non fermé' : Vérifiez que le<br>couvercle est bien fermé et verrouillé. Si le message<br>'Couvercle non fermé' persiste, contactez ELITech Group pour<br>obtenir de l'aide.                                                                                                    |
| Wrong Rotor<br>ERROR: 0002         | Si l'écran affiche Rotor incorrect après avoir appuyé sur<br>Démarrer : Assurez-vous que le carrousel de lames est<br>correctement chargé sur le moyeu d'entraînement. En mode<br>de coloration, l'instrument détecte si le carrousel de<br>coloration est présent avant de continuer. En mode<br>cytocentrifugeuse, l'instrument s'arrêtera s'il détecte le<br>carrousel de coloration. Après avoir vérifié que le carrousel<br>est correctement chargé, appuyez sur <b>Start (Démarrer)</b> . Si<br>l'écran affiche toujours Rotor incorrect, il peut y avoir un<br>problème interne. Vérifiez que des aimants ne manquent pas<br>sur le carrousel. |
| Motor Drive Error<br>ERROR: 0008   | Le microprocesseur surveille la rotation du carrousel pendant<br>un cycle de coloration. L'écran affiche un message d'erreur si<br>la rotation ne s'effectue pas dans la plage spécifiée.                                                                                                    |
|                                    | Si l'écran affiche Erreur de moteur d'entrainement : Vérifiez<br>que la cuvette de l'automate ne présente pas d'interférence :<br>Tourner le moyeu ou le carrousel à la main ; il doit tourner<br>librement.                                                                                                    |
| Rotor Imbalance<br>ERROR: 0001     | Des dysfonctionnements du moteur d'entraînement ou de composants électroniques nécessitent l'entretien de composants internes. Contactez votre distributeur ou ELITech Group pour obtenir de l'aide.                                                                                                    |
|                                    | Si l'écran affiche Déséquilibre du rotor, assurez-vous que le rotor Cytopro est équilibré ou que le carrousel de coloration est correctement installé sur le moyeu.                                                                                                    |
|                                    | Cf. Panne électronique (plus bas).                                                                                                    |

# 7.1 Dépannage

| Problème                                                                                                    | Solution                                                                                                    |
|----------------------------------------------------------------------------------------------------|----------------------------------------------------------------------------------------------------|
| L'automate de coloration ne pulvérise pas de réactif<br>pendant un cycle de coloration et/ou continue de<br>fonctionner alors que le cycle devrait être terminé. | Afin de permettre la programmation de la coloration en cas<br>de charges partielles, l'automate de coloration surveille la<br>position du carrousel pendant sa rotation dans la cuvette. En<br>fonctionnement normal, les colorants ne sont pulvérisés que<br>dans la position correcte. Cela entraîne une variation du<br>temps de cycle réel, selon la position du carrousel en début de<br>cycle. Toutefois, si le cycle se poursuit pendant une période<br>anormalement longue, ou si le graphique à barres et<br>l'indicateur du pourcentage d'achèvement ne changent pas<br>après 1 minute, cela peut indiquer un problème électronique<br>ou un problème interne. Pour le déterminer, appuyez<br>sur <b>Stop</b> . |
|                                                                                                    | Si le cycle s'arrête, il s'agit d'un problème de capteur de<br>position du carrousel. Consultez le manuel de maintenance de<br>l'Aerospray, ou contactez votre distributeur ou ELITech Group<br>pour obtenir de l'aide.                                                                                                    |
|                                                                                                    | (Cf. ci-dessous).                                                                                                    |
| Coloration anormale sur toute la surface de toutes les lames.                                                                                                    | Vérifier le niveau des réactifs à l'écran et/ou dans les flacons<br>de réactifs.<br>Assurez-vous que les tubes plongeurs des réactifs externes                                                                                                    |
|                                                                                                    | Sont correctement fixes sur chaque flacon (section 2.1).<br>Ouvrez le couvercle et vérifier que chaque pompe de réactif<br>est amorcée, en appuyant sur le bouton d'amorçage<br>correspondant. La buse doit immédiatement vaporiser une<br>fine brume de réactif. Il ne devrait y avoir aucun bruit de<br>pulvérisation ou de sifflement, qui indiquerait que de l'air est<br>présent dans les tubulures des réactifs.                                                                                                    |
|                                                                                                    | Examinez les tubes externes à la recherche de bulles d'air. Des<br>bulles d'air indiquent un amorçage insuffisant ou peut-être<br>une fuite d'air ou de réactif dans le système. La présence d'air<br>dans une tubulure de réactif peut causer une coloration<br>anormale. Cf. Section 7.3 pour plus d'informations.                                                                                                    |
|                                                                                                    | Vérifiez la performance des buses à l'aide des tests de<br>projection sur lames (Section 6.6) et des tests du volume<br>(Section 6.4). Si nécessaire, nettoyer la ou les buses en suivant<br>les procédures de la Section 6.1.                                                                                                    |
|                                                                                                    | Vérifiez que le trou d'aération de chaque adaptateur pour<br>tube plongeur f n'est pas obstrué (ce petit trou d'aération se<br>trouve sur l'adaptateur de flacon pour chaque tubulure de<br>réactif).                                                                                                    |

# 7.1 Dépannage

| Problème                                                                                                    | Solution                                                                                                    |
|----------------------------------------------------------------------------------------------------|----------------------------------------------------------------------------------------------------|
| Coloration anormale sur toute la surface de toutes<br>les lames (suite).                                                         | Lors de la coloration d'un carrousel complet (7 lames ou plus<br>pour le carrousel de 12 lames, et 17 lames ou plus pour le<br>carrousel de 30 lames), assurez-vous que vous n'avez pas<br>programmé l'automate pour un nombre de lames inférieur.<br>Si l'on effectue la coloration d'une charge partielle, chargez les<br>lames en positions correctes, comme indiqué par les<br>marquages sur le carrousel (Cf. Section 4.1).<br>Selon le carrousel utilisé (12 ou 30 lames), assurez-vous que<br>les lames sont orientées correctement sur le carrousel (Cf.<br>Section 4.1).<br>Vérifiez les procédures de préparation des échantillons et des<br>lames à l'Annexe E.                                                                                                    |
| Coloration anormale sur toute la surface de<br>quelques lames, tandis que d'autres lames du même<br>carrousel semblent normales. | Assurez-vous que tous les aimants de position sont bien en<br>place au fond du carrousel. Assurez-vous que vous n'avez pas<br>programmé l'automate de coloration pour moins de lames<br>que ce que vous avez chargé.<br>Si vous programmez l'automate de coloration pour une<br>charge partielle, chargez les lames en positions correctes,<br>comme indiqué par les marquages sur le carrousel (Cf. Section<br>4.1).<br>Vérifiez que chaque pompe de réactif est amorcée en ouvrant<br>le couvercle et en appuyant sur le bouton d'amorçage<br>correspondant. La buse doit immédiatement vaporiser une<br>fine bruine de réactif. Il ne devrait y avoir aucun bruit de<br>pulvérisation ou de sifflement qui indiquerait la présence d'air<br>dans les tubulures de réactifs (Cf. Section 7.3).<br>Vérifiez les procédures de préparation des échantillons et des<br>lames à l'Annexe E. |
| Des stries ou des bandes de décoloration sur une ou<br>plusieurs lames.                                                          | Vérifier le niveau du flacon de réactif A. Vérifiez volume de<br>pulvérisation du réactif A conformément à la Section 6.4.<br>Vérifiez la géométrie du jet de la buse selon les procédures<br>décrites à la Section 6.6. Ce type de coloration est<br>généralement causé par une particule ou un précipité de<br>réactif bloquant l'orifice de la buse de pulvérisation.<br>Nettoyez les buses qui présentent une mauvaise géométrie de<br>pulvérisation.                                                                                                    |

# 7.1 Dépannage

| Problème                                     | Solution                                                                                                    |
|----------------------------------------------|----------------------------------------------------------------------------------------------------|
| Les spécimens glissent et tombent des lames. | Essayez d'obtenir des frottis aussi minces que possible pour<br>un spécimen donné, afin de minimiser les problèmes de<br>fixation.                                                                                                    |
|                                              | Toujours utiliser des lames propres et de première qualité.                                                                                                    |
|                                              | Vérifiez les procédures de fixation des échantillons à l'Annexe<br>E.                                                                                                    |
| Panne électronique                           | Une panne électronique se manifeste comme un<br>dysfonctionnement évident, tel qu'un panneau d'affichage<br>brouillé ou totalement inopérant.                                                                                                    |
|                                              | Des tensions transitoires sur les lignes électriques peuvent amener l'automate de coloration à « perdre le fil ».                                                                                                    |
|                                              | Si cela se produit, mettez hors tension <b>(OFF)</b> pendant 10-20 secondes, puis rallumez <b>(ON)</b> pour réinitialiser l'instrument.                                                                                                    |
|                                              | Si le problème persiste, installer un limiteur de surtension de type pour ordinateur afin de protéger l'instrument.                                                                                                    |
|                                              | Si possible, connectez l'automate de coloration à un circuit<br>d'alimentation qui n'est pas partagé avec des centrifugeuses,<br>réfrigérateurs, climatiseurs ou tout autre appareil électrique.                                                                                                    |
|                                              | Pour des problèmes électroniques plus ardus, surveiller<br>l'automate de coloration durant un cycle de coloration<br>complet afin de déterminer si la séquence de fonctionnement<br>se passe correctement. Pour ce faire, faites fonctionner<br>l'automate tout en regardant l'écran et en écoutant les<br>pompes. |
|                                              | Assurez-vous que chaque événement se produit en fonction<br>de la séquence de fonctionnement indiquée dans les tableaux<br>A et B de l'Annexe D.                                                                                                    |
|                                              | Si le problème persiste, contactez votre distributeur ou<br>ELITech Group pour obtenir de l'aide.                                                                                                    |

## 7.2 Résultats de coloration anormaux

### Séparation des frottis ou perte de cellules

Causes possibles des pertes de frottis de la surface des lames au cours d'un cycle de coloration :

- Fixation inadéquate
- Faible pulvérisation des buses lors de l'application des réactifs Frottis humides
- Frottis épais
- Lames sales
- Faible adhésion inhérente

### **Sur-décoloration**

Une sur-décoloration se produit lorsque des bactéries acido-alcoolo résistantes (BAAR) positives ne sont que partiellement colorées ou lorsque le décolorant enlève la coloration des organismes et les fait apparaître négatifs. Les causes possibles sont :

- Application d'une première coloration insuffisante
- Paramétrage du décolorant trop élevé
- Lames mal positionnées dans le carrousel
- Mauvaise préparation des échantillons

### Sous-décoloration

Une décoloration insuffisante des échantillons se traduira par un aspect partiellement positif de bactéries acido-alcoolo résistantes (BAAR) dans un frottis à fond de bactéries négatives, en raison de l'élimination incomplète du colorant primaire. Les causes possibles de sous-décoloration sont les suivantes :

- Application insuffisante de décolorant
- Paramétrage du décolorant trop faible
- Paramètres du colorant primaire trop élevés
- Frottis épais
- Lames mal positionnées dans le carrousel

### Artefacts et contaminants microbiens

Les artefacts de coloration peuvent être causés par la formation d'un précipité provenant du transfert de colorants résiduels dans les nouveaux flacons lors de la recharge des réactifs. Des artefacts peuvent également indiquer une contamination microbienne des tubulures de réactifs et des pompes.

Si vous suspectez une contamination microbienne, utilisez la solution décrite ci-après pour désinfecter les tubulures de réactifs et les pompes.

Remplacez les colorants précipités par des colorants frais après avoir rincé les tubulures avec la solution désinfectante.

#### Solution désinfectante :

Dilution à 15 % d'eau de Javel fraîchement préparée (hypochlorite de sodium à 5,25 %).

## 7.2 Résultats de coloration anormaux

Dilution : 150 mL d'eau de Javel + 850 mL d'eau déminéralisée

= 1000 mL

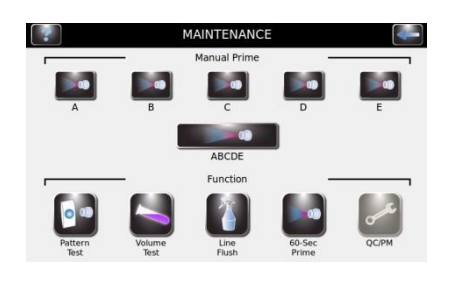

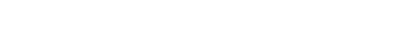

**REMARQUE** : Ne pas retirer les buses.

1 Aspirez 150 mL de solution désinfectante à travers chaque tubulure de réactif concernée (B, C et D). Attendez 20 minutes.

**REMARQUE :** Il est peu probable que la tubulure A ait accumulé un précipité ou soit contaminée par des bactéries en raison de la composition chimique du réactif A.

- 2 Aspirez encore 100 mL de solution désinfectante à travers chaque tubulure de réactif concernée et laissez reposer pendant 20 minutes.
  - 3 Rincez chaque tubulure avec 150 mL d'eau déminéralisée.
  - 4 Réamorcez l'automate de coloration avec des réactifs frais (Section 2.2) et nettoyez les buses conformément aux instructions de la Section 6.1.
  - 5 Effectuez un test de volume selon les instructions de la Section 6.4 et consignez le résultat sur le tableau MP.

### ATTENTION :

Pour éviter d'endommager l'instrument, ne laissez pas la solution désinfectante dans les tubulures de réactif plus longtemps que le temps recommandé. Cette procédure doit être effectuée uniquement « si nécessaire ».

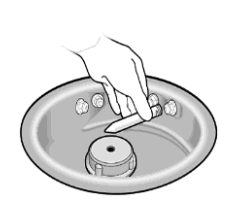

100 mL de désinfectant

150 mL d'eau

## 7.3 Dysfonctionnement de l'instrument

### Fuites d'air ou de réactifs

La procédure de réamorçage de l'instrument n'est généralement pas nécessaire, sauf si un flacon de réactif est complètement vide.

Une fuite d'air se manifeste généralement par une pulvérisation discontinue de liquide par les buses. Inspectez soigneusement tous les composants des conduites de distribution des réactifs externes. Recherchez les raccords desserrés, les fissures ou ruptures qui pourraient permettre à l'air d'être aspiré lorsque la pompe fonctionne. Remplacez toute pièce ou assemblage défectueux.

Une fuite interne peut causer une fuite de liquide de la tubulure lorsque la pompe ne fonctionne pas. Si un spray anormal de liquide persiste après que tous les composants de la tubulure de distribution des réactifs externes ont été vérifiés, l'instrument peut nécessiter une réparation.

#### Tubulures de distribution des réactifs

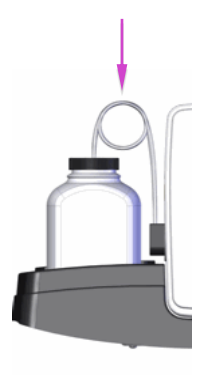

Une fuite de réactif sur la tubulure située entre la sortie de la pompe et la buse va provoquer une fuite de liquide à l'intérieur du boîtier de l'automate de coloration et, au final, sur la paillasse. Dans ce cas, l'instrument doit être réparé. Contactez votre distributeur ou ELITech Group pour obtenir de l'aide.

### **AVERTISSEMENT !**

Une rupture ou un dysfonctionnement dans le système de distribution des réactifs peut potentiellement libérer jusqu'à 1000 mL d'alcool anhydre hautement inflammable à l'intérieur et autour de l'instrument. Si cela se produit, éteignez prudemment l'instrument et consultez la FDS pour obtenir les informations concernant la gestion des déversements d'alcool. Ne pas réutiliser l'instrument avant que toutes les fuites soient réparées.

### **AVERTISSEMENT !**

Risque de choc électrique — ne pas ouvrir cet instrument, ni tenter de réparations internes. Confiez l'entretien à un personnel qualifié. Contactez votre distributeur ou le Service clients d'ELITech Group.

## 7.3 Dysfonctionnement de l'instrument

### Erreurs du système de détection des niveaux de réactifs

#### Réactif A-E non calibré

Au cours de la seconde partie de la calibration, si aucun flacon n'est détecté, l'écran affiche un message d'erreur.

Effectuez une nouvelle calibration, en veillant à ce que les flacons de réactifs appropriés soient placés dans les positions actives du plateau.

#### DN (détection de niveau) instable

Si un mouvement de flacon est détecté durant l'étalonnage / la remise à zéro, l'écran affiche un message d'erreur.

**REMARQUE :** Durant la mise à zéro ou la calibration, évitez de heurter l'instrument ou la paillasse. Veillez à ce qu'aucune vibration d'un matériel situé à proximité ne se propage à l'automate de coloration.

Error: Calibration Failed

## 7.3 Dysfonctionnement de l'instrument

## Calibration du système de détection des niveaux de réactifs

Si le système de détection des niveaux de réactifs produit des rapports erronés et que la mise à zéro (Section 2.2) ne résout pas le problème, calibrez le système comme suit :

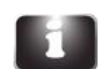

1

3

Appuyez sur **System Information (Informations sur le système)** dans le menu principal.

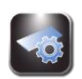

2 Appuyez sur System Setup (Configuration du système).

Appuyez sur Level Detect (Détecter les niveaux).

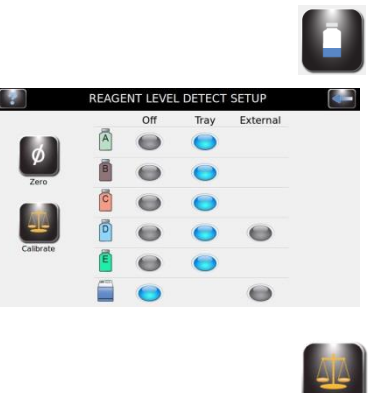

4 Appuyez sur **Calibrate (Calibrer)**. Suivez les invites à l'écran.

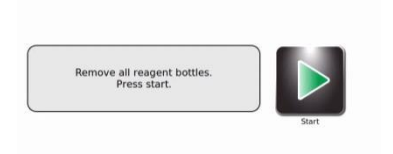

REAGENT LEVEL DETECT ZERC

5 Retirez tous les flacons de réactifs et appuyez sur Start (Démarrer). L'écran affiche :

Zeroing... Please Wait

REAGENT LEVEL DETECT ZERO

## 7.3 Dysfonctionnement de l'instrument

### Calibrer le système de détection des niveaux de réactifs (suite)

**REMARQUE :** Tous chocs ou vibrations subis par l'instrument ou la paillasse peuvent entraîner des imprécisions lors de la mise à zéro ou de la calibration.

**REMARQUE :** La calibration nécessite la mise en place des flacons de réactif de 500 mL remplis, non ouverts (bouchons et joints en place), dans les positions de plateau correctes (en raison des différentes densités de chaque type de réactif).

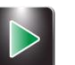

6

Placer les flacons de réactifs appropriés dans toutes les positions **activées** et appuyez sur Start (**Démarrer**). L'écran affiche :

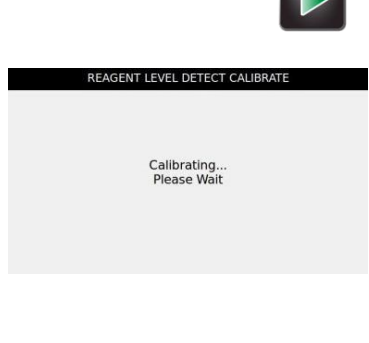

**REMARQUE :** La fonction de calibration ignore toute tubulure de réactif désactivée.

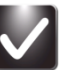

- 7 Appuyez sur **OK**. Appuyez sur **Back (Retour)** deux fois pour revenir au menu principal.
- 8 Replacez les flacons de réactifs sur le plateau comme indiqué à la Section 2.1 pour préparer la coloration.

**REMARQUE :** Pour la calibration et la détection précise des niveaux de réactif, les tubes plongeurs doivent épouser leurs formes enroulées préformées.

# 7.4 Calibration de l'écran tactile

- 1 Sélectionnez et maintenez la pression sur **Standby/Ready (Veille/Prêt)** pendant 5 secondes. Un écran de calibration avec une cible apparaît.
- 2 Sélectionnez le centre de la cible avec le doigt, un stylet ou un outil similaire. Une autre cible apparaît dans un endroit différent.
- 3 Continuez à appuyer sur le centre des cibles jusqu'à avoir appuyé sur toutes les cibles (cinq au total). Une fois la cinquième cible pressée, l'instrument enregistre la calibration de l'écran tactile et retourne au menu principal.

## 7.5 Support clients

Le Support Clients d'ELITech Group vous aidera à résoudre toutes les questions relatives au fonctionnement ou aux performances de votre Automate de coloration/Cytocentrifugeuse Aerospray.

Les clients des États-Unis doivent nous contacter par téléphone. Hors des États-Unis, nos concessionnaires agréés offrent un service et un soutien local complet.

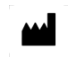

**ELITechGroup Inc.** 370 Ouest 1700 South Logan, Utah 84321-8212 États-Unis

### Téléphone :

800 453 2725 (États-Unis et Canada) (+1) 435 752 6011 (appels internationaux)

## Télécopie :

(+1) 435 752 4127

Courriel : Service\_EBS@elitechgroup.com (Service) Sales\_EBS@elitechgroup.com (Sales)

Page Web : www.elitechgroup.com

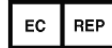

### Représentant européen autorisé :

Medical Technology Promedt Consulting Altenhofstr. 80 D-66386 St. Ingbert Allemagne

Téléphone : +49(0)68 94-58 10 20 Télécopie : +49(0)68 94-58 10 21 Adresses de courriel : info@mt-procons.com

## SECTION 8 CYTOCENTRIFUGEUSE CYTOPRO®

## 8.1 Informations concernant la Cytocentrifugeuse Cytopro

### **Description fonctionnelle**

Le rotor de cytocentrifugation Cytopro permet une sédimentation rapide des cellules de spécimens sur des lames de microscope en vue d'une coloration ou d'autres examens. Jusqu'à huit chambres de spécimens jetables/réutilisables avec buvards absorbants et lames de microscope en verre peuvent être chargées dans le rotor de la cytocentrifugation.

Les fonctions de cytocentrifugation et de coloration sont indépendantes l'une de l'autre.

Le rotor Cytopro réduit la perte de cellules lors de la préparation et protège le spécimen prélevé contre des dégâts accidentels. Le rotor est scellé afin de contrôler la libération d'aérosols pendant la cytocentrifugation.

### Principales caractéristiques

L'ajout du rotor de cytocentrifugation Cytopro transforme l'automate de coloration en une cytocentrifugeuse standard proposant :

- Des chambres simples, doubles et Cytopro Magnum
- Des chambres réutilisables ou jetables (simples et doubles)
- Peut contenir huit chambres avec lames
- Des zones de mémoire programmables par l'utilisateur pour le paramétrage (vitesse, taux d'accélération et temps)
- Une commutation facile entre les modes de coloration et de cytocentrifugation
- Un rotor autoclavable

**REMARQUE :** En appuyant sur Cyto, le mode Cytocentrifugation apparaît. Appuyez sur Retour pour revenir en mode Coloration.

#### AVERTISSEMENT !

Le couvercle du rotor Cytopro, les joints du rotor et les composants associés sont prévus pour s'intégrer dans le système de biosécurité tel que spécifié dans les directives nationales et internationales en matière de biosécurité. Ils ne sauraient être les seuls moyens de protection des travailleurs et de l'environnement lors de manipulations de microorganismes pathogènes.

### **Utilisation prévue**

Le rotor de cytocentrifugation Cytopro est un dispositif médical de diagnostic in vitro à usage professionnel uniquement. Il s'agit d'un accessoire permettant de fixer des suspensions de cellules biologiques sur des lames de microscope en verre pour examen cytologique.

Le rotor de cytocentrifugation peut être utilisé avec les suspensions cellulaires suivantes :

- Liquide broncho-alvéolaire (LBA)
- Liquide céphalo-rachidien (LCR)
- Urine
- Liquide synovial
- Crachat digéré
- Autres

Des informations complètes sur la Cytocentrifugeuse Cytopro sont disponibles auprès d'ELITech Group. Des instructions pour son utilisation sont disponibles dans le Manuel de l'utilisateur du Rotor Cytopro (AC-160) Series 2 (REF: RP-517).

## Α

# Composants essentiels des réactifs

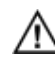

Les informations qui suivent identifient les composants chimiques essentiels de chaques réactifs utilisés avec cet instrument.

| Réactif(s)                                                | Composants essentiels              |
|-----------------------------------------------------------|------------------------------------|
| SS-061A ou SS-061A-EU Réactif A décolorant de carbo-      | > 90 % d'alcool méthylique         |
| fuchsine Aerospray TB;                                    | < 2 % d'acide nitrique             |
| SS-161A lorsque dilué selon instructions, le concentré de |                                    |
| réactif A décolorant de carbo-fuchsine Aerospray TB       |                                    |
| contient :                                                |                                    |
|                                                           |                                    |
| SS-061AF ou SS-061AF-EU Réactif A décolorant de           | < 80 % d'alcool isopropylique      |
| fluorescence Aerospray TB;                                | < 1 % d'acide nitrique             |
| SS-161AF lorsque dilué selon instructions, le concentré   |                                    |
| de réactif A décolorant de fluorescence Aerospray TB      |                                    |
| contient :                                                |                                    |
|                                                           | c 10/ de blau de méthulène         |
| blou do móthulàno:                                        | < 1% de pleu de metriviene         |
| SE 161PMP lorgeux dilué colon instructions, la concentré  | < 1% de chiorure de benzaikonium   |
| de réactif D blau de méthylène Aerospray TD contentre     | < 10 % d ethanol                   |
| de reactil B bleu de methylene Aerospray 18 contient :    |                                    |
| SS-061BBG ou SS-061BBG-EU réactif B Aerospray TB, vert    | < 1% de vert brillant              |
| brillant:                                                 | < 1 % de chlorure de benzalkonium  |
| SS-161BBG lorsque dilué selon instructions le concentré   | < 10 % d'éthanol                   |
| de réactif B vert brillant Aerospray TB contient :        |                                    |
|                                                           |                                    |
| SS-061BP or SS-061-BP-EU réactif B Aerospray TB           | < 1 % de permanganate de potassium |
| permanganate de potassium ;                               |                                    |
| SS-161BP lorsque dilué selon instructions, le concentré   |                                    |
| de réactif B permanganate de potassium Aerospray TB       |                                    |
| contient :                                                |                                    |
|                                                           |                                    |
| SS-U61BRT-EU reactif B rouge thiazine Aerospray TB        | < 1% de rouge thiazine             |
| contient :                                                |                                    |
| SS-061BCS – EU réactif B solution phéniquée Aerospray     | < 1 % de phénol                    |
| TB contient :                                             | , -                                |
|                                                           |                                    |
| SS-061CEZ or SS-061CEZ-EU Réactif C Carbo-fuchsine        | < 24 % d'éthanol                   |
| Aerospray TB;                                             | < 2 % de fuchsine basique          |
|                                                           | < 6 % de phénol                    |
| SS-061CA or SS-061CA-EU Réactif C auramine Aerospray      | < 10 % d'éthanol                   |
| TB contient :                                             | < 6 % de phénol                    |
|                                                           | < 1% d'auramine                    |
|                                                           |                                    |
| SS-061CAR or SS-061CAR-EU Réactif C auramine et           | < 10 % d'éthanol                   |
| rhodamine Aerospray TB contient :                         | < 6 % de phénol                    |
|                                                           | < 1% d'auramine                    |
|                                                           | < 1% de rhodamine                  |
|                                                           |                                    |

# Composants essentiels des réactifs

| Réactif(s)                                                                                                    | Composants essentiels                                                                                   |
|----------------------------------------------------------------------------------------------------|----------------------------------------------------------------------------------------------------|
| SS-061M ou SS-061M-EU adhésif pour cellules Mycohold<br>Aerospray TB ;<br>SS-161M lorsque dilué selon instructions, le concentré<br>d'adhésif pour cellules Mycohold Aerospray TB contient : | < 1 % d'azide de sodium                                                                                 |
| SS-161A le réactif concentré décolorant de la carbo-<br>fuchsine Aerospray TB contient :                                                                                                    | < 30 % d'acide nitrique                                                                                 |
| SS-161AF le réactif concentré décolorant de fluorescence<br>Aerospray TB contient :                                                                                                    | < 10 % d'acide nitrique                                                                                 |
| SS-161BMB le réactif bleu de méthylène concentré<br>Aerospray TB contient :                                                                                                    | < 5 % de bleu de méthylène<br>< 10 % d'alcool méthylique                                                |
| SS-161BBG le réactif vert brillant concentré Aerospray TB contient :                                                                                                    | < 24 % d'éthanol<br>< 5 % de vert brillant<br>< 2 % d'acide malique<br><1 % de chlorure de benzalkonium |
| SS-161BP le réactif permanganate de potassium concentré Aerospray TB contient :                                                                                                    | < 10 % de permanganate de potassium                                                                     |
| SS-161M lorsque dilué selon instructions, l'adhésif pour cellules Mycohold concentré Aerospray TB contient :                                                                                 | < 1 % d'azide de sodium                                                                                 |
| SS-MeOH méthanol de qualité réactif contient :                                                                                                    | ≥ 99,5 % d'alcool méthylique anhydre de qualité réactif                                                 |
| SS-0266 EP, solution de nettoyage contient :                                                                                                    | < 10 % d'éthanol<br>85 à 95 % d'eau déminéralisée                                                       |
| SS-133, solution concentrée de décontamination contient :                                                                                                    | < 30 % de détergent germicide<br>> 70 % d'eau déminéralisée                                             |
| SS-133, solution de décontamination lorsque diluée selon instructions, contient :                                                                                                    | < 2 % de détergent germicide<br>> 98 % d'eau déminéralisée                                              |
| SS-029, solution de nettoyage des buses contient :                                                                                                    | 40 à 50 % d'alcool méthylique<br>1 à 5 % d'acide oxalique                                               |
| SS-029C, SS-029C-EU, SS-029CG, solution concentrée de nettoyage des buses :                                                                                                    | 95 à 99% d'eau déminéralisée<br>1 à 5 % d'acide oxalique                                                |

### В

## Phrases relatives aux risques et à la sécurité

Les réactifs SS-061A et SS-061A-UE – réactif A décolorant de la carbo-fuchsine Aerospray TB et SS-161A – réactif A concentré décolorant de la carbo-fuchsine Aerospray TB lorsque dilué selon instructions, sont associés aux phrases suivantes à propos des risques et de la sécurité. Les symboles de l'UE associés aux dangers sont : F et T.

| R 11 :        | Facilement inflammable                                                               |
|---------------|--------------------------------------------------------------------------------------|
| R 23/24/25 :  | Toxique par inhalation, par contact avec la peau et par ingestion                    |
| R             | Toxique : Danger d'effets irréversibles très graves par inhalation, par contact avec |
| 39/23/24/25 : | la peau et par ingestion                                                             |
| S7:           | Garder le récipient hermétiquement fermé                                             |
| S 16 :        | Conserver à l'écart de toute flamme ou source d'ignition. Ne pas fumer               |
| S 36/37 :     | Porter des vêtements et des gants de protection                                      |
| S 45 :        | En cas d'accident ou de malaise, consulter immédiatement un médecin (lui montrer     |
|               | l'étiquette si possible)                                                             |

Les réactifs SS-061AF et SS-061AF-EU - réactif A décolorant de fluorescence Aerospray TB et SS-161AF - réactif A concentré décolorant de fluorescence Aerospray TB lorsque dilué selon instructions, sont associés aux phrases suivantes à propos des risques et de la sécurité. Les symboles de l'UE associés aux dangers sont : F et Xi.

| R 11 :    | Facilement inflammable                                                         |
|-----------|--------------------------------------------------------------------------------|
| R 36 :    | Irritant pour les yeux                                                         |
| R 67 :    | Les vapeurs peuvent causer somnolence et étourdissements                       |
| S7:       | Garder le récipient hermétiquement fermé                                       |
| S 16 :    | Conserver loin de toute flamme ou source d'ignition - Ne pas fumer             |
| S 24/25 : | Éviter le contact avec la peau et les yeux                                     |
| S 26 :    | En cas de contact avec les yeux, laver immédiatement et abondamment à l'eau et |
|           | consulter un médecin                                                           |

Les réactifs SS-061BMB et SS-061BMB-EU - réactif A au bleu de méthylène Aerospray TB et SS-161BMB - réactif A concentré au bleu de méthylène Aerospray TB lorsque dilué selon instructions, sont associés aux phrases suivantes à propos des risques et de la sécurité. Les symboles de l'UE associés aux dangers sont : aucun.

| R 10 : | Inflammable |
|--------|-------------|
| S :    | Aucun       |

Les réactifs SS-061BBG et SS-061BBG-EU - réactif B au vert brillant Aerospray TB et SS-161BBG - réactif B concentré au vert brillant Aerospray TB lorsque dilué selon instructions, sont associés aux phrases suivantes à propos des risques et de la sécurité. Les symboles de l'UE associés aux dangers sont : aucun.

| R 10 : | Inflammable |
|--------|-------------|
| S :    | Aucun       |

Les réactifs SS-061BP et SS-061BP-EU - réactif B au permanganate potassium Aerospray TB et SS-161BP - réactif A concentré au permanganate potassium Aerospray TB lorsque dilué selon instructions, sont associés aux phrases suivantes à propos des risques et de la sécurité. Les symboles de l'UE associés aux dangers sont : aucun.

| R 52/53 : | Nocif pour les organismes aquatiques, peut entraîner des effets néfastes à long                                       |
|-----------|----------------------------------------------------------------------------------------------------|
|           | terme pour l'environnement aquatique                                                                                  |
| S 61 :    | Éviter le déversement dans l'environnement. Reportez-vous aux instructions<br>spéciales/fiches de données de sécurité |
|           | speciales, nenes de donnees de securite                                                                               |

## Phrases relatives aux risques et à la sécurité

Le réactif SS-061BRT-EU réactif B au rouge thiazine Aerospray TB est associé aux phrases suivantes à propos des risques et de la sécurité. Les symboles de l'UE associés aux dangers sont : aucun.

| R : | Aucun |
|-----|-------|
| S : | Aucun |

Le réactif SS-061BCS-EU, réactif B de solution phéniquée Aerospray TB est associé aux phrases suivantes à propos des risques et de la sécurité. Les symboles de l'UE associés aux dangers sont : Xn

| R 36/38 : | Irritant pour les yeux et la peau                                                |
|-----------|----------------------------------------------------------------------------------|
| R 68 :    | Risque possible d'effets irréversibles                                           |
| S 36/37 : | Porter des vêtements et des gants de protection                                  |
| S 53 :    | Éviter l'exposition - se procurer des instructions spéciales avant l'utilisation |

Le réactif SS-061CEZ et SS-061CEZ-EU, réactif C à la carbo-fuchsine Aerospray TB est associé aux phrases suivantes à propos des risques et de la sécurité. Les symboles de l'UE associés aux dangers sont : T et C.

| R 10 :       | Inflammable                                                                      |
|--------------|----------------------------------------------------------------------------------|
| R 20/21/22 : | Toxique par inhalation, par ingestion et par contact avec la peau                |
| R 34 :       | Provoque des brûlures                                                            |
| R 45 :       | Peut provoquer le cancer                                                         |
| R 68 :       | Risque possible d'effets irréversibles                                           |
| S 24/25      | Éviter le contact avec la peau et les yeux                                       |
| S 26 :       | En cas de contact avec les yeux, laver immédiatement et abondamment à l'eau et   |
|              | consulter un médecin                                                             |
| S 28 :       | Après contact avec la peau, laver immédiatement et abondamment à l'eau           |
| S 36/37/39 : | Porter des vêtements, des gants protecteurs appropriés et une protection des     |
|              | yeux/de la figure                                                                |
| S 45 :       | En cas d'accident ou de malaise, consulter immédiatement un médecin              |
| S 53 :       | Éviter l'exposition - se procurer des instructions spéciales avant l'utilisation |

SS-061CA et SS-061CA -EU réactif C de fluorescence à l'auramine Aerospray TB est associé aux phrases suivantes à propos des risques et de la sécurité. Les symboles de l'UE associés aux dangers sont : Xn et C.

| R 10 :       | Inflammable                                                                    |
|--------------|--------------------------------------------------------------------------------|
| R 20/21/22 : | Toxique par inhalation, par ingestion et par contact avec la peau              |
| R 34 :       | Provoque des brûlures                                                          |
| R 68 :       | Risque possible d'effets irréversibles                                         |
| S 24/25 :    | Éviter le contact avec la peau et les yeux                                     |
| S 26         | En cas de contact avec les yeux, laver immédiatement et abondamment à l'eau et |
|              | consulter un médecin                                                           |
| S 28 :       | Après contact avec la peau, laver immédiatement et abondamment à l'eau         |
| S 36/37/39 : | Porter des vêtements, des gants protecteurs appropriés et une protection des   |
|              | yeux/de la figure                                                              |
| S 45         | En cas d'accident ou de malaise, consulter immédiatement un médecin            |

### В

## Phrases relatives aux risques et à la sécurité

Le réactif SS-061CAR et SS-061CAR -EU réactif C à l'auramine et à la rhodamine Aerospray TB est associé aux phrases suivantes à propos des risques et de la sécurité. Les symboles de l'UE associés aux dangers sont : Xn et C.

| R 10 :       | Inflammable                                                                                         |
|--------------|----------------------------------------------------------------------------------------------------|
| R 20/21/22 : | Toxique par inhalation, par ingestion et par contact avec la peau                                   |
| R 34 :       | Provoque des brûlures                                                                               |
| R 68 :       | Effet carcinogène suspecté ; preuves insuffisantes                                                  |
| S 24/25 :    | Éviter le contact avec la peau et les yeux                                                          |
| S 26         | En cas de contact avec les yeux, laver immédiatement et abondamment à l'eau et consulter un médecin |
| S 28 :       | Après contact avec la peau, laver immédiatement et abondamment à l'eau                              |
| S 36/37/39 : | Porter des vêtements, des gants protecteurs appropriés et une protection des yeux/de la figure      |
| S 45         | En cas d'accident ou de malaise, consulter immédiatement un médecin                                 |

Les réactifs SS-061M et SS-061M-EU - adhésif pour cellules Mycohold Aerospray TB et SS-161M - concentré d'adhésif pour cellules Mycohold Aerospray TB lorsque dilué selon instructions, sont associés aux phrases suivantes à propos des risques et de la sécurité. Les symboles de l'UE associés aux dangers sont : aucun.

| R : | Aucun |
|-----|-------|
| S : | Aucun |

SS-061M – concentré d'adhésif pour cellules Mycohold Aerospray TB est associé aux phrases suivantes à propos des risques et de la sécurité. Le symbole de l'UE associés aux dangers est : Xn.

| R 22 :    | Nocif en cas d'ingestion                                                        |
|-----------|---------------------------------------------------------------------------------|
| R 52/53 : | Nocif pour les organismes aquatiques, peut entraîner des effets néfastes à long |
|           | terme pour l'environnement aquatique                                            |
| S 61 :    | Éviter le déversement dans l'environnement. Reportez-vous aux instructions      |
|           | spéciales/fiches de données de sécurité                                         |

SS-061A – concentré décolorant de carbo-fuchsine Aerospray TB est associé aux phrases suivantes à propos des risques et de la sécurité. Le symbole de l'UE associé aux dangers est : C.

| R 35 : | Provoque de graves brûlures                                                                               |
|--------|----------------------------------------------------------------------------------------------------|
| S 23   | Ne pas en respirer les vapeurs                                                                            |
| S 26 : | En cas de contact avec les yeux, laver immédiatement et abondamment à l'eau et consulter un médecin       |
| S 36 : | Porter des vêtements et des gants de protection appropriés                                                |
| S 45 : | En cas d'accident ou de malaise, consulter immédiatement un médecin (si possible lui montrer l'étiquette) |

SS-061A – réactif concentré décolorant de fluorescence Aerospray TB est associé aux phrases suivantes à propos des risques et de la sécurité. Le symbole de l'UE associé aux dangers est : C.

| R 34 : | Provoque des brûlures                                                            |
|--------|----------------------------------------------------------------------------------|
| S 23   | Ne pas en respirer les vapeurs                                                   |
| S 26 : | En cas de contact avec les yeux, laver immédiatement et abondamment à l'eau et   |
|        | consulter un médecin                                                             |
| S 36 : | Porter des vêtements et des gants de protection appropriés                       |
| S 45 : | En cas d'accident ou de malaise, consulter immédiatement un médecin (si possible |
|        | lui montrer l'étiquette)                                                         |

# Phrases relatives aux risques et à la sécurité

SS-161BBG – réactif concentré au vert brillant Aerospray TB est associé aux phrases suivantes à propos des risques et de la sécurité. Les symboles de l'UE associés aux dangers sont : aucun.

| R 10 : | Inflammable |
|--------|-------------|
| S :    | Aucun       |

SS-161BMB – réactif concentré au bleu de méthylène Aerospray TB est associé aux phrases suivantes à propos des risques et de la sécurité. Les symboles de l'UE associés aux dangers sont : aucun.

| R 10 : | Inflammable |
|--------|-------------|
| S :    | Aucun       |

SS-161BP – réactif concentré au permanganate de potassium Aerospray TB est associé aux phrases suivantes à propos des risques et de la sécurité. Les symboles de l'UE associés aux dangers est : N.

| R 51/53 : | Toxique pour les organismes aquatiques, peut entraîner des effets nocifs à long |
|-----------|---------------------------------------------------------------------------------|
|           | terme pour l'environnement aquatique                                            |
| S 61 :    | Éviter le déversement dans l'environnement. Reportez-vous aux instructions      |
|           | spéciales/fiches de données de sécurité                                         |

SS-266 et SS-266-EU – Solution de nettoyage MP est associée à la classification suivante selon le règlement (CE) N° 1272/2008.

| Pictogramme<br>de danger    | GHS02                                                                                           |
|-----------------------------|-------------------------------------------------------------------------------------------------|
| Mot de signal               | Avertissement                                                                                   |
| Déclarations de<br>danger   | Liquide et vapeurs inflammables.                                                                |
| Déclarations de<br>prudence | Gardez loin de la chaleur / des étincelles / des flammes / des surfaces chaudes - Ne pas fumer. |

SS-133 – solution concentrée de décontamination est associée aux phrases suivantes à propos des risques et de la sécurité. Le symbole européen de danger est Xi :

| R 36/38 | Irritant pour les yeux et la peau.                              |
|---------|-----------------------------------------------------------------|
| S 60    | Éliminer ce produit et son récipient comme un déchet dangereux. |

SS-103 – graisse pour joint torique/filetage de buse est associée aux phrases suivantes à propos des risques et de la sécurité. Les symboles européens de danger sont : Aucun.

| R : | Aucun |
|-----|-------|
| S : | Aucun |

### В

## Phrases relatives aux risques et à la sécurité

SS-MeOH méthanol Aerospray est associé aux phrases suivantes à propos des risques et de la sécurité. Les symboles européens de danger sont : F et T.

| R 11 :        | Facilement inflammable                                                               |
|---------------|--------------------------------------------------------------------------------------|
| R 23/24/25 :  | Toxique par inhalation, par contact avec la peau et par ingestion                    |
| R             | Toxique : Danger d'effets irréversibles très graves par inhalation, par contact avec |
| 39/23/24/25 : | la peau et par ingestion                                                             |
| S 7 :         | Garder le récipient hermétiquement fermé                                             |
| S 16 :        | Conserver à l'écart de toute flamme ou de sources d'ignition. Ne pas fumer           |
| S 36/37 :     | Porter des vêtements et gants de protection appropriés                               |
| S 45 :        | En cas d'accident ou de malaise, consulter immédiatement un médecin (lui montrer     |
|               | l'étiquette si possible)                                                             |

SS-029 Solutions de nettoyage des buses Aerospray et SS-029C lorsque diluée selon les instructions, sont associées aux phrases suivantes à propos des risques et de la sécurité. Les symboles européens de danger sont : F et T.

| R 11 :        | Facilement inflammable                                                               |
|---------------|--------------------------------------------------------------------------------------|
| R 23/24/25 :  | Toxique par inhalation, par contact avec la peau et par ingestion                    |
| R             | Toxique : Danger d'effets irréversibles très graves par inhalation, par contact avec |
| 39/23/24/25 : | la peau et par ingestion                                                             |
| S 7 :         | Garder le récipient hermétiquement fermé                                             |
| S 16 :        | Conserver à l'écart de toute flamme ou source d'ignition. Ne pas fumer               |
| S 36/37 :     | Porter des vêtements et gants de protection appropriés                               |
| S 45 :        | En cas d'accident ou de malaise, consulter immédiatement un médecin (lui montrer     |
|               | l'étiquette si possible)                                                             |

SS-029C et SS-029C-EU– solution de nettoyage des buses Aerospray est associée aux phrases suivantes à propos des risques et de la sécurité. Le symbole européen de danger est : Aucun.

| R : | Aucun |
|-----|-------|
| S : | Aucun |

## C Accessoires et fournitures

Seules les pièces de rechange fournies par ELItech Group doivent être utilisées avec cet instrument. L'utilisation de pièces non agréées peut compromettre les caractéristiques de performance et de sécurité de ce produit.

#### ACCESSOIRES

#### NUMÉRO DE REFERENCE

| Carrousel à lames (capacité de 12 lames)                                          | AC-188    |
|-----------------------------------------------------------------------------------|-----------|
| Carrousel à lames (capacité de 30 lames)                                          | AC-189    |
| Outil pour buse                                                                   | AC-034    |
| Clé hexagonale pour buse                                                          | AC-035    |
| Conteneur de 5 L ajusté à l'espace avec capuchon (pour réactifs concentrés)       | AC-038    |
| Robinet pour conteneur économiseur d'espace                                       | AC-039    |
| Tuyau de vidange de 1,8 mètre (6 pieds) de long                                   | AC-041    |
| Flacon de 500 mL avec bouchon (par 5 flacons)                                     | AC-043-05 |
| Ensemble de flacons de 5 L de réactif (pour réactif D) (sans détection de niveau) | AC-072    |
| Fil de nettoyage des orifices de buse                                             | AC-059    |
| Rotor de Cytocentrifugation Cytopro                                               | AC-160    |
| Outil d'amorçage de la pompe à réactif                                            | AC-069    |
| Bouclier de sécurité Aerospray/Cytopro                                            | AC-110    |
| Conteneur à déchets de 10 L (sans détection de niveau)                            | AC-170    |
| Lecteur de code-à-barre 1D                                                        | AC-181    |
| Conteneur à déchets de 10 L (avec détection de niveau)                            | AC-182    |
| Ensemble de flacons de 5 L (avec détection de niveau)                             | AC-183    |
| Kit de maintenance des buses                                                      | AC-184    |
| Lecteur de code-à-barre 2D                                                        | AC-185    |

### FOURNITURES

#### Réactifs pour coloration par Carbo-fuchsine prêts à l'emploi

| Réactif A (décolorant Carbo-fuchsine), 500 mL  | SS-061A* ou SS-061A-EU     |
|------------------------------------------------|----------------------------|
| Réactif B (Bleu de méthylène), 500 mL          | SS-061BMB ou SS-061BMB-EU  |
| Réactif B (Vert brillant), 500 mL              | SS-061BBG ou SS-061BBG-EU  |
| Réactif C (Carbo-fuchsine ; ELITe ZN™), 500 mL | SS-061CEZ* ou SS-061CEZ-EU |

### Réactifs pour coloration par fluorescence prêts à l'emploi

| Réactif A (décolorant poufluorescence), 500 mL  | SS-061AF* ou SS-061AF-EU  |
|-------------------------------------------------|---------------------------|
| Réactif B (Permanganate de potassium), 500 mL   | SS-061BP ou SS-061BP-EU   |
| Réactif B( Rouge thiazine**), 500 mL            | SS-061BRT-EU              |
| Réactif B (Carbo-fuchsine**), 500 mL            | SS-061BCS-EU              |
| Réactif C (Auramine), 500 mL                    | SS-061CA ou SS-061CA-EU   |
| Réactif C (Auramine/Rhodamine (modifié), 500 mL | SS-061CAR ou SS-061CAR-EU |

#### Réactifs communs prêts à l'emploi

| Réactif E (Méthanol) | , 500 mL | SS-MEOH |
|----------------------|----------|---------|
|----------------------|----------|---------|

Mycohold™ (solution adhésive pour cellules), 500 mL ......SS-061M ou SS-061M-EU

\*Des frais spéciaux d'expédition et d'emballage de produits dangereux sont d'application. Contactez ELITech Group pour plus de détails.

\*\*Ces réactifs sont mélangés à 50/50 avant utilisation.

Les réactifs à suffixe EU sont fabriqués en Europe et disponibles sur le marché européen.

# C Accessoires et fournitures

| ACCESSOIRES                                                                                                    | NUMÉRO DE REFERENCE                  |
|----------------------------------------------------------------------------------------------------|--------------------------------------|
| <b>Concentrés de réactifs pour coloration par Carbo-fuchsine</b><br>Réactif A (décolorant Carbo-fuchsine concentré), 30 mL (se dilue à 500<br>Réactif B (Bleu de méthylène concentré), 130 mL (se dilue à 2,0 L)<br>Réactif B (Vert brillant concentré), 130 mL (se dilue à 2,0 L) | mL)SS-161A<br>SS-161BMB<br>SS-161BBG |
| <b>Concentrés de réactifs pour coloration par fluorescence</b><br>Réactif A (décolorant pour fluorescence concentrés), 30 mL (se dilue à<br>Réactif B (Permanganate de potassium concentré), 200 mL (se dilue à 2                                                                  | 500 mL) .SS-161AF<br>2,0 L)SS-161BP  |
| <b>Concentrés de réactifs communs</b><br>Mycohold™ concentré (solution adhésive pour cellules), 100 mL (se dil                                                                                                    | ue à 1.0 L)SS-161M                   |
|                                                                                                    |                                      |
| Fournitures diverses                                                                                                    |                                      |
| Solution pour nettoyage des buses, 355 mL                                                                                                    | SS-029                               |
| Solution concentrée pour nettoyage des buses, 250 mL                                                                                                    |                                      |
| (se dilue à 500 mL)                                                                                                    | SS-029C ou SS-029C-EU                |
| Solution concentrée pour nettoyage des buses, 1,89 L (se dilue à 3,78 L                                                                                                    | ·/                                   |
| soit 1 gallon),                                                                                                    | SS-029CG                             |
| Graisse pour joint torique/filetage de buse (3 grammes)                                                                                                    | SS-103                               |
| Capuchons pour buses Aerospray                                                                                                    | SS-105                               |
| Solution de décontamination concentrée                                                                                                    | SS-133                               |
| Tube de ramassage de flacon de réactif de 5 L                                                                                                    | RP-171                               |
| Lames de contrôle pour BAAR (paquet de 50)                                                                                                    | SS-249                               |
| Tableau d'entretien préventif (bloc de 24 feuilles)                                                                                                    | SS-267                               |
| Solution de nettoyage MP, 500 mL                                                                                                    | SS-266                               |
| Manuel d'utilisation de l'Aerospray TB (Modèle 7722)                                                                                                    | RP-464                               |
| Manuel d'utilisation du rotor de Cytocentrifugation Cytopro                                                                                                    |                                      |
| (Modèle AC-160)                                                                                                    | RP-517                               |

Contactez ELITech Group pour obtenir une liste complète des pièces de rechange.

D

# Options de programmation

## Renseignements généraux de programmation

- L'automate de coloration Aerospray TB utilise deux options de coloration pour les bactéries acido-alcoolo résistantes : carbo-fuchsine ou fluorescence. Chaque option dépend du choix des réactifs et des paramètres de programmation.
- L'automate de coloration est livré avec deux programmes par défaut (un pour la fluorescence et un pour la carbo-fuchsine), qui ont été conçus pour répondre aux besoins de la plupart des utilisateurs sans ajustement.
- Les utilisateurs peuvent créer leurs propres programmes personnalisés si les programmes par défaut ne répondent pas à leurs besoins.
- Utilisez les informations de présélection comme point de départ pour créer des programmes personnalisés.
- Utilisez le menu Stain Programs (Programmes de coloration) pour ajouter, modifier ou effacer des programmes (cf. Section 3.1).
- L'appareil stocke un maximum de 12 programmes.
- Les utilisateurs peuvent renommer les programmes par défaut si souhaité.
- Les utilisateurs peuvent effacer tout programme par défaut non utilisé. Par exemple, si l'on n'utilise que les colorations fluorescentes, l'utilisateur peut effacer le programme carbo-fuchsine inutile.
- Utilisez la fonction de restauration par défaut (Section 3.1) pour rétablir les options préprogrammées supprimées.
- Utilisez au choix le carrousel de 12 positions ou celui de 30. L'automate de coloration ajuste automatiquement la programmation en fonction du type de carrousel chargé.
- Les utilisateurs doivent ajuster la programmation en fonction du type de réactifs chargés sur l'automate de coloration et selon leurs préférences.

| Program Name | Information Primary/Decolorizer | Counterstain/Dry |
|--------------|---------------------------------|------------------|
| Program Mame | Current Stain Settings          |                  |
| [Enter Name] | Primary Stain                   | 5                |
|              | Primary Stain Wash              | 4                |
|              | Decolorizer                     | 3                |
|              | Decolorizer Wash                | 4                |
|              | Counterstain                    | 2                |
|              | Counterstain Wash               | 4                |
| -            | Dry Time                        | 45               |
| Save         | Dry Speed                       | 950              |

## Options de réactifs pour la coloration

L'automate de coloration Aerospray TB est capable de déterminer le type de coloration, fluorescence ou carbo-fuchsine, en fonction des préférences de l'utilisateur. La réussite de la coloration repose sur l'utilisation d'une combinaison correcte des réactifs ELITech Group qui ont été développés spécifiquement pour cet instrument. Faites preuve de prudence et chargez les réactifs appropriés dans les positions correctes, en utilisant les informations référencées ci-dessous. Cf. Section 2.1 pour les instructions relatives au chargement des réactifs.

Quel type de coloration et pour quel usage ?

**Coloration par fluorescence** 

Préférée pour le dépistage de spécimens à analyser.<sup>1</sup>

### Coloration à la carbo-fuchsine

Utilisée pour l'examen des cultures positives et d'autres prélèvements lorsque l'étude de la morphologie est importante.

<sup>&</sup>lt;sup>1</sup> Vance Sassaman, Mary J. Public Heath Practice Program Office Division of Laboratory Systems. Centers for Disease Control and Prevention. *Mycobacterium Tuberculosis: Assessing Your Laboratory*. Atlanta, Georgia 30333: Centers for Disease Control, 1995. Print.

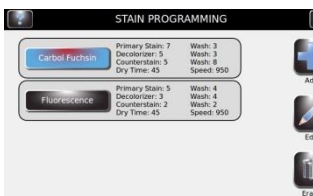

D

#### -Options de programmation

### ATTENTION :

L'automate de coloration ne peut détecter le type de réactifs chargés dans l'instrument. L'utilisateur doit veiller à charger les réactifs appropriés dans les positions correctes, selon les options proposées ici et en fonction de ses préférences.

### Options de réactifs pour coloration à la carbo-fuchsine (par position)

- Réactif A : Décolorant pour Carbo-fuchsine : Prêt à l'emploi : SS-061A ou SS-061A-EU
  - Concentré : SS-161A

Réactif B : Vert brillant ou Bleu de méthylène (selon préférences) Cf. Section 1.1 Tableau 2 pour des informations plus détaillées sur les réactifs.

Bleu de méthylène :

- Prêt à l'emploi : SS-061BMB ou SS-061BMB-EU
- Concentré : SS-161BMB

Vert brillant :

- Prêt à l'emploi : SS-061BBG ou SS-061BBG-EU
- Concentré : SS-161BBG

**REMARQUE** : Le vert brillant et le bleu de méthylène sont interchangeables, selon les préférences de l'utilisateur.

Réactif C : Colorant primaire (ELITe ZN™):

- Prêt à l'emploi : SS-061CEZ ou SS-061CEZ-EU
- Pas de forme concentrée

Réactif D : Eau déminéralisée ou distillée

Réactif E : Alcool approuvé :

- Méthanol
- Éthanol
- Alcool

**Options de réactifs pour coloration par fluorescence (par position)** Réactif A : Décolorant pour fluorescence :

- Prêt à l'emploi : SS-061AF ou SS-061AF-EU
- Concentré : SS-161AF

Réactif B : Contre colorant (Permanganate de potassium ou Rouge thiazine, selon préférences)

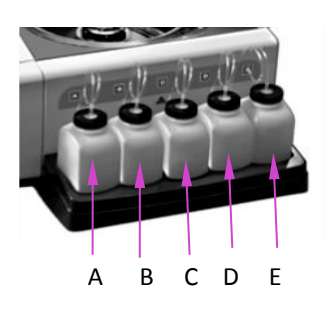

## D Options de programmation

Colorant au Permanganate de potassium :

- Prêt à l'emploi : SS-061BP ou SS-061BP-EU
- Concentré : SS-161BP

Colorant au Rouge thiazine

 Prêt à l'emploi : SS-061BRT-EU et SS-061BCS-EU (Réactifs à diluer à 50/50 avant l'emploi. Le mélange est stable pendant 2 jours).

**REMARQUE :** Le Rouge thiazine est disponible en Europe pour remplacer le Permanganate de potassium.

Réactif C : Colorant primaire

Auramine O (colore les organismes en jaune-vert) :

- Prêt à l'emploi : SS-061CA ou SS-061CA-EU
- Pas de forme concentrée

Auramine-Rhodamine (colore les organismes en jaune-orange) :

- Prêt à l'emploi : SS-061CAR ou SS-061CAR-EU
- Pas de forme concentrée

**REMARQUE** : Auramine O et Auramine-Rhodamine sont interchangeables, selon les préférences de l'utilisateur.

Réactif D : Eau déminéralisée

Réactif E : Alcool approuvé :

- Méthanol : SS-MEOH (disponible aux USA seulement)
  - Éthanol
  - Alcool

### Options des programmes de coloration

Ce qui suit est une présentation des paramètres de coloration réglables par l'utilisateur et de la façon dont ces paramètres peuvent affecter la coloration.

| Program Name | Information Primary/Decolorizer Counterstain/Dry |  |
|--------------|--------------------------------------------------|--|
| [Enter Name] | Primary Stain                                    |  |
|              | Primary Stain Wash                               |  |
|              | Decolorizer A                                    |  |
|              | Decolorizer Wash                                 |  |
| Save         |                                                  |  |

#### Paramètres du colorant primaire

Augmenter la valeur pour augmenter l'intensité de la coloration primaire.

#### Paramètres du lavage après coloration primaire

Augmenter la valeur pour augmenter l'intensité du lavage. Une valeur plus élevée donne des lames plus propres, mais peut également avoir un impact sur l'intensité de la coloration primaire.

#### Paramètres du décolorant

Augmenter la valeur pour augmenter le niveau de décoloration ; efface les images en arrière-plan et les bacilles non acido-résistants après la coloration primaire.

### D

## **Options de programmation**

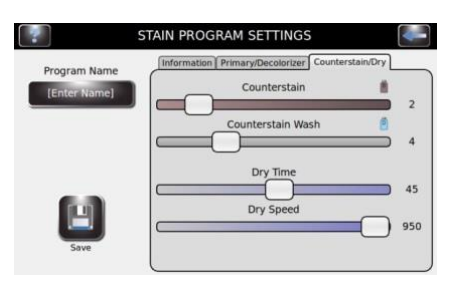

#### Paramètres du lavage après décoloration

Augmenter la valeur pour augmenter l'intensité du lavage, pour mieux nettoyer les lames et permettre une décoloration uniforme.

#### Paramètres du contre-colorant

Augmenter la valeur pour augmenter l'intensité de la contre-coloration de fond.

#### Paramètres du lavage après contre-coloration

Augmenter la valeur pour augmenter le lavage et mieux nettoyer les lames après l'étape de contre-coloration. Cela peut avoir un impact sur l'intensité de la contre-coloration.

### Options du temps de séchage

Réglez les options si l'on craint une mauvaise fixation des échantillons sur les lames. Une centrifugation longue et rapide des spécimens mal fixés risque d'éjecter les spécimens colorés de la lame. Les utilisateurs doivent trouver le réglage minimal pour le temps et la vitesse rendant des lames sèches en fin de cycle. Quelques gouttes peuvent rester sur les lames après coloration, à condition que leur petite taille permette aux lames d'être complètement sèches en moins d'1 minute après leur retrait de l'automate de coloration (environ le temps nécessaire pour placer la lame sous le microscope). La plupart des utilisateurs utiliset les paramètres par défaut.

### Tableau A : Timing du carrousel de 12 lames

|        | Programme par défaut pour coloration à la carbo-fuchsine                  |
|--------|---------------------------------------------------------------------------|
| TOUCHE | Programme par défaut pour coloration par fluorescence                     |
|        | Même réglage pour les colorations à la carbo-fuchsine et par fluorescence |

| Paramètres du colorant primaire                                  |   | 1  | 2  | 3  | 4  | 5  | 6  | 7  | 8  | 9   | 10  | 11  | 12  | 13  | 14  | 15  |
|------------------------------------------------------------------|---|----|----|----|----|----|----|----|----|-----|-----|-----|-----|-----|-----|-----|
| Colorant primaire, nombre total d'applications par lame          | 0 | 3  | 5  | 7  | 9  | 11 | 13 | 15 | 17 | 19  | 21  | 23  | 25  | 27  | 29  | 31  |
| Colorant primaire, temps d'attente total (sec.)                  | 0 | 12 | 24 | 36 | 48 | 60 | 72 | 84 | 96 | 108 | 120 | 132 | 144 | 156 | 168 | 180 |
| Volume approximatif de réactifs pour un carrousel plein<br>(mL)* |   | 5  | 8  | 11 | 14 | 17 | 20 | 23 | 26 | 29  | 32  | 35  | 38  | 41  | 44  | 47  |
|                                                                  |   |    |    |    |    |    |    |    |    |     |     |     |     |     |     |     |
| Paramètres du lavage après coloration primaire                   | 0 | 1  | 2  | 3  | 4  | 5  | 6  | 7  | 8  | 9   | 10  | 11  | 12  | 13  | 14  | 15  |

Lavage colorant primaire, nombre total d'applications par lame Volume d'eau approximatif (tubulure D) pour un carrousel plein (mL)\*

\*Sur la base d'un débit de 0,5 mL par seconde

D

## **Options de programmation**

| Paramètres du décolorant                                  | 0        | 1      | 2   | 3   | 4   | 5   | 6   | 7   | 8    | 9   | 10   | 11  | 12   | 13  |      |     |      |     |
|-----------------------------------------------------------|----------|--------|-----|-----|-----|-----|-----|-----|------|-----|------|-----|------|-----|------|-----|------|-----|
| Décolorant, nombre total d'applications par lan           | ne       |        | 0   | 2   | 2   | 3   | 3   | 4   | 5    | 6   | 7    | 8   | 9    | 10  | 11   | 12  |      |     |
| Décolorant, temps d'attente total (sec).                  | 0        | 0      | 6   | 6   | 12  | 18  | 24  | 30  | 36   | 42  | 48   | 54  | 60   | 66  |      |     |      |     |
| Volume approximatif de réactifs pour un carrou<br>(mL)*   | 0        | 3      | 3   | 4,5 | 4,5 | 6   | 7,5 | 9   | 10,5 | 12  | 13,5 | 15  | 16,5 | 18  |      |     |      |     |
|                                                           |          |        |     |     | •   | -   |     | -   | 6    | _   |      |     |      |     |      | 40  |      |     |
| Parametres du lavage après decoloration                   | 0        | 1      | 2   | 3   | 4   | 5   | 6   | 7   | 8    | 9   | 10   | 11  | 12   | 13  | 14   | 15  |      |     |
| Lavage décolorant, nombre total d'application             | 0        | 2      | 4   | 7   | 10  | 12  | 14  | 16  | 18   | 20  | 22   | 24  | 26   | 28  | 30   | 32  |      |     |
| Volume d'eau approximatif (tubulure D) pour u plein (mL)* | 0        | 6      | 12  | 21  | 30  | 36  | 42  | 48  | 54   | 60  | 66   | 72  | 78   | 84  | 90   | 96  |      |     |
|                                                           |          |        | 1   | 1   |     | 1   | 1   | 1   |      | 1   | 1    | 1   | 1    | 1   | 1    | 1   | 1    |     |
| Paramètres du contre-colorant                             | 0        | 1      | 2   | 3   | 4   | 5   | 6   | 7   | 8    | 9   | 10   | 11  | 12   | 13  | 14   | 15  |      |     |
| Contre-colorant, nombre total d'applications pa           | 0        | 2      | 2   | 3   | 3   | 4   | 5   | 6   | 7    | 8   | 9    | 10  | 11   | 12  | 13   | 14  |      |     |
| Contre-colorant, temps d'attente total (sec).             | 0        | 0      | 6   | 6   | 12  | 18  | 24  | 30  | 36   | 42  | 48   | 54  | 60   | 66  | 72   | 78  |      |     |
| Volume approximatif de réactifs pour un carrou<br>(mL)*   | isel ple | ein    | 0   | 4   | 4   | 5,5 | 5,5 | 7   | 8,5  | 10  | 11,5 | 13  | 14,5 | 16  | 17,5 | 19  | 20,5 | 22  |
|                                                           |          |        |     |     |     |     |     |     |      |     |      |     | 1    |     |      |     | 1    |     |
| Paramètres de lavage après contre-color                   | ation    |        | 0   | 1   | 2   | 3   | 4   | 5   | 6    | 7   | 8    | 9   | 10   | 11  | 12   | 13  | 14   | 15  |
| Lavage contre-colorant, nombre total d'applica<br>lame    | ations   | par    | 0   | 2   | 4   | 7   | 10  | 12  | 14   | 16  | 18   | 20  | 22   | 24  | 26   | 28  | 30   | 32  |
| Volume d'eau approximatif (tubulure D) pour u plein (mL)* | un carı  | rousel | 0   | 10  | 15  | 24  | 33  | 39  | 45   | 51  | 57   | 63  | 69   | 75  | 81   | 87  | 93   | 99  |
|                                                           |          |        |     |     |     |     |     |     |      |     |      |     |      |     |      |     |      |     |
| Options du temps de séchage (sec)                         | 0        | 5      | 10  | 15  | 20  | 25  | 30  | 35  | 40   | 45  | 50   | 60  | 70   | 80  | 90   | 100 | 110  | 120 |
|                                                           |          |        |     |     |     |     |     |     |      |     |      |     |      |     |      |     |      |     |
| Options de la vitesse de séchage (tpm)                    | 200      | 250    | 300 | 350 | 400 | 450 | 500 | 550 | 600  | 650 | 700  | 750 | 800  | 850 | 900  | 950 |      |     |

## Tableau B : Timing du carrousel de 30 lames

Programme par défaut pour coloration à la carbo-fuchsine

TOUCHE Programme par défaut pour coloration par fluorescence

Même réglage pour les colorations à la carbo-fuchsine et par fluorescence

| Paramètres du colorant primaire                                  |   | 1  | 2  | 3  | 4  | 5  | 6  | 7  | 8   | 9   | 10  | 11  | 12  | 13  | 14  | 15  |
|------------------------------------------------------------------|---|----|----|----|----|----|----|----|-----|-----|-----|-----|-----|-----|-----|-----|
| Colorant primaire, nombre total d'applications par lame          | 0 | 3  | 5  | 7  | 9  | 11 | 13 | 15 | 17  | 19  | 21  | 23  | 25  | 27  | 29  | 31  |
| Colorant primaire, temps d'attente total (sec).                  | 0 | 6  | 12 | 18 | 24 | 30 | 36 | 42 | 48  | 54  | 60  | 66  | 72  | 78  | 84  | 90  |
| Volume approximatif de réactifs pour un carrousel plein<br>(mL)* | 0 | 19 | 31 | 43 | 55 | 67 | 79 | 91 | 103 | 115 | 127 | 139 | 151 | 163 | 175 | 187 |

\*Sur la base d'un débit de 0,5 mL par seconde

# ANNEXE D *Options de programmation*

|                                                                         |                                              | -        |         | _        | _      |     |    |     |     |    |       | -   |     |     |     | _     |      |    |       |    |          |     |     |     |    |    |
|-------------------------------------------------------------------------|----------------------------------------------|----------|---------|----------|--------|-----|----|-----|-----|----|-------|-----|-----|-----|-----|-------|------|----|-------|----|----------|-----|-----|-----|----|----|
| Paramètres du lavage après o<br>primaire                                | color                                        | ation    | 0       | 1        |        | 2   | 3  |     | 4   | 5  | 5     | 6   | 7   | 8   | 8   | 9     | 10   | 1  | 1     | 1  | 2        | 13  | 14  | 15  |    |    |
| Lavage colorant primaire, nombre<br>d'applications par lame             | e tota                                       | 1        | 0       | 2        |        | 4   | 7  | 1   | 10  |    | 10 12 |     | 12  |     | 16  | 1     | .8   | 20 | 22    | 2  | .4       | 2   | 6   | 28  | 30 | 32 |
| Volume d'eau approximatif (tubu pour un carrousel plein (mL)*           | lure [                                       | ))       | 0       | 12       | 2 2    | 24  | 42 | e   | 50  | 7  | 2     | 84  | 96  | 1(  | 08  | 120   | 132  | 14 | 44    | 15 | 56       | 163 | 175 | 187 |    |    |
| ,                                                                       |                                              |          |         |          |        |     |    |     | •   |    |       |     |     |     |     |       |      |    |       |    |          |     |     |     |    |    |
| Paramètres du décolorant                                                |                                              |          |         |          |        |     | 1  | 2   | 3   | 3  | 4     | 5   | 6   |     | 7   | 8     | 9    | 10 | 1     | .1 | 12       | 13  |     |     |    |    |
| Décolorant, nombre total d'applications par lame                        |                                              |          |         |          | 0      |     | 2  | 2   | 3   | 3  | 3     | 4   | 5   | (   | 6   | 7     | 8    | 9  | 1     | .0 | 11       | 12  |     |     |    |    |
| Décolorant, temps d'attente total (sec).                                |                                              |          |         |          | 0      |     | 0  | 6   | (   | )  | 6     | 12  | 12  | 2 1 | 8   | 18    | 24   | 24 | 3     | 0  | 30       | 36  |     |     |    |    |
| Utilisation approximative de réactifs pour un carrousel plein (mL)*     |                                              |          |         |          | ר<br>0 |     | 6  | 6   | 9   | Э  | 9     | 12  | 15  | 5 1 | 18  | 21    | 24   | 27 | 3     | 0  | 33       | 36  |     |     |    |    |
|                                                                         |                                              |          |         |          |        |     |    |     |     |    |       |     |     |     |     |       |      |    |       | -  |          |     |     |     |    |    |
| Paramètres du lavage après<br>décoloration                              | imètres du lavage après<br>bloration         |          | 0       | 1        |        | 2 3 |    | 3 4 |     | 5  |       | 6   | 7   | 8   | 8   | 9     | 10   | 1  | .1    | 1  | 2        | 13  | 14  | 15  |    |    |
| Lavage décolorant, nombre total<br>d'applications par lame              | décolorant, nombre total<br>cations par lame |          | 0       | 2        |        | 4   | 7  |     | 10  |    | .2    | 14  | 16  | 1   | .8  | 20    | 22   | 2  | .4    | 2  | 6        | 28  | 30  | 32  |    |    |
| Volume d'eau approximatif (tubulure D)<br>pour un carrousel plein (mL)* |                                              | 0        | 12      | 2 2      | 4      | 42  |    | 60  |     | 2  | 84    | 96  | 10  | 08  | 120 | 132   | 14   | 44 | 15    | 56 | 163      | 175 | 187 |     |    |    |
| ,                                                                       |                                              |          |         |          |        |     |    |     | •   |    |       |     |     |     |     |       |      |    |       |    |          |     |     |     |    |    |
| Devene àtres du contra colorant                                         |                                              |          |         |          |        |     |    | 2   |     | ,  |       |     | 6   | Τ.  | -   | •     | •    | 10 | 1     | 1  | 12       | 12  | 14  | 15  |    |    |
| Parametres du contre-coloran                                            |                                              |          |         |          | 0      |     | -  | 2   | -   | >  | 4     | 5   | 0   |     | /   | •     | 9    | 10 | -     | .1 | 12       | 15  | 14  | 15  |    |    |
| Contre-colorant, nombre total d'ap                                      | pplica                                       | itions p | bar lam | e        | 0      |     | 2  | 2   | 3   | 3  | 3     | 4   | 5   |     | 6   | 7     | 8    | 9  | 1     | .0 | 11       | 12  | 13  | 14  |    |    |
| Contre-colorant, temps d'attente t                                      | total (                                      | sec).    |         |          | 0      |     | 0  | 6   | 0   | )  | 6     | 12  | 12  | ! 1 | .8  | 18    | 24   | 24 | 3     | 0  | 30       | 36  | 36  | 42  |    |    |
| (mL)*                                                                   | ifs po                                       | ur un c  | carrous | el pleir | 0 י    |     | 7  | 7   | 1   | 0  | 10    | 13  | 16  | 5 1 | 9   | 22    | 25   | 28 | 3     | 1  | 34       | 37  | 40  | 43  |    |    |
|                                                                         |                                              |          |         |          |        |     |    |     |     | 1  |       |     | -   |     |     |       | Т    | -  |       |    | <u> </u> |     |     | 1   |    |    |
| coloration                                                              | contr                                        | e-       | 0       | 1        |        | 2   | 3  |     | 4   | 5  | 5     | 6   | 7   | 8   | 8   | 9     | 10   | 1  | 1     | 1  | 2        | 13  | 14  | 15  |    |    |
| Lavage contre-colorant, nombre t<br>d'applications par lame             | total                                        |          | 0       | 2        |        | 4   | 7  | 1   | 10  | 1  | .2    | 14  | 16  | 1   | .8  | 20    | 22   | 2  | 4     | 2  | 6        | 28  | 30  | 32  |    |    |
| Volume d'eau (tubulure D) pour un carrousel plein (mL)*                 |                                              | 0        | 14      | 1 2      | 6      | 44  | 6  | 52  | 7   | 4  | 86    | 98  | 1   | 10  | 122 | 134   | 14   | 46 | 15    | 58 | 170      | 182 | 194 |     |    |    |
|                                                                         |                                              |          |         |          |        |     |    |     |     |    |       |     | •   |     |     |       |      |    |       |    |          |     |     |     |    |    |
| Options du temps de                                                     | 0                                            | -        | 4.0     | 45       | 20     |     |    | ~   | 0.5 | T. |       | 45  | 50  | 60  | Τ_  |       |      |    | 4.0.0 |    | 10       | 120 |     |     |    |    |
| séchage (sec)                                                           | U                                            | 5        | 10      | 15       | 20     | 25  | 3  | U   | 35  | 4  | ŧU    | 45  | 50  | bU  |     | 8     | 9    | U  | 100   | 1  | 10       | 120 |     |     |    |    |
|                                                                         |                                              |          |         |          |        |     |    |     |     |    |       |     |     |     |     |       |      |    |       | _  |          |     |     |     |    |    |
| Options de la vitesse de                                                | 200                                          | 250      | 300     | 350      | 400    | 450 | 50 | 00  | 550 | 6  | 00    | 650 | 700 | 750 | 8   | 00 85 | 50 9 | 00 | 950   |    |          |     |     |     |    |    |

\*Sur la base d'un débit de 0,5 ml par seconde

E Préparation des échantillons/lames

#### Préparation des échantillons

Pour de meilleurs résultats, les échantillons doivent être liquéfiés et décontaminés. La méthode à la *N*-acétyl-L-cystéine-hydroxyde de sodium a été signalée comme méthode appropriée de liquéfaction et de décontamination d'échantillons d'expectorations colorés avec l'automate de coloration TB. Utilisez cette technique ou une technique équivalente<sup>2</sup> sur les échantillons destinés à une coloration avec l'automate de coloration Aerospray TB.

La méthode à la N-acétyl-L-cystéine-hydroxyde de sodium se résume comme suit <sup>3</sup>:

**Principe** : L'hydroxyde de sodium (NaOH), un agent de décontamination, agit également comme agent émulsifiant. En raison de sa toxicité potentielle, le NaOH doit être utilisé à la concentration utile la plus faible qui digère et décontamine le spécimen (classiquement de 2 à 4%, le pourcentage exact de NaOH doit être déterminée par le laboratoire). L'addition d'un agent mucolytique, la *N*-acétyl-L-cystéine (NALC) réduit la concentration de NaOH requis et réduit également le temps nécessaire à la décontamination , facilitant ainsi la récupération optimale des bacilles acido-alcoolo-résistants.

Méthode :

- 1 Préparation des réactifs :
  - a. Préparation de NALC à 4% de NaOH : Pour les cultures quotidiennes, additionnez le volume total des échantillons à traiter et préparez un volume égal de mélange de digestion/décontamination, comme suit :
    - 1 N (4%) NaOH : 50 mL
    - 0,1 M (2,94%) citrate trisodé 3H<sub>2</sub>O : 50 mL
    - Poudre de NALC : 0,5 g

Utilisez de l'eau déminéralisée ou distillée stérile pour préparer les solutions afin de minimiser l'ajout par inadvertance de contaminants acido-résistants de l'eau du robinet aux spécimens. Mélangez, stérilisez et stockez le NaOH et le citrate dans des flacons stériles à bouchon vissés pour utilisation ultérieure. Cette solution doit être utilisée dans les 25 heures après avoir ajouté le NALC.

- b. Préparation de 0,67 M de tampon phosphate pH 6,8 à partirdes solutions suivantes :
  - Solution A (0,067 M de phosphate disodique) :
    - 1. Phosphate monoacide de sodium (anhydre) : 9,47 g
    - 2. Eau déminéralisée ou distillée 1000 mL
  - Solution B (0,067 M mono phosphate de potassium):
    - 1 Dihydrophosphate de potassium : 9,07 g
    - 2 Eau déminéralisée ou distillée: 1000 mL

Ajoutez 50 mL de solution B à 50 mL de solution A et ajustez le pH à 6,8.

<sup>&</sup>lt;sup>2</sup> D'autres méthodes acceptables de liquéfaction et décontamination des échantillons comprennent: l'acide oxalique, la chitine et le benzalkonium.

<sup>&</sup>lt;sup>3</sup> Forbes, Betty A., Sahm, Daniel F., and Weissfeld, Alice S, *Bailey & Scotts Diagnostic Microbiology*. 11th ed. St. Louis: Mosby, Inc., 2002. Print.

Е

## Préparation des échantillons/lames

- 2 Travaillez sous hotte de sécurité biologique et portez des vêtements, des gants et un masque de protection. Transférez un maximum de 10 mL de crachat, d'urine ou d'un autre fluide à traiter dans un tube de centrifugation en plastique de 50 mL, conique, stérile, à usage unique, muni d'un bouchon en plastique à visser, anti-fuite et sans aérosol. Privilégierles tubes munis de marques indicatrices de volume facilement lisibles.
- 3 Ajoutez un volume égal de mélange de digestion fraîchement préparé au tube, en veillant à verser le mélange de digestionsans toucher le rebord du récipient à pécimen, ce qui pourrait par inadvertance transférer du matériel positif à un échantillon négatif. Vissez le bouchon à fond.
- 4 Passez l'échantillon au Vortex pendant 15 à 30 secondes maximum, en s'assurant de créer un tourbillon dans le liquide et pas une simple agitation. Vérifier l'homogénéité en inversant le tube. Si des agrégats subsistent, passez le spécimen au vortex par intermittences pendant que les autres spécimens sont en digestion. Une pincée supplémentaire de cristaux NALC peut être nécessaire pour liquéfier des crachats muqueux.
- 5 Après avoir terminé le vortex du premier spécimen, réglez la minuterie sur 15 minutes. Continuer à digérer les autres spécimens, en notant le temps mis pour tout le cycle. Les échantillons doivent rester au contact du mélange de digestion pendant 20 minutes maximum.
- 6 Après 15 minutes de digestion, complétez avec du tampon phosphate pour arriver à 1 cm de la partie supérieure du tube; vissez le bouchon hermétiquement et agitez le tube pour mélanger les solutions et arrêter le processus de digestion. L'addition de cette solution permet également de réduire le poids spécifique de l'échantillon, ce qui facilite la sédimentation des bacilles pendant la centrifugation.
- 7 Centrifugez tous les tubes à 3600X g pendant 15 minutes, à l'aide de cupules de centrifugation scellées sans aérosols.
- 8 Versez délicatement le surnageant dans un récipient étanche aux éclaboussures. Pour s'assurer que l'échantillon ne s'écoule pas sur l'extérieur du tube après l'avoir versé, le rebord du tube peut être essuyé avec de la gaze imbibée de phénol ou d'Amphyl pour absorber les gouttes. Veillez à ce qu'aucun rebord de tube ne touche un autre récipient. Il est utile de surveiller attentivement les sédiments pendant que l'éviction du surnageant, car un sédiment très mucoïde peut être lâche et se déverser avec le surnageant. Si les sédiments commencent à glisser, arrêtez de verser et utilisez une pipette capillaire stérile pour éliminer le surnageant sans perdre le sédiment.
- 9 Remettre en suspension le sédiment dans 1 à 2 mL de tampon phosphate à pH 6,8.
- 10 Inoculez les sédiments sur un milieu de culture et préparez des lames.
- 11 Passez les sédiments concentrés au Vortex. Prélevez 0,1 à 0,2 mL à l'aide d' une pipette Pasteur et ajoutez 2 à 3 gouttes sur la lame. A l'aide de l'extrémité de la pipette, ou d'un bâton applicateur stérile, placés parallèlement à la lame. Etalez lentement et uniformément le liquide pour obtenir un frottis mince.

### Fixation des échantillons

#### AVERTISSEMENT !

La survie des mycobactéries est possible même après fixation. Toujours manipuler tous les échantillons avec les précautions appropriées.

- Après la préparation de l'échantillon, fixer le frottis pendant 15 minutes à 80 °C, ou 2 heures à 65 - 70 °C sur une plaque chauffante électrique. Les Centers for Disease Control (CDC) recommandent la fixation à la chaleur pendant 2 heures à 60 - 70 °C<sup>4</sup> afin d'assurer l'inactivation des organismes *Mycobacterium*. Les échantillons ne doivent pas être fixés à la flamme. La flamme est trop chaude et peut détruire la paroi cellulaire des microorganismes ; de plus, la flamme répand la chaleur de manière inégale sur la lame, laissant certaines zones non fixées et des organismes encore actifs.
- 2 D'autres procédés de fixation peuvent être utilisés et validés par chaque laboratoire. Certains laboratoires ont rapporté de bons résultats en chauffant les lames pendant 10 minutes à 60 - 70 °C, puis en les trempant dans du méthanol pendant 10 minutes, puis en les chauffant à nouveau pendant 10 minutes à 60 - 70 °C. Toutefois, cette méthode n'a pas été testée pour la viabilité des organismes après fixation.
- 3 Pour les échantillons épais ou pour les utilisateurs qui observent souvent des pertes de spécimens pendant la coloration, ELITech Group recommande d'utiliser le Mycohold™. Le Mycohold a été développé par ELITech Group afin de stabiliser les spécimens colorés par l'automate de coloration Aerospray TB. Cette solution de protéines brevetée (REF : SS-061M) est également disponible sous forme concentrée 10X (REF : SS-161 M). Des instructions d'utilisation sont proposées ci-dessous.

### Utilisation de l'adhésif pour cellules Mycohold

#### SS-061M Solution Mycohold

Procédure A

- 1 Placez une goutte de Mycohold sur une lame de microscope avec une goutte de spécimen.
- 2 Chauffez le spécimen pour le sécher à 60 70 °C pendant au moins 15 minutes.
- 3 Traitez les lames comme d'habitude.

#### Procédure B

- 1 Appliquez l'échantillon sur la lame et laissez-le sécher.
- 2 Placez une ou deux gouttes de Mycohold à côté de l'échantillon.
- 3 Mélangez le Mycohold avec le spécimen et laissez sécher.
- 4 Chauffez la lame à 65 70 °C pendant au moins 15 minutes.

#### SS-061M Solution concentrée de Mycohold

Procédure A

- 1 Ajoutez une partie de SS-161 M à 9 parties d'une solution de chlorure de sodium à 0,85 %.
- 2 Utilisez le concentré dilué à la place du SS-061M comme décrit ci-dessus.

<sup>&</sup>lt;sup>4</sup> Vance Sassaman, Mycobacterium Tuberculosis: Assessing Your Laboratory.

# ANNEXE E **Préparation des échantillons/lames**

### Utilisation de l'adhésif pour cellules Mycohold (suite)

Procédure B

- 1 Ajoutez un volume de SS-161M à 9 volumes de liquide de spécimen liquide, puis mélangez bien.
- 2 Déposezle spécimen contenant le Mycohold sur une lame de microscope et laissez sécher.
- 3 Chauffez le spécimen pour le sécher à 65 70 °C pendant au moins 15 minutes.
- 4 Traitez les lames comme d'habitude.

### **AVERTISSEMENT !**

La survie de mycobactéries est possible même après fixation. Toujours manipuler tous les échantillons avec les précautions appropriée.

### **Coloration des lames**

1 Après la fixation des spécimens, les lames sont prêtes pour être colorées avec l'automate de coloration Aerospray TB. Colorez les lames à la carbofuchsine ou par fluorescence avec le programme souhaité. Des lames de contrôle peuvent être utilisées pour aider à déterminer le programme approprié pour chaque laboratoire.

**REMARQUE :** Le CDC recommande<sup>5</sup> d'utiliser les colorations par fluorescence pour le dépistage de spécimens suspecté d'être porteur de BAAR. Ils recommandent une coloration à la carbo-fuchsine pour la confirmation de spécimens positifs au BAAR, ainsi que pour la coloration de cultures.

<sup>&</sup>lt;sup>5</sup> Vance Sassaman, Mycobacterium Tuberculosis: Assessing Your Laboratory.